# Manual de uso de pago de servicios

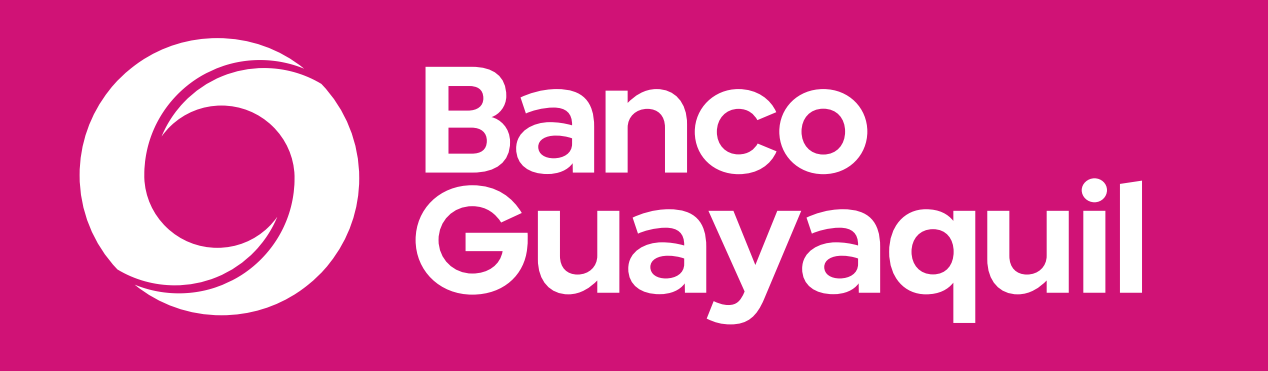

# Banca Empresas

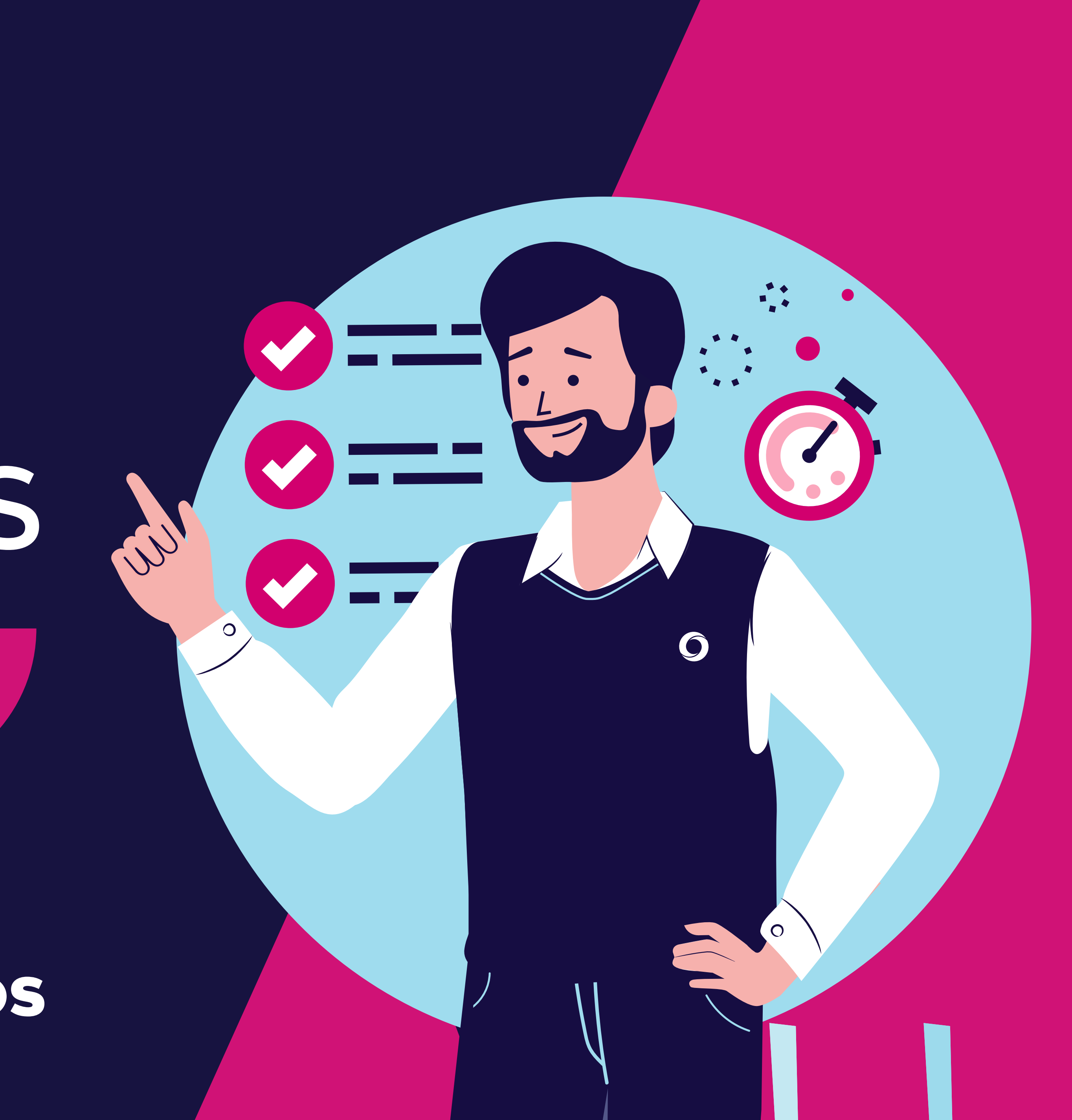

# ¿Qué encontrarás en este manual?

- Suscripción.
  - Registra un nuevo servicio.
  - Registro, aprobación y pago.
  - Registro masivo.
- Aprobación.
  - Aprueba tus servicios registrados.
- Pago.
  - Paga tus servicios aprobados.
- Consulta tus pagos.
- Programa tus pagos.

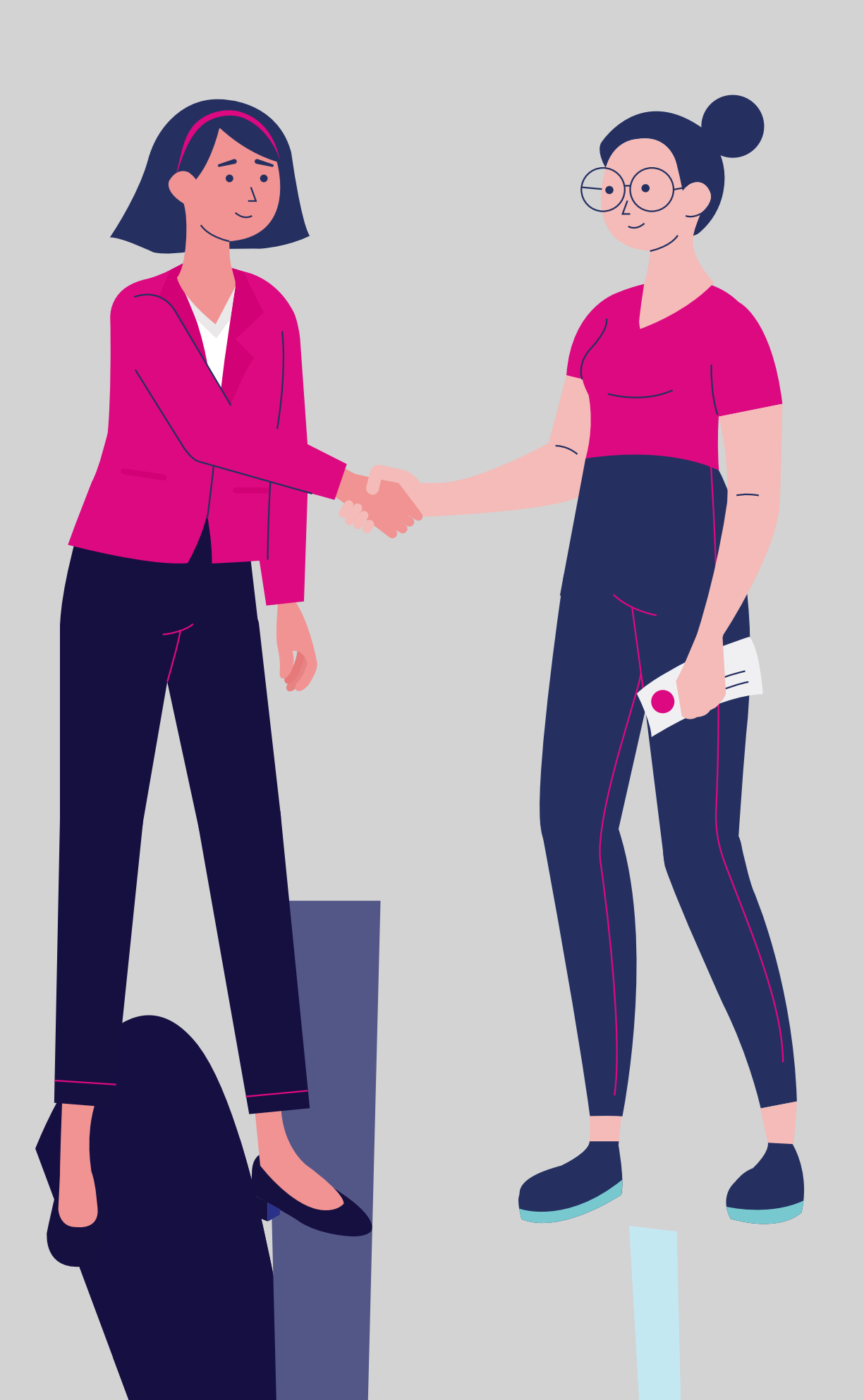

Pad

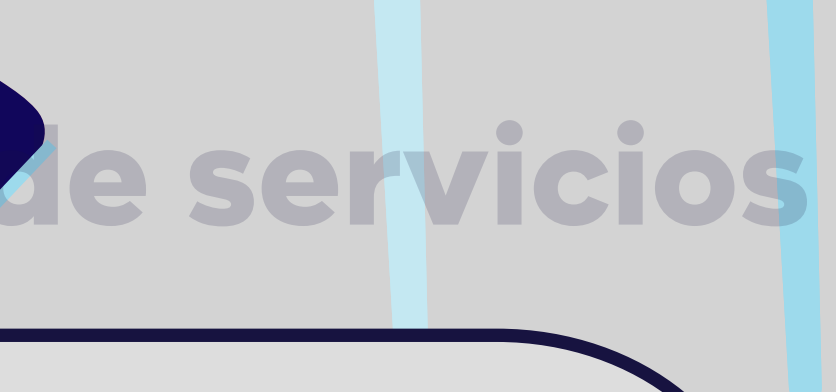

### Información general

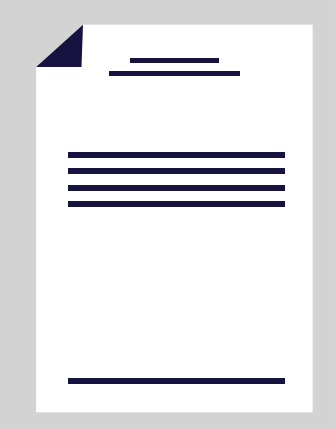

Puede ser manual o por archivo.

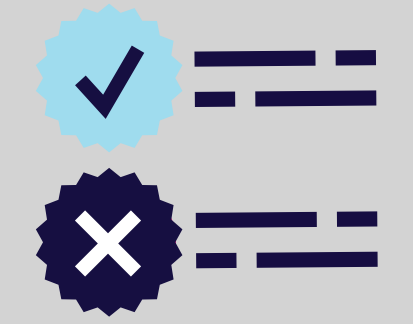

dar paso al pago.

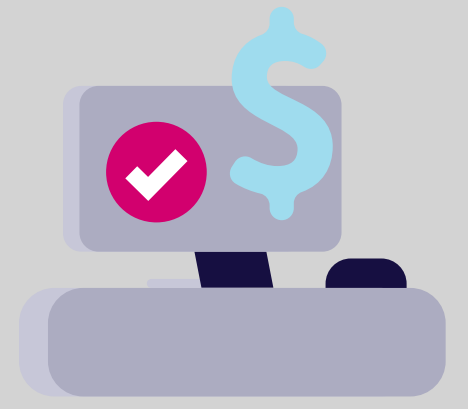

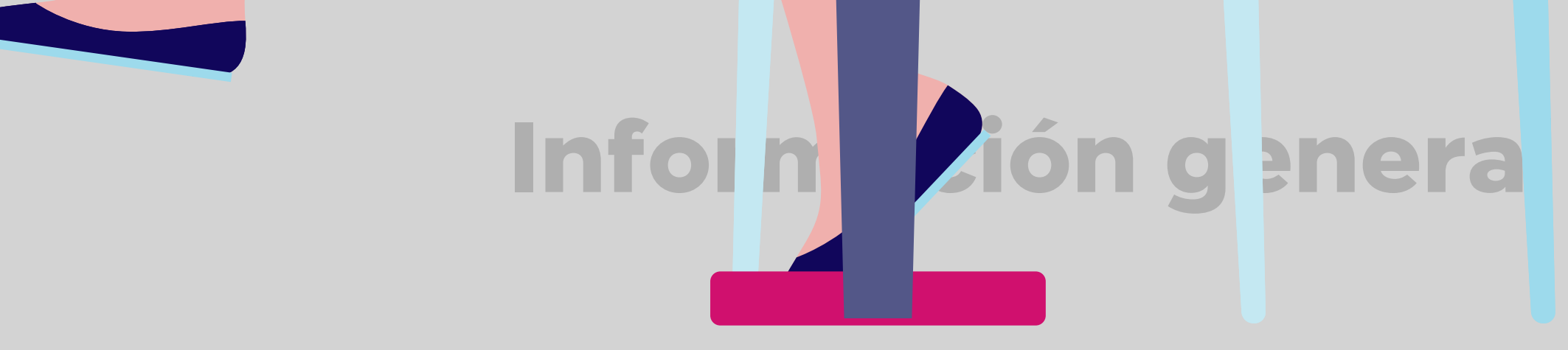

Registro: Registra los datos para procesar un pago: planillas IESS, suministros, impuestos, etc.

Aprobación: Una vez se hayan suscrito las órdenes de pago de servicios, el usuario aprobador podrá elegir y validar que los datos ingresados estén correctos para aprobarlos y

**Pago:** Ejecuta el pago de los valores aprobados e ingresados anteriormente.

**Tipos de perfiles de usuario.** Existen varios tipos de roles de usuarios con funciones y accesos específicas. Puedes modificar el tipo de perfil con tu oficial de cuenta llenando el Anexo 1.

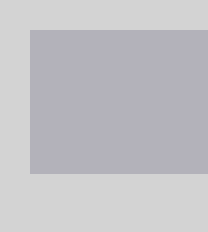

| •••                                  |        | < >                             |                                               | www.bancoguaya                                     | quil.com |                                              |
|--------------------------------------|--------|---------------------------------|-----------------------------------------------|----------------------------------------------------|----------|----------------------------------------------|
| O Banco<br>Guayaquil                 |        |                                 | Buscar                                        |                                                    |          |                                              |
| Resumen                              | G      | Registra compañías para realiza | <b>IS</b><br>r pagos. Además, consulta o apru | ieba las órdenes de pago de tus servicios.         |          |                                              |
| Cuentas                              | 20<br> |                                 |                                               |                                                    |          |                                              |
| Tarjetas de Crédito                  | 21     | Registrar nuevo                 |                                               | Por aprobar                                        | ~        | Por pagar                                    |
| Pago de servicios                    | 2      | Ingresa un nuevo servic         | io antes de                                   | Revisa y aprueba los nuevos                        |          | Realiza el pago de los servicios             |
| Transferencias y<br>pagos a terceros | S.     | pagarlo.                        |                                               | servicios registrados.                             |          | registrados y aprobados.                     |
| Préstamos                            |        |                                 |                                               |                                                    |          |                                              |
| Inversiones                          | ă.     |                                 |                                               |                                                    |          |                                              |
| Solicitud de productos               |        | Revisa y reimprime b            | os                                            | Programar pagos<br>Configura y paga tus servicios  | R        | Mis Registros<br>Revisa los nuevos servicios |
| Facturación electrónica              |        | comprobantes de tu              | pagos.                                        | automaticamente.                                   |          | registrados.                                 |
| Mi perfil                            | 3.     |                                 |                                               |                                                    |          |                                              |
| Token de seguridad                   | 5.     |                                 |                                               |                                                    |          |                                              |
| Certificados bancarios               |        |                                 |                                               |                                                    |          |                                              |
| Cash Management                      |        |                                 |                                               |                                                    |          |                                              |
| Gestión de Comercios                 |        |                                 |                                               |                                                    |          |                                              |
| Administración                       |        |                                 |                                               |                                                    |          |                                              |
| Nómina                               | Š.     |                                 |                                               |                                                    |          |                                              |
| Cerrar sesión                        |        | () Descarga el manual y conoce  | el proceso para realizar un r                 | egistro individual o registro masivo de tus servio | cios.    |                                              |
|                                      |        | Manual de pago de servicios     |                                               |                                                    |          |                                              |
|                                      |        |                                 |                                               |                                                    |          |                                              |

# Información general

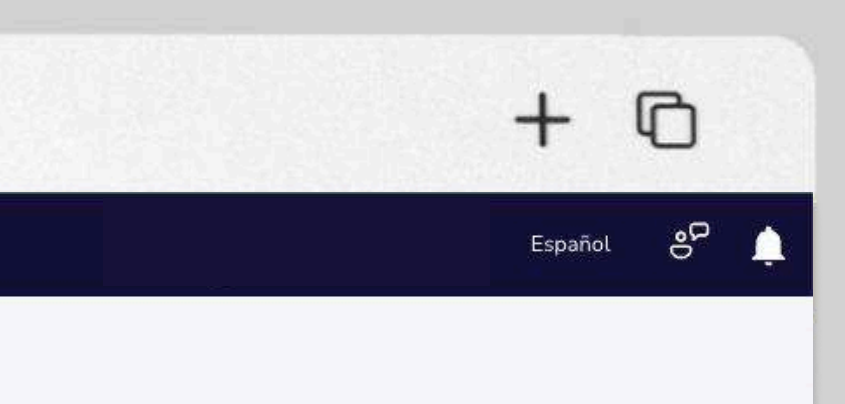

En el menú superior izquierdo 1 elige la opción "Pago de servicios".

Aquí podrás visualizar las acciones 2 disponibles para gestionar y consultar pagos.

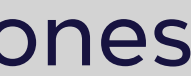

# Registra un nuevo servicio

#### Ingresa un nuevo servicio antes de pagarlo.

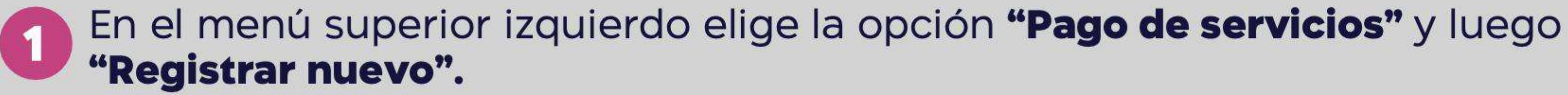

| ) Banco<br>Guayaquil                 |     | Buscar                                                                  |                                                                  |          |
|--------------------------------------|-----|-------------------------------------------------------------------------|------------------------------------------------------------------|----------|
| Resumen                              |     | Pago de servicios<br>egistra compañías para realizar pagos. Además, con | sulta o aprueba las órdenes de pago de tus servicios.            |          |
| Cuentas                              |     |                                                                         |                                                                  |          |
| Tarjetas de Crédito                  | 2   | Registrar nuevo                                                         | - Por aprobar                                                    | Porr     |
| Pago de servicios                    | > G | Ingresa un nuevo servicio antes de                                      | Revisa y aprueba los nuevos                                      | Realiza  |
| Transferencias y<br>pagos a terceros | 8   | pagarto.                                                                | servicios registrados.                                           | registra |
| Préstamos                            |     |                                                                         |                                                                  |          |
| Inversiones                          | ă.  | Consulta                                                                | D                                                                | N#       |
| Solicitud de productos               | C(  | Revisa y reimprime los                                                  | Configura y paga tus servicios                                   | Revisa   |
| Facturación electrónica              |     | comprobantes de tus pagos.                                              | automáticamente.                                                 | registi  |
| Mi perfil                            | S.  |                                                                         |                                                                  |          |
| Token de seguridad                   | >.  |                                                                         |                                                                  |          |
| Certificados bancarios               |     |                                                                         |                                                                  |          |
| Cash Management                      |     |                                                                         |                                                                  |          |
| Gestión de Comercios                 |     |                                                                         |                                                                  |          |
| Administración                       |     |                                                                         |                                                                  |          |
| Nómina                               | 5.  |                                                                         |                                                                  |          |
| Cerrar sesión                        |     | escarda el manual y conoce el proceso para re                           | alizar un registro individual o registro masivo de tus servicio: | s.       |

#### **Registrar un nuevo servicio**

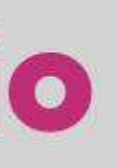

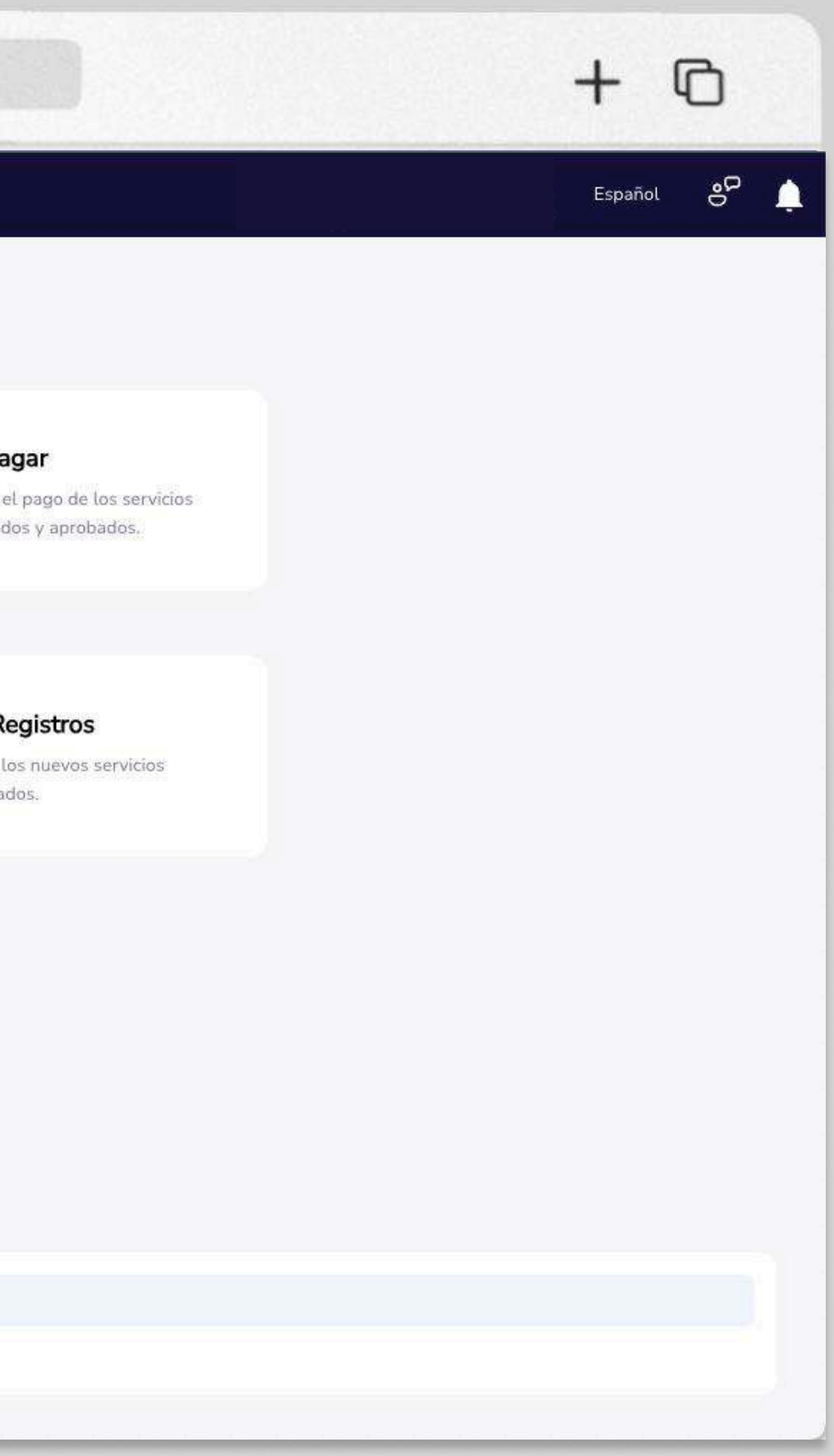

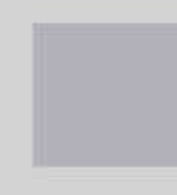

| •••                                                                  | < > | www.bancoguayaquil.com                                                                                                    |
|----------------------------------------------------------------------|-----|----------------------------------------------------------------------------------------------------|
| O Banco<br>Guayaquil                                                 |     | Buscar                                                                                                    |
| Resumen<br>Cuentas<br>Transferencias internas<br>Tarjetas de crédito | >   | <ul> <li>Registrar nuevo<br/>Ingresa un nuevo servicio antes de pagarlo</li> <li>Tu empresa</li> <li>ACE SEGUROS S.A.</li> <li>El pago de este servicio se cargará a esta empresa</li> </ul>                      |
| Pago de servicios                                                    |     | Búsqueda con palabras claves                                                                                                    |
| Consulta de prestamos<br>Consulta de inversiones                     |     | Puede ser el nombre de la compañía o palabras relacionadas a este                                                                                                    |
| Solicitud de productos<br>Facturación electrónica                    |     | <ul> <li>También puedes encontrar la compañía por el tipo de servicio que quieres pagar.</li> <li>IESS y Cias. de seguro</li> <li>Vehículos y Transporte</li> <li>Teléfono</li> <li>Servicios Aduanero</li> </ul> |
| Mi perfil                                                            | >   | 😰 Impuestos 🔹 Recaudaciones empresariales 🕞 Televisión pagada e internet 📮 Afil                                                                                                    |
| Token de seguridad                                                   | 2   | 🗢 Donaciones 😒 Instituciones educativas 🦓 Pensiones alimenticias 🔂 Telefonía cel                                                                                                    |
| Certificados bancarios<br>Cerrar Sesión                              |     | Búsquedas más comunes<br>★ Senae ★ CNT ★ SRI ★ IESS ★ Matriculación vehicular<br>Regresar                                                                                                    |
|                                                                      |     |                                                                                                    |

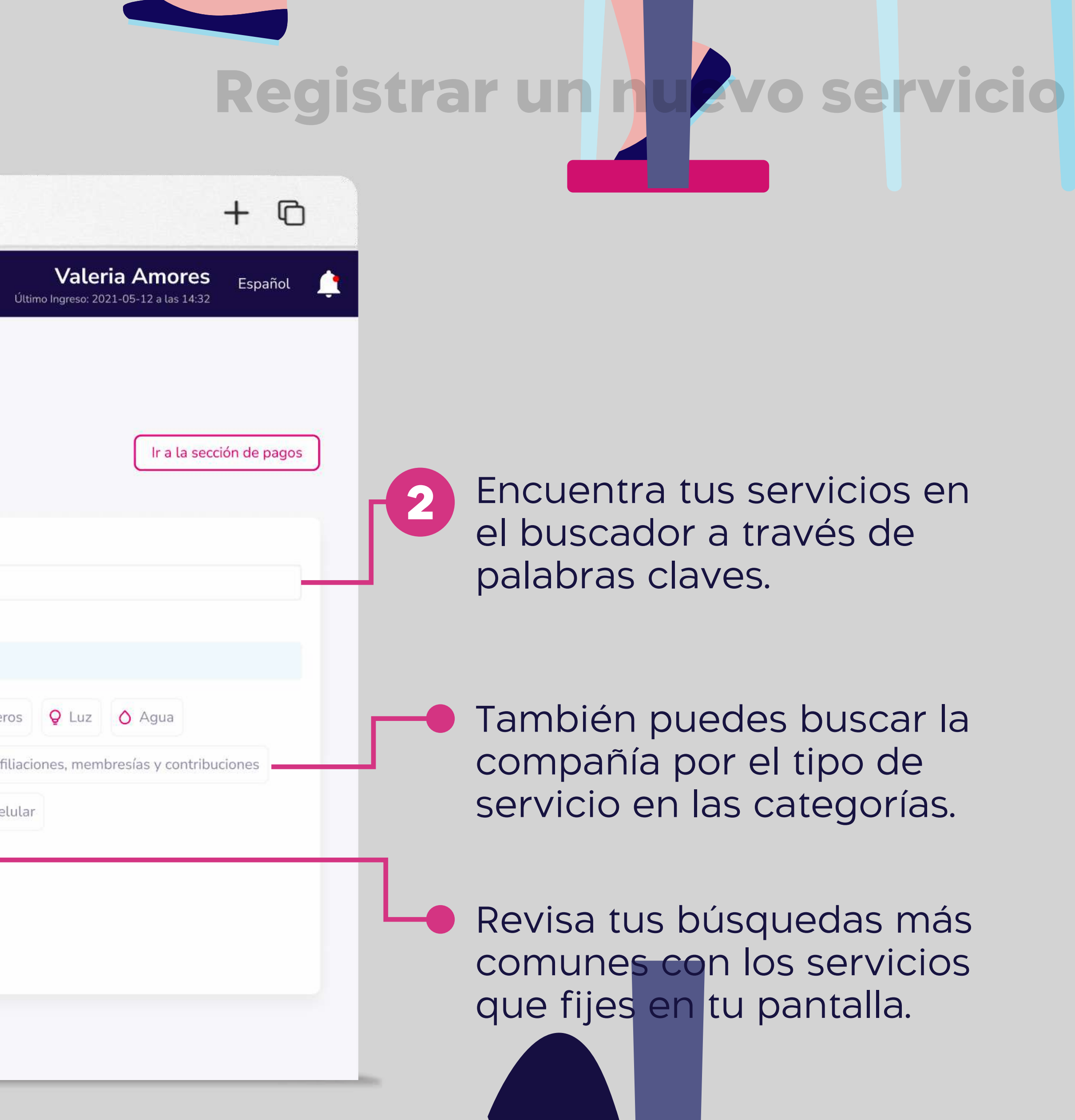

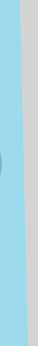

| ••• • • < > |       |                        | W       | ww.bancoguayaquil.cc                | m            |         |
|-------------|-------|------------------------|---------|-------------------------------------|--------------|---------|
|             | 10 ~  | Resultado por pág      | jina    | Busca el nombre de tu empresa en es | stos res     | ultados |
|             | Fijar | Categoría 💙            | Con     | npañía 💙                            | Acci         | ones    |
|             | *     | Luz                    | CNE     | EL ESMERALDAS ONLINE                | 4            | -       |
|             | *     | Luz                    | EMF     | PRESA ELECTRICA RIOBAMBA            | PI.          | -       |
|             | *     | Luz                    | CNE     | EL GUAYAS LOS RIOS ONLINE           | Ph.          |         |
|             | *     | Luz                    | ELE     | PCO-COTOPAXI                        | <b>P</b> 1,  | -       |
|             | *     | Luz                    | CNE     | EL SANTA ELENA ONLINE               | Al.          | -       |
|             | *     | Luz                    | CNE     | EL LOS RIOS ONLINE                  | Ph           | _       |
|             | *     | Luz                    | EMF     | PRESA ELECTRICA QUITO/MEER          | <u>_</u> ].] | -       |
|             | *     | Luz                    | CNE     | EL BOLIVAR                          | 1 <u>1</u>   | =       |
|             | *     | Luz                    | CEN     | ITROSUR/MEER                        | 2h           | =       |
|             | *     | Luz                    | EMF     | PRESA ELECTRICA AZOGUES             | 41           | -       |
|             |       |                        |         | 0                                   |              | )       |
|             | 0     | c 1 1'C 1              | 4       |                                     |              |         |
|             | ()    | Conoce la diferencia e | entre I | ngreso individual e ingreso masivo. |              |         |
|             | A M   | lanual de pago de s    | servic  | IOS                                 |              |         |
|             |       |                        |         |                                     |              |         |

### Registrar un nuevo servicio

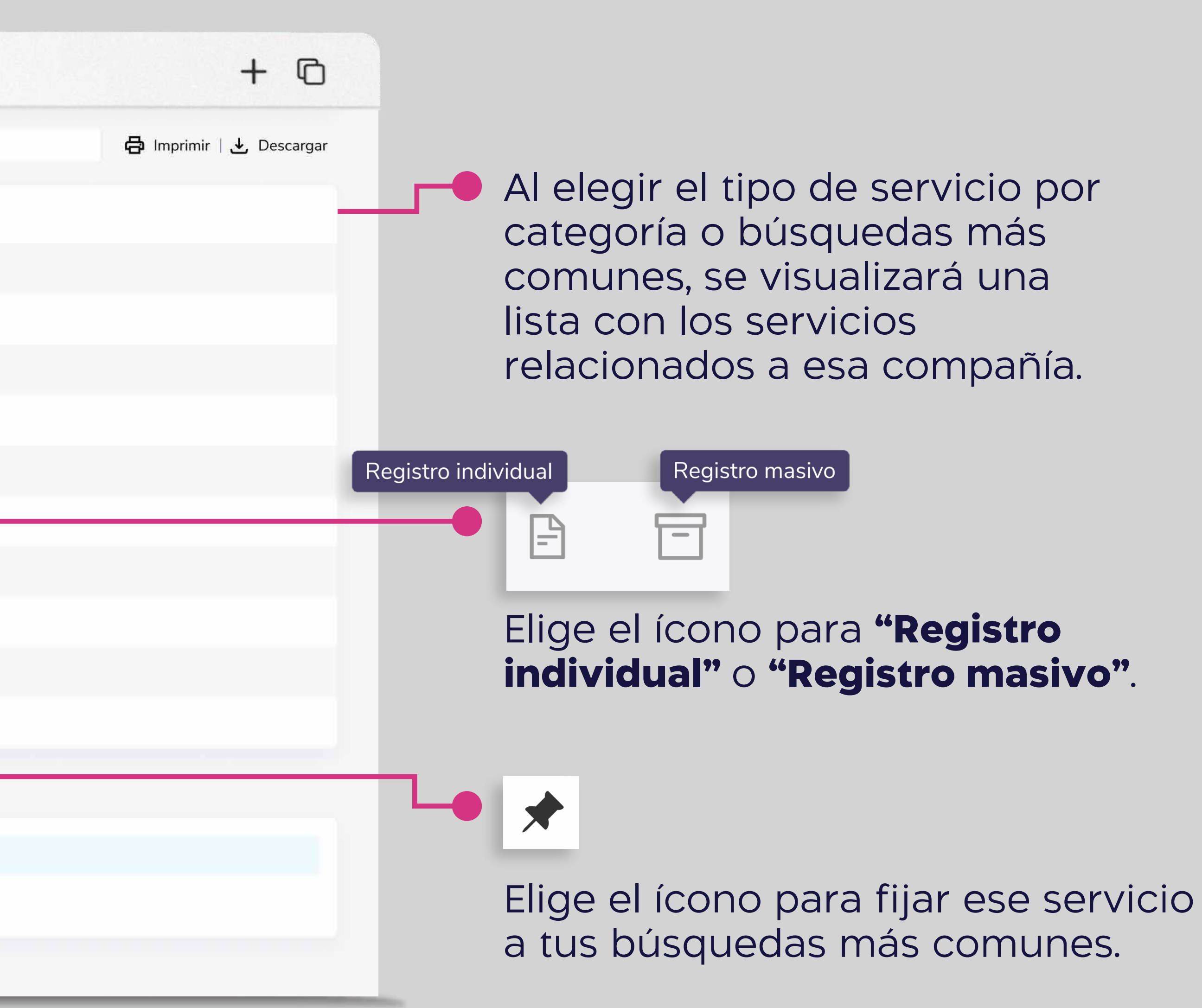

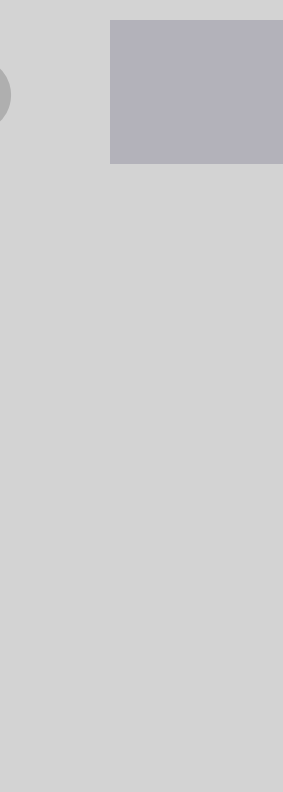

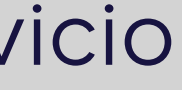

#### **O** Banco Guayaquil

•••

| Resumen                 |   |
|-------------------------|---|
| Cuentas                 | > |
| Transferencias internas | > |
| Tarjetas de crédito     | > |
| Pago de servicios       |   |
| Consulta de préstamos   |   |
| Consulta de inversiones |   |
| Solicitud de productos  |   |
| Facturación electrónica |   |
| Mi perfil               | > |
| Token de seguridad      | > |
| Certificados bancarios  |   |
| Cerrar Sesión           |   |

| C .  | Registrar nuevo<br>Ingresa un nuevo servicio antes de pagarlo                                                                  |
|------|----------------------------------------------------------------------------------------------------|
| Гu   | empresa                                                                                                    |
| A    | CE SEGUROS S.A. V                                                                                                    |
| El p | pago de este servicio se cargará a esta empresa                                                                                |
|      | Búsqueda con palabras claves                                                                                                   |
|      | ele                                                                                                    |
|      | Luz - EMPRESA ELECTRICA AZOGUES                                                                                                |
|      | Servicios Aduaneros - SENAE / ARANCELES ADUANEROS                                                                              |
|      | Vehiculos y Transporte - TELETAG-CVIALCO                                                                                       |
|      | Luz - ELEPCO-COTOPAXI                                                                                                    |
|      | Luz - EMPRESA E <b>LEC</b> TRICA                                                                                               |
|      | Luz - CNEL SANTA ELENA ONLINE                                                                                                  |
|      | Impuestos y tazas - MUNICIPIO DE SANTA ELENA                                                                                   |
|      | <ul> <li>★ Senae</li> <li>★ CNT</li> <li>★ SRI</li> <li>★ IESS</li> <li>★ Matriculación vehicular</li> <li>Regresar</li> </ul> |
|      |                                                                                                    |

www.bancoguayaquil.com

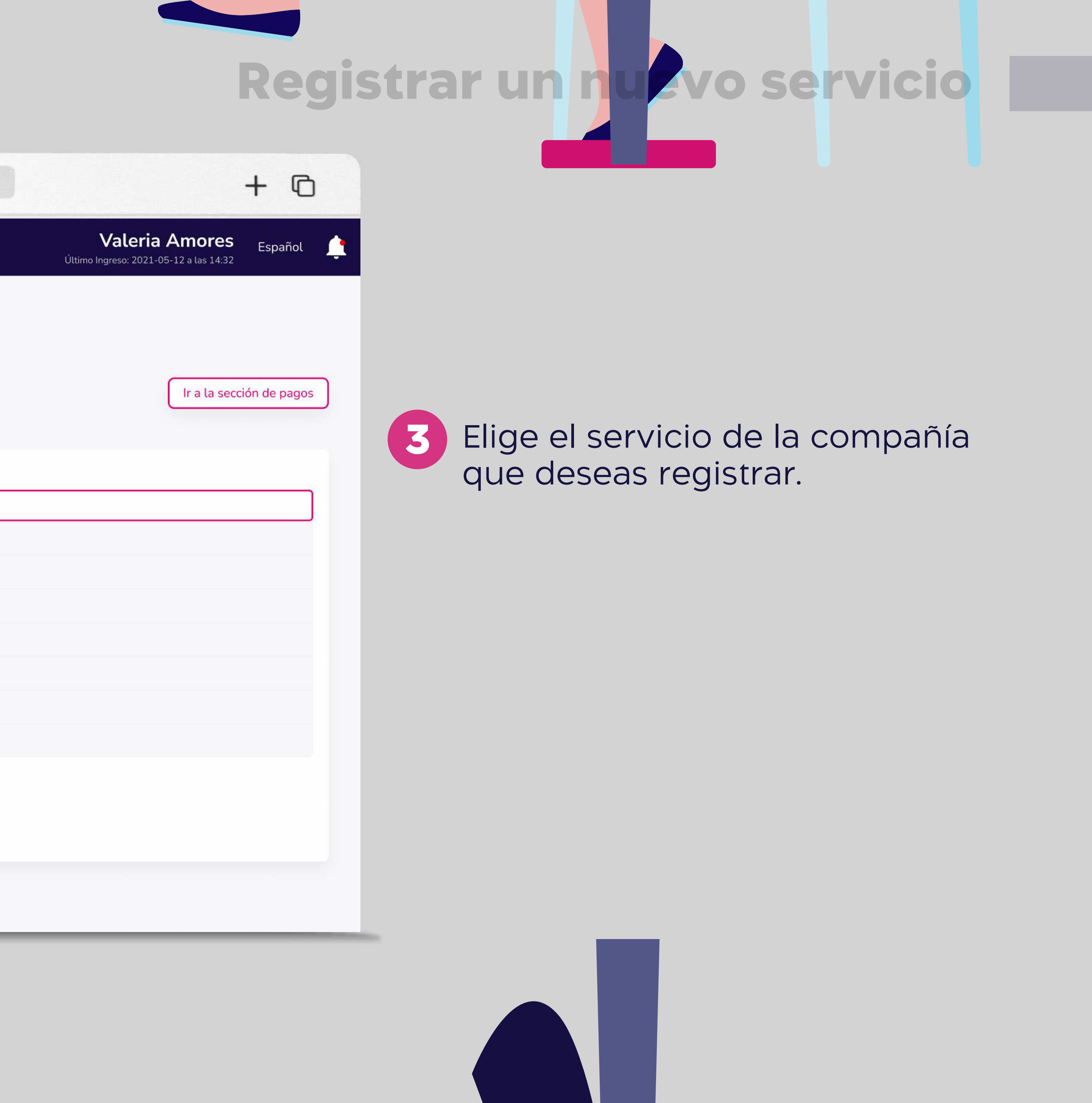

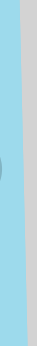

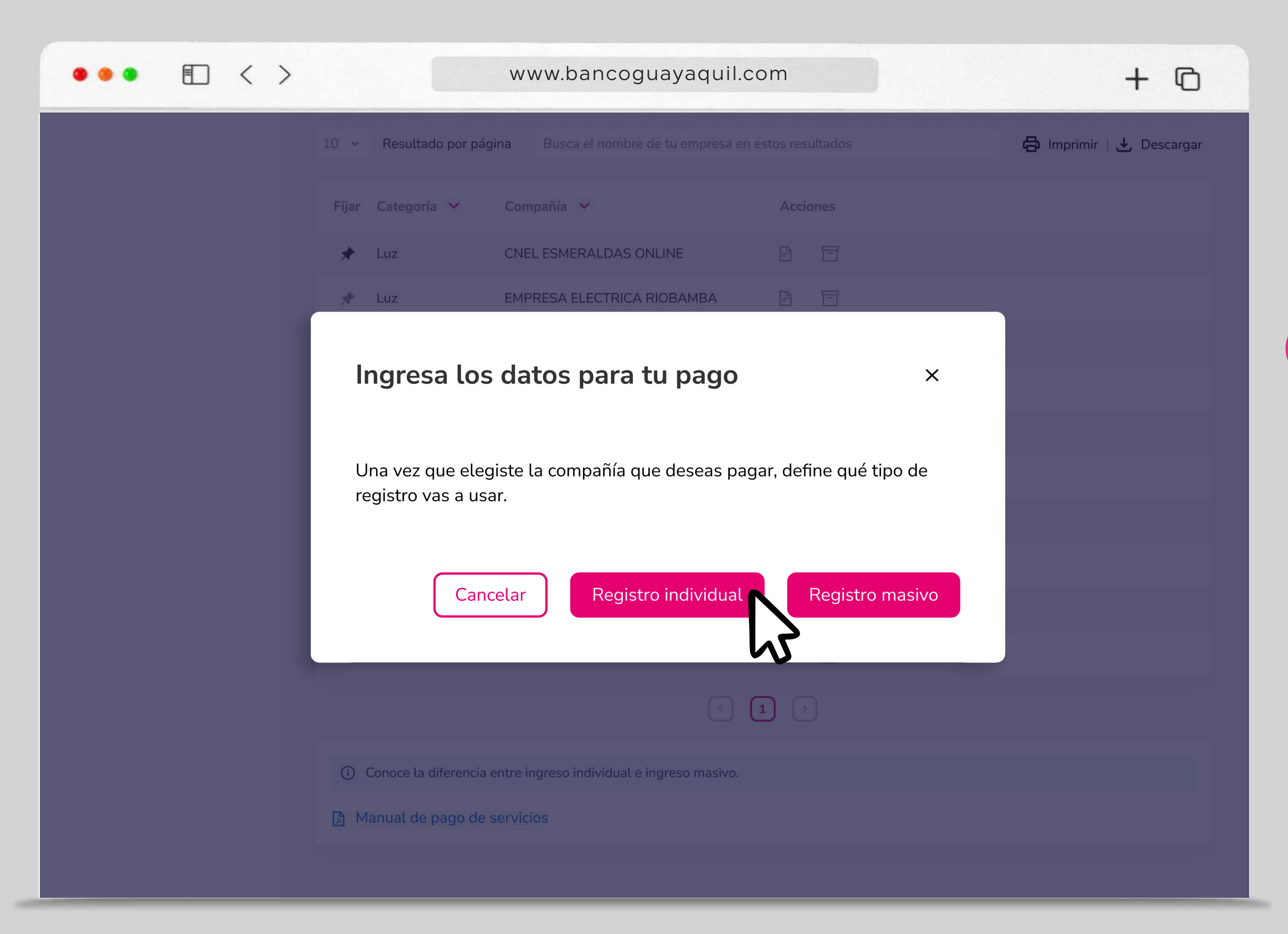

### Registrar un nuevo servicio

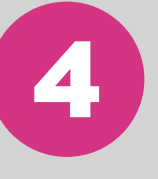

Elige el tipo de registro que deseas usar, puede ser "Registro individual" o "Registro masivo".

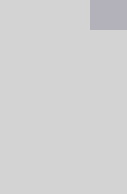

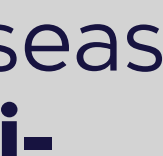

|                         | 0  |                                               |              |                           |                      |        |
|-------------------------|----|-----------------------------------------------|--------------|---------------------------|----------------------|--------|
| Resumen                 |    | Registrar nuevo                               |              |                           |                      |        |
| Cuentas                 | ž  | Tu empresa                                    |              | Categoría                 |                      | Com    |
| Tarjetas de Crédito     | \$ | EASYSOFT & A                                  |              | <ul> <li>✓ Luz</li> </ul> |                      | ~ Luz  |
| Pago de servicios       | >  | Cuenta Contrato                               |              |                           | ¿Dónde lo encuentro? | Prop   |
| Transferencias y        | 5  |                                               |              |                           | Va                   | alidar |
| pagos a terceros        |    |                                               |              |                           |                      | Encui  |
| Préstamos               |    | Referencia/Alias                              |              |                           |                      | 1      |
| Inversiones             | >  |                                               | 1            |                           |                      | Mar    |
| Solicitud de productos  |    | Opcional: locaudad, descripción o guia para i | dentificario |                           |                      |        |
| Facturación electrónica |    | Forma de pago                                 |              | Cuenta/Tarjeta            | Valor i pagar        | 0      |
| Mi perfil               | 8  | Elige una opción                              | ×.           | Elige una opción          |                      | Ŭ      |
| Token de seguridad      | 2  | Elige entre cuenta o tarjeta                  |              | De qué cuenta o tageta    |                      |        |
| Certificados bancarios  |    |                                               |              |                           | Regresar Guardar     |        |
| Cash Management         |    |                                               |              |                           |                      |        |
| Gestión de Comercios    |    |                                               |              |                           |                      |        |
| Administración          |    |                                               |              |                           |                      |        |
| Nómina                  | à  |                                               |              |                           |                      |        |
| Cerrar sesión           |    |                                               |              |                           |                      |        |
|                         |    |                                               |              |                           |                      |        |

€ < >

....

\* El modelo del registro y los campos que se visualizan pueden variar según el tipo de servicio que deseas registrar.

### **Registrar un nuevo servicio**

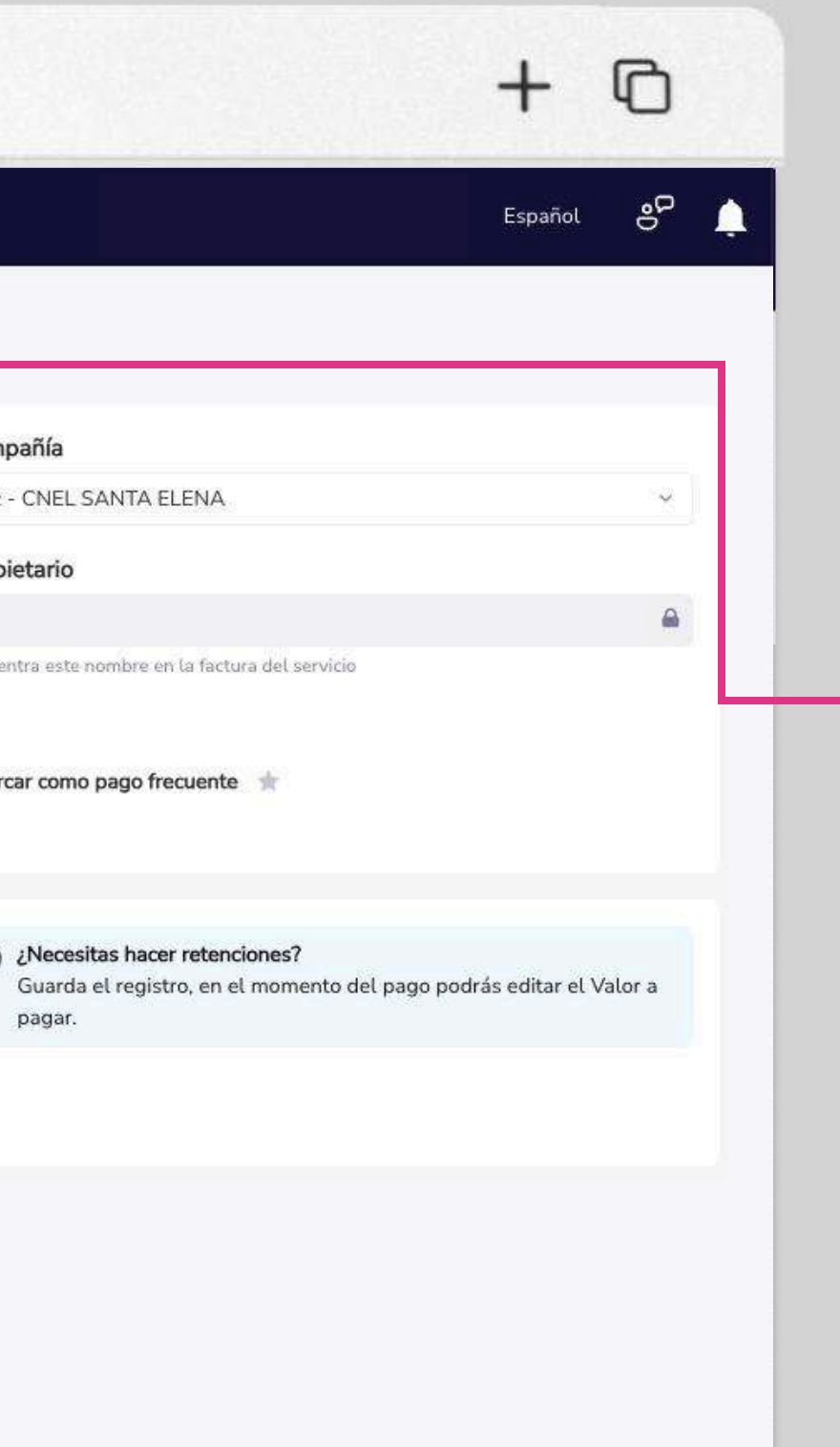

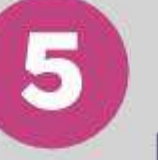

#### **5** Ingresa la Cuenta Contrato.

La forma como se denomina este número puede variar según la compañía, puede ser: Cuenta, contrapartida, Nº suministro, Cuenta Contrato, Código, Nº de teléfono, Nº de predio.

#### Elige "¿Dónde lo encuentro?"

para visualizar una imagen de ejemplo con la ubicación del código de la compañía.

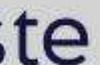

| uil    |  | 1 |
|--------|--|---|
| ati da |  |   |

 $\langle \rangle$ 

Ð

. . .

O Banco Guayaq

|                        | Tu empresa                                     |              | Categoría          |                      |         |
|------------------------|------------------------------------------------|--------------|--------------------|----------------------|---------|
| tas de Crédito >       | EASYSOFT S A                                   |              | ~ Luz              |                      | ~       |
| de servicios 💦 🗴       | Cuenta Contrato                                |              |                    | ¿Dónde lo encuentro? |         |
| sferencias y > > > > > | 23123123                                       |              |                    |                      | Validar |
| amos                   | Referencia/Alias                               |              |                    |                      |         |
| siones                 |                                                |              |                    |                      |         |
| itud de productos      | Opcional: localidad, descripción o guía para i | Jentificarlo |                    |                      |         |
| ración electrónica     | Forma de pago                                  | Cuer         | nta/Tarjeta        | Valor a pagar        |         |
| fil >                  | Elige una opción                               | ✓ Elig       | e una opción       | 1×                   |         |
| de seguridad           | Elige entre cuenta o tarjeta                   | Dé qu        | é cuenta o tarjeta |                      |         |
| cados bancarios        |                                                |              |                    | Regresar             |         |
| Management             |                                                |              |                    |                      |         |
| n de Comercios         |                                                |              |                    |                      |         |
| histración             |                                                |              |                    |                      |         |
| na >                   |                                                |              |                    |                      |         |
| - 1955                 |                                                |              |                    |                      |         |

### **Registrar un nuevo servicio**

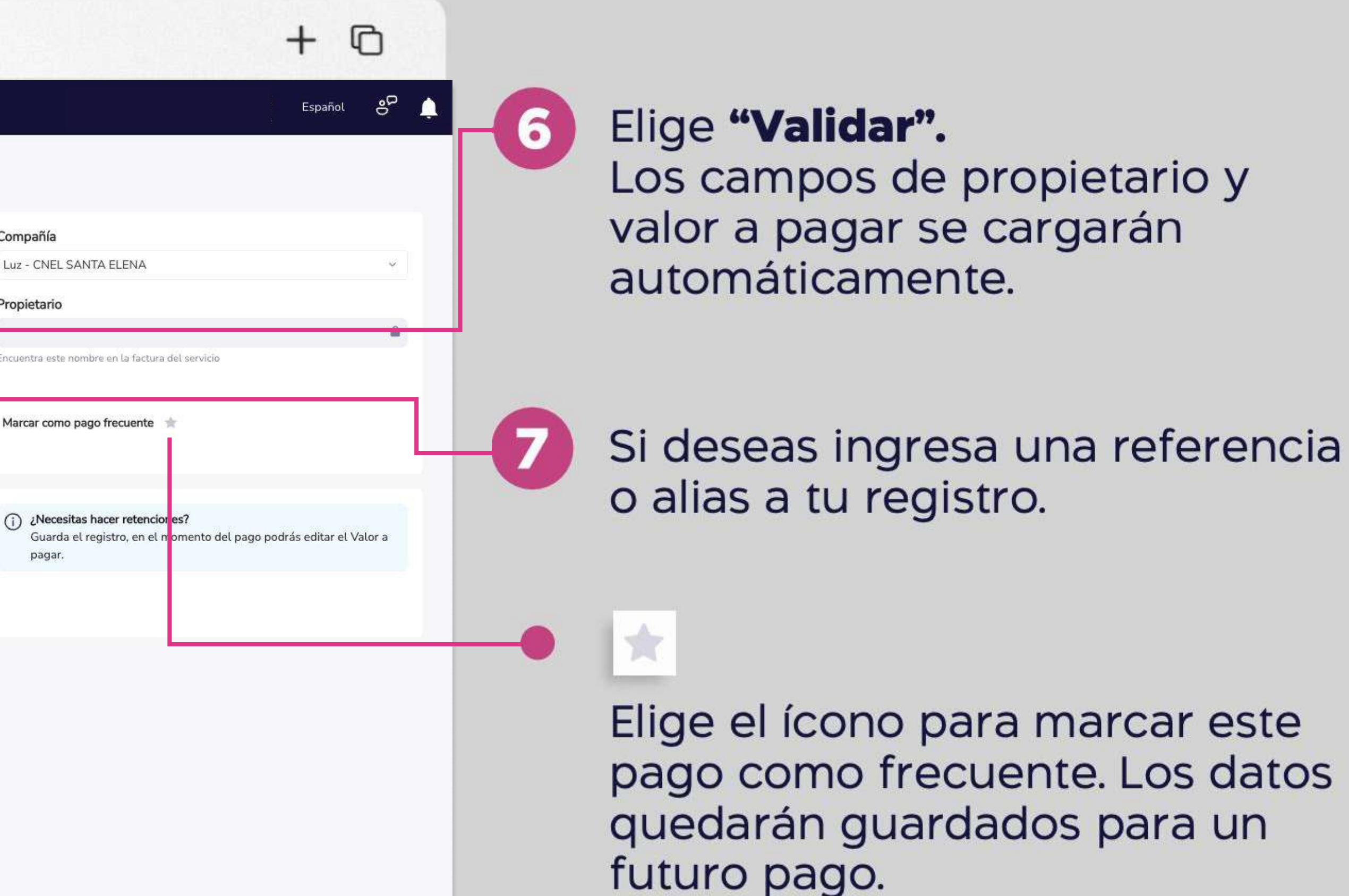

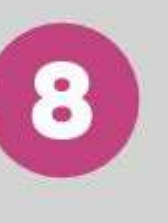

Completa la información de forma de pago y cuenta o tarjeta. Luego elige "Guardar".

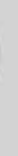

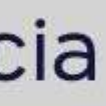

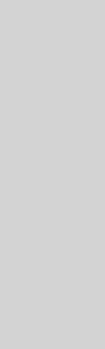

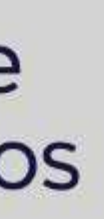

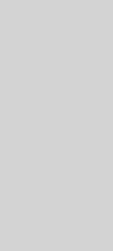

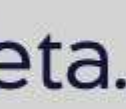

| ••• •                       | >     | www.bancoguayaquil.com                                                 |
|-----------------------------|-------|------------------------------------------------------------------------|
| <b>O</b> Banco<br>Guayaquil | Busca |                                                                        |
| Resumen<br>Cuentas          |       | Registrar nuevo<br>Ingresa un nuevo servicio antes de pagarlo          |
| Transferencias internas >   | Tu    | empresa: TB3 C.A Categoría: Luz Compañía: EMPRESA ELECTRICA QUITO/MEER |
| Tarjetas de crédito         |       |                                                                        |
| Pago de servicios           | Flr   | egistro del nuevo servicio está completo                               |
| Consulta de préstamos       |       |                                                                        |
| Consulta de inversiones     |       | Recuerda que para que se realice el pago de este servicio              |
| Solicitud de productos      |       | ser aprobado.                                                          |
| Facturación electrónica     |       |                                                                        |
| Mi perfil >                 |       |                                                                        |
| Token de seguridad          |       |                                                                        |
| Certificados bancarios      | Eliq  | e entre cuenta o tarieta De qué cuenta o tarieta Monto a debitar       |
| Cerrar Sesión               |       | comisión por este pago es do \$0.30 y se incluyó en el valor a pagor   |
|                             | LC    | comisión por este pago es de 50.50 y se incluyo en el valor a pagar.   |
|                             |       | Cancelar Guardar                                                       |
|                             |       |                                                                        |
|                             |       |                                                                        |

-----

### Registrar un nuevo servicio

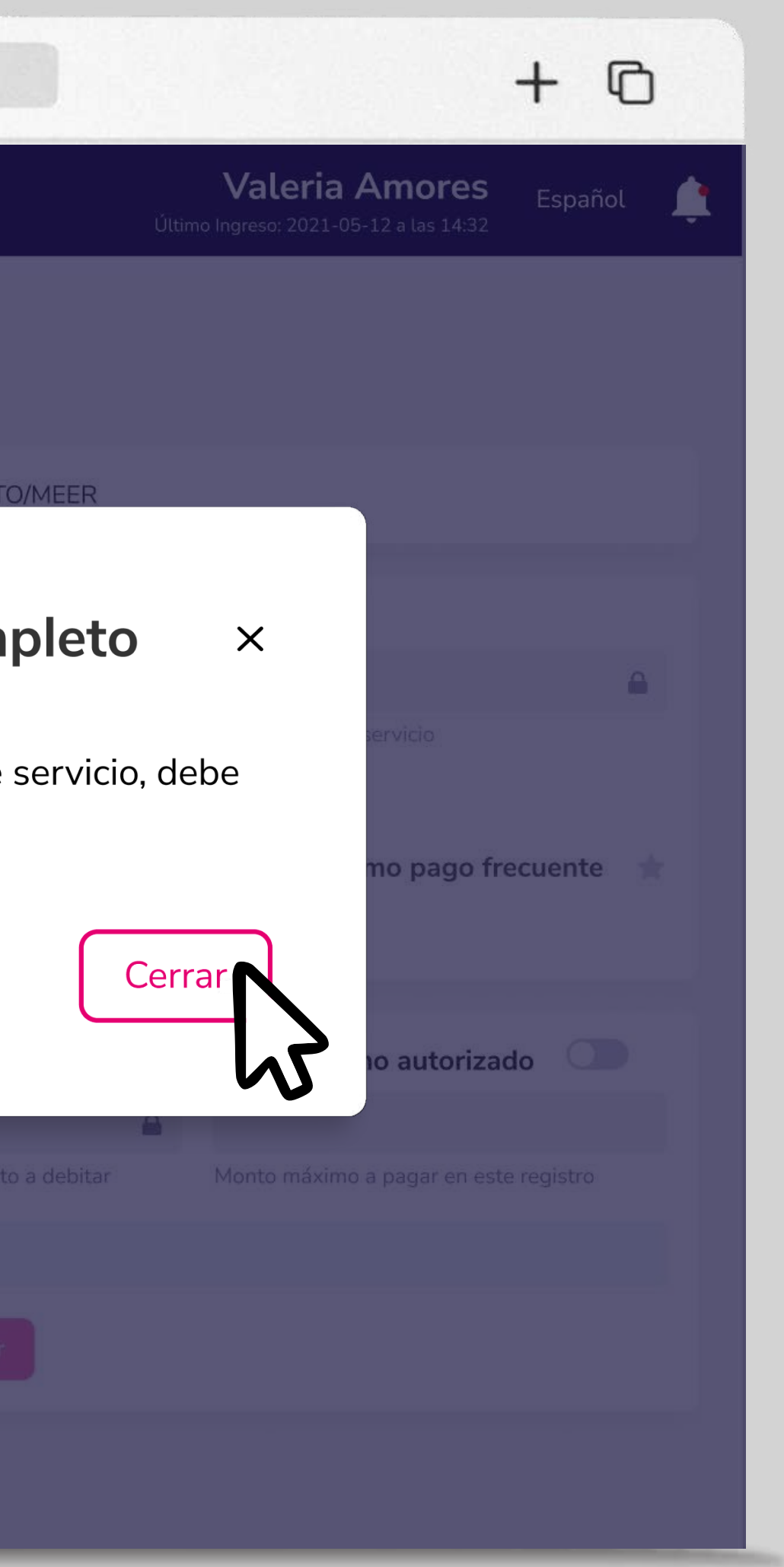

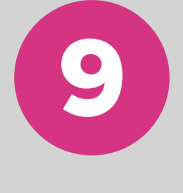

#### Elige **"Cerrar".**

El registro estará completo y deberá ser aprobado para proceder con el pago.

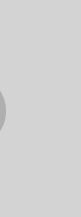

# Registro, aprobación y pago.

| •••                                  |   | < >                                                                               | www.bancoguayaquil.com                                          |     |
|--------------------------------------|---|-----------------------------------------------------------------------------------|-----------------------------------------------------------------|-----|
| <b>O</b> Banco<br>Guayaquil          |   | Buscar                                                                            |                                                                 |     |
| Resumen                              | G | Registrar nuevo<br>Ingresa un nuevo servicio antes de pagarlo.                    |                                                                 |     |
| Cuentas                              |   | Tu empresa                                                                        | Categoría                                                       | Lom |
| Tarjetas de Crédito                  |   | EASYSOFT S A                                                                      | <ul> <li>Luz</li> </ul>                                         | Luz |
| Pago de servicios                    | > | Cuenta Contrato                                                                   | ¿Dónde lo encuentro? • P                                        | rop |
| Transferencias y<br>pagos a terceros | 2 | 201000934012                                                                      | Validar                                                         | ALF |
| Préstamos                            |   | Referencia/Alias                                                                  |                                                                 |     |
| Inversiones                          |   | JP                                                                                |                                                                 |     |
| Solicitud de productos               |   | Opcional: localidad, descripción o guía para identificarlo                        | El registro del nuevo servicio està completo                    |     |
| Facturación electrónica              |   | Forma de pago                                                                     | Puedes aprobarlo ahora y proceder con el pago de este registro. |     |
| Mi perfil                            |   | Cobros con débito a cuenta 🛛 🗸                                                    | Ir a Pagos A                                                    | pro |
| Token de seguridad                   |   | Elige entre cuenta o tarjeta                                                      |                                                                 |     |
| Certificados bancarios               |   | Opciones avanzadas<br>Configura aquí las opciones adicionales al pago como el con | trol de monto.                                                  |     |
| Cash Management                      |   |                                                                                   |                                                                 |     |
| Gestión de Comercios                 |   |                                                                                   | Regresar Guardar                                                |     |
| Administración                       |   |                                                                                   |                                                                 |     |
| Nómina                               |   |                                                                                   |                                                                 |     |
| Cerrar sesión                        |   |                                                                                   |                                                                 |     |
|                                      |   |                                                                                   |                                                                 |     |
|                                      |   |                                                                                   |                                                                 |     |

# Registro, aprobación y pago

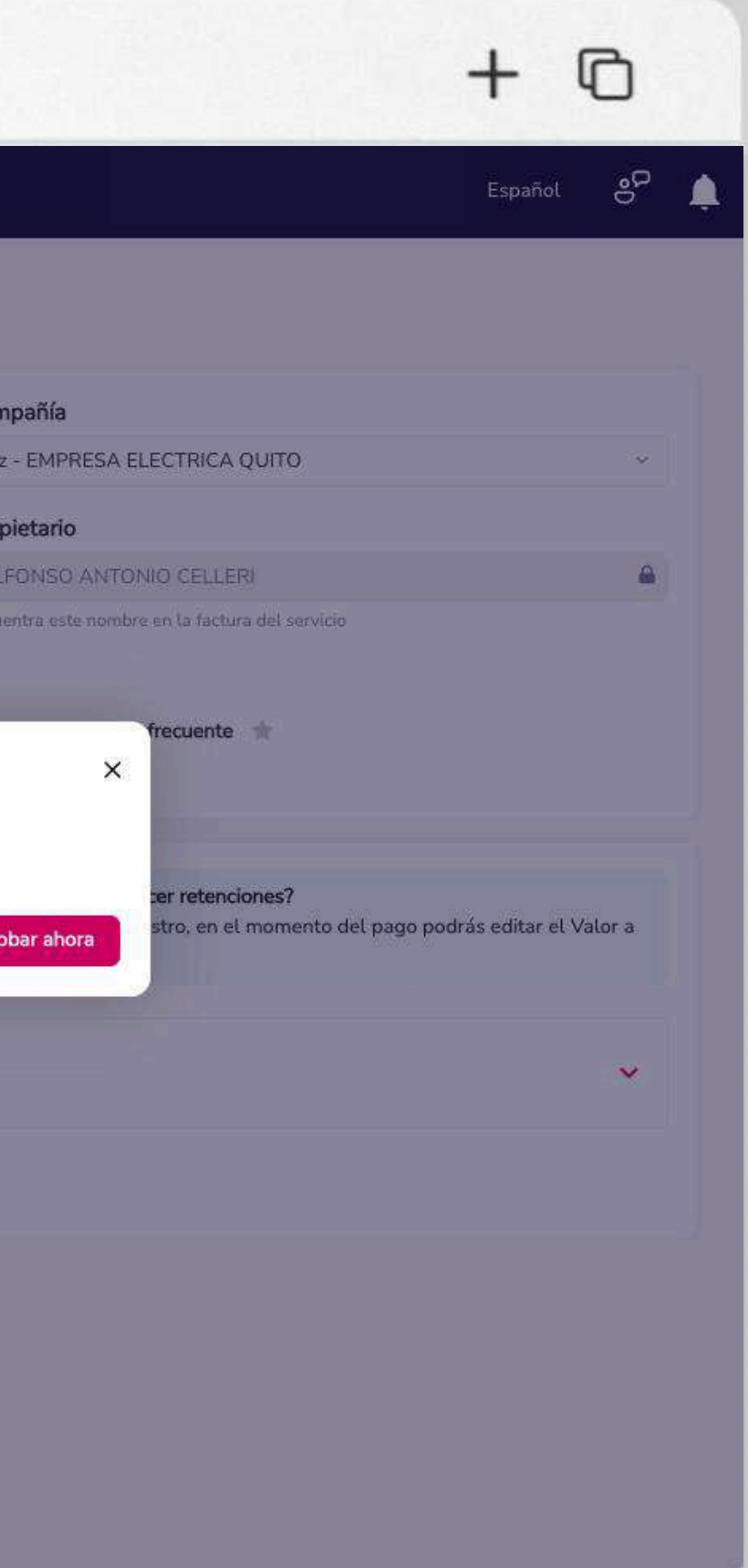

Si tu perfil de usuario lo permite, podrás aprobar y pagar el servicio que registraste.

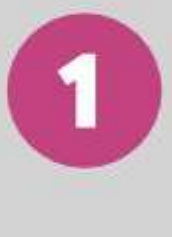

Al finalizar el registro podrás visualizar las opciones de aprobación y pago. Elige **"Aprobar ahora".** 

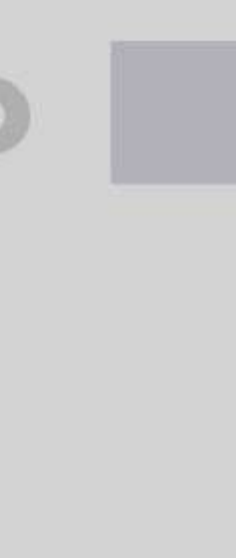

2.

| <b>O</b> Banco<br>Guayaquil       | Buscar                                                                               |                         |           |                                                      |      |
|-----------------------------------|--------------------------------------------------------------------------------------|-------------------------|-----------|------------------------------------------------------|------|
| Resumen                           | Registrar nuevo                                                                      |                         |           |                                                      |      |
| Cuentas                           | Tu empresa                                                                           |                         | Categoría |                                                      | Com  |
| Tarjetas de Crédito               | EASYSOFT S A                                                                         | × (                     | Luz       | ~                                                    | Luz  |
| Pago de servicios 💦 🕉             | Cuenta Contrato                                                                      |                         |           | ¿Dónde lo encuentro? 🛛 🛛                             | Prop |
| Transferencias y pagos a terceros | 201000934012                                                                         |                         |           | Validar                                              | ALI  |
| Préstamos                         | Referencia/Alias                                                                     |                         | -         | Ingress el teken de seguridad                        |      |
| Inversiones D                     | IP                                                                                   |                         |           | Tu código tendrá una validez de 30 segundos luego de | Mar  |
| Solicitud de productos            | Opcional: localidad, descripcion o guía para identificanto                           |                         |           | haber sido generado.                                 |      |
| Facturación electrónica           | Forma de pago                                                                        | Cuenta/Tarjeta          |           | 0 0 0 0 0 0 0                                        | Û    |
| Mi perfil 💦                       | Cobros con débito a cuenta 🗸 🗸 🗸                                                     | Cuenta Ahorro - 28      | 895133    | 27.51                                                | 0    |
| Token de seguridad                | Elige entre cuenta o tarjeta                                                         | De qué cuenta o tarjeta | la        | Cancelar Continuar                                   |      |
| Certificados bancarios            | Opciones avanzadas<br>Configura aquí las opciones adicionales al pago como el contro | ol de monto.            |           |                                                      |      |
| Cash Management                   |                                                                                      |                         |           |                                                      |      |
| Gestión de Comercios              |                                                                                      |                         |           | Regresar Guardar                                     |      |
| Administración                    |                                                                                      |                         |           |                                                      |      |
| Nómina                            |                                                                                      |                         |           |                                                      |      |
| Cerrar sesión                     |                                                                                      |                         |           |                                                      |      |
|                                   |                                                                                      |                         |           |                                                      |      |
|                                   |                                                                                      |                         |           |                                                      |      |

•••

## Registro, aprobación y pago

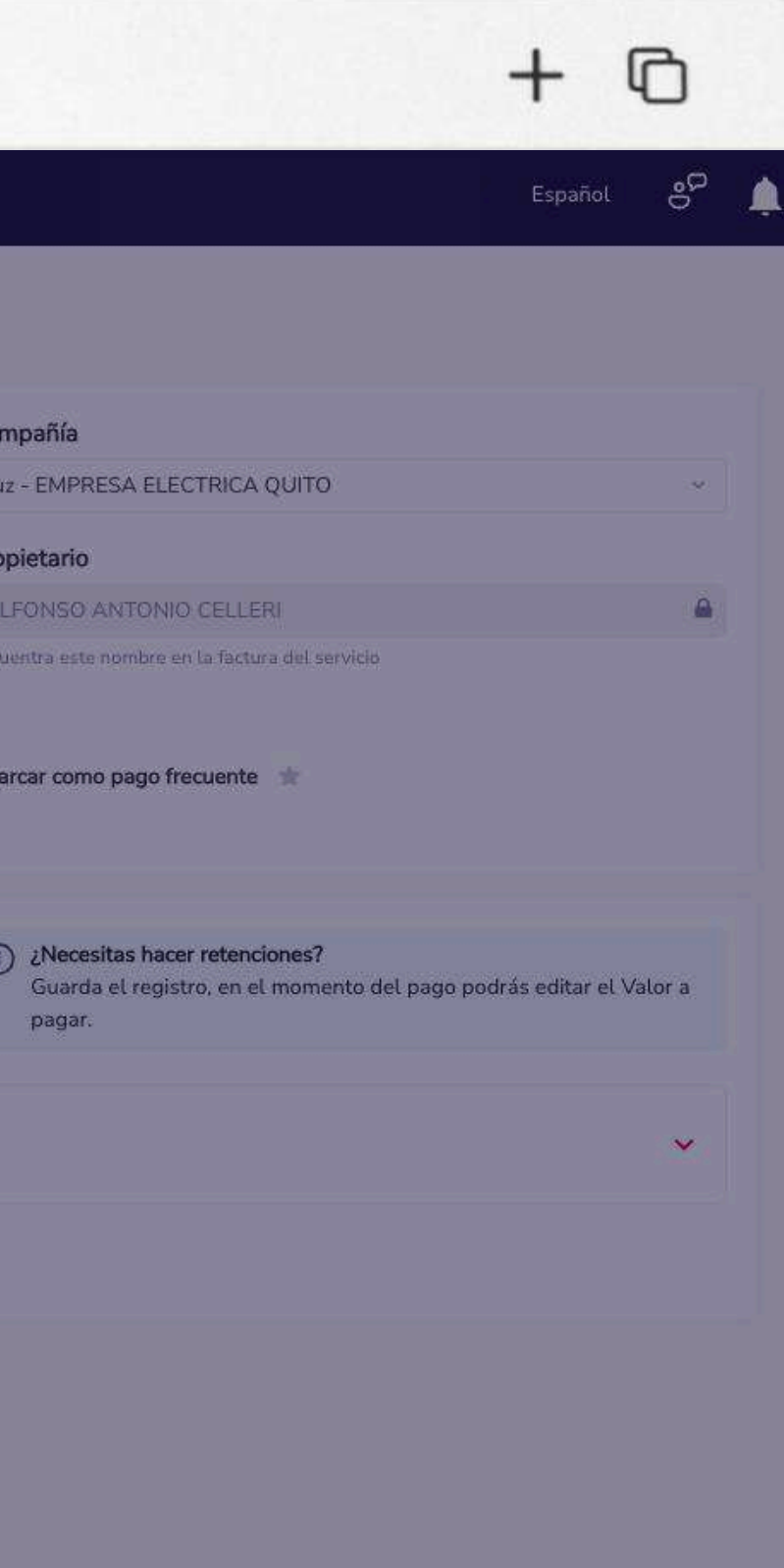

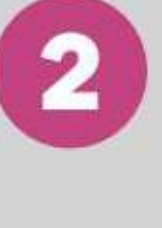

Ingresa el código generado por el token de seguridad y elige "Aceptar".

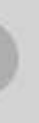

| <b>O</b> Banco<br>Guayaquil          | Buscar                                                                                  |                                                                     |                                      |
|--------------------------------------|-----------------------------------------------------------------------------------------|---------------------------------------------------------------------|--------------------------------------|
| Resumen                              | Registrar nuevo<br>Ingresa un nuevo servicio antes de pagarto.                          |                                                                     |                                      |
| Cuentas                              | Tu empresa                                                                              | Categoría                                                           | Con                                  |
| Tarjetas de Crédito                  | EASYSOFT S A                                                                            | V Luz                                                               | ~ Lu                                 |
| Pago de servicios 🔷 🗲                | Cuenta Contrato                                                                         | ¿Dónde lo e                                                         | ncuentro? • Proj                     |
| Transferencias y<br>pagos a terceros | 201000934012                                                                            |                                                                     | Validar AL                           |
| Préstamos                            | Referencia/Alias                                                                        | -                                                                   |                                      |
| Inversiones                          | JP                                                                                      | El registro se aprobó correctamente                                 |                                      |
| Solicitud de productos               | Opcional: localidad, descripción o guía para identificarlo                              | La orden de pago de servicios está habilitada para ahora o después. | que se realice el pago, puedes hacer |
| Facturación electrónica              | Forma de pago                                                                           | Cu                                                                  |                                      |
| Mi perfil >                          | Cobros con débito a cuenta                                                              | Al accionar el pago podrás editar el valor a pagar por reteno       | tiones o pagos parciales.            |
| Token de seguridad                   | Elige entre cuenta o tarjeta                                                            | De Ir a Pagos                                                       | Ir a Programación Pagar al           |
| Certificados bancarios               | Opciones avanzadas<br>Configura aquí las opciones adicionales al pago como el control d | ie monto.                                                           |                                      |
| Cash Management                      |                                                                                         |                                                                     | _                                    |
| Gestión de Comercios                 |                                                                                         | Regresar Guar                                                       | dar                                  |
| Administración                       |                                                                                         |                                                                     |                                      |
| Nómina                               |                                                                                         |                                                                     |                                      |
| Cerrar sesión                        |                                                                                         |                                                                     |                                      |
|                                      |                                                                                         |                                                                     |                                      |

•••

# Registro, aprobación y pago

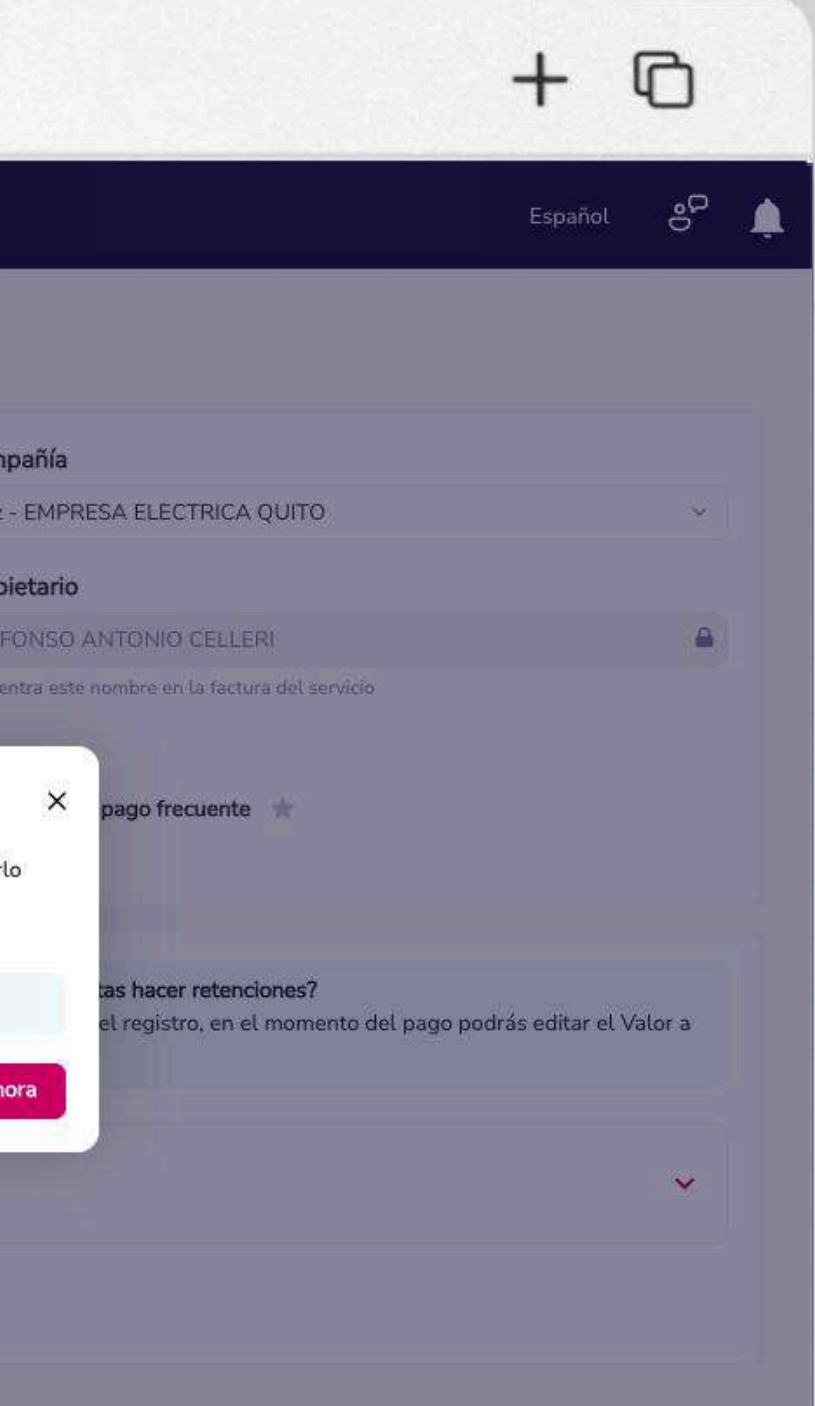

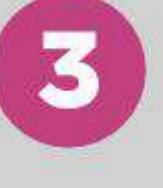

Elige **"Pagar ahora".** Si deseas puedes escoger **"Ir a Pagos"** o **"Ir a Programación"** para revisar todos los registros por pagar o programar.

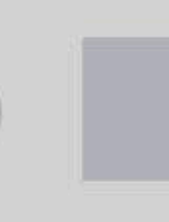

| <b>O</b> Banco<br>Guayaquil   | В                                                               | luscar                           |            |                                    |      |
|-------------------------------|-----------------------------------------------------------------|----------------------------------|------------|------------------------------------|------|
| Resumen                       | Registrar nuevo                                                 | agarlo.                          |            |                                    |      |
| Cuentas                       | Tu empresa                                                      |                                  | Categoría  |                                    | Coi  |
| Tarjetas de Crédito           | EASYSOFT S.A                                                    | *                                | Luz        |                                    | ~ Lu |
| Pago de servicios 🔷 🔅         | Cuenta Contrato                                                 |                                  |            | ¿Dónde lo encuentro?               | Pro  |
| Transferencias y              | 201000934012                                                    |                                  |            | Valida                             | r Al |
| pagos a terceros<br>Préstamos | Referencia/Alias                                                | Confirma la orden de pago del    | l servicio |                                    |      |
| Inversiones                   | JP                                                              | El valor a pagar es de \$27.50   |            |                                    |      |
| Solicitud de productos        | Opcional: localidad, descripción o guía para                    | Editar valor a pagar             | \$27.5     | Mínimo \$27.50 Valor total \$27.50 |      |
| Facturación electrónica       | Forma de pago                                                   | Este será el valor final a pagar | ξ.         |                                    |      |
| Mi perfil >                   | Cobros con débito a cuenta                                      | Este servicio no tiene costo.    |            |                                    |      |
| Token de seguridad            | Elige entre cuenta o tarjeta                                    |                                  |            |                                    |      |
| Certificados bancarios        | Opciones avanzadas<br>Configura aquí las opciones adicionales a |                                  |            |                                    | Can  |
| Cash Management               |                                                                 |                                  |            |                                    |      |
| Gestión de Comercios          |                                                                 |                                  | ,          | Regresar Guardar                   |      |
| Administración                |                                                                 |                                  |            |                                    |      |
| Nómina                        |                                                                 |                                  |            |                                    |      |
| Cerrar sesión                 |                                                                 |                                  |            |                                    |      |
|                               |                                                                 |                                  |            |                                    |      |

•••

# Registro, aprobación y pago

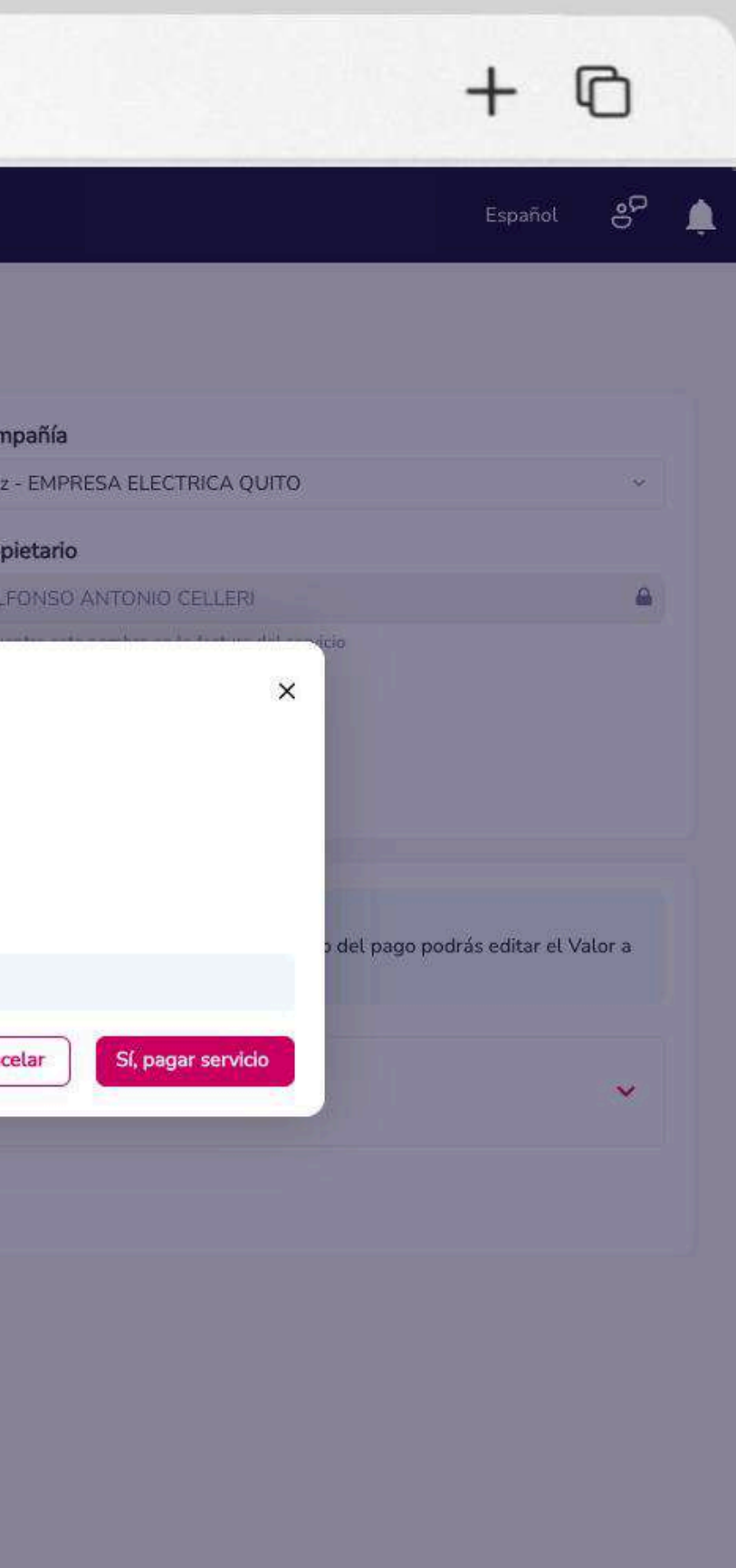

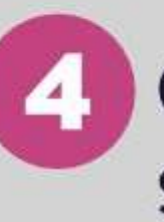

Confirma el valor de pago del servicio aprobado y elige **"Sí, pagar servicio".** 

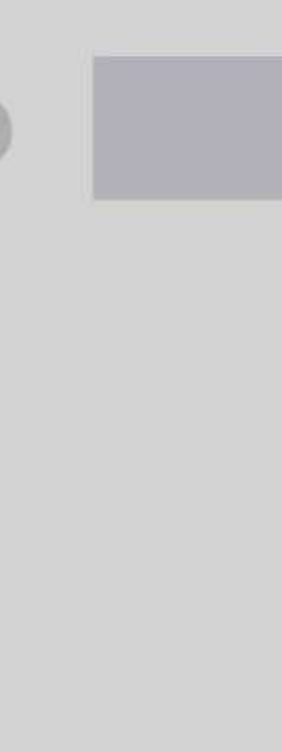

| ••• •                       | > www.bancoguayaquil.com                                                         |
|-----------------------------|----------------------------------------------------------------------------------|
| <b>O</b> Banco<br>Guayaquil | Buscar                                                                           |
| Resumen                     | Registrar nuevo<br>Ingresa un nuevo servicio antes de pagarlo                    |
| Transferencias internas     |                                                                                  |
| Tarjetas de crédito         | El pago de servicio se realizó correctamente                                     |
| Pago de servicios           |                                                                                  |
| Consulta de préstamos       | Pago realizado                                                                   |
| Consulta de inversiones     | Comprobante generado                                                             |
| Solicitud de productos      |                                                                                  |
| Facturación electrónica     | Marcar como pago frecuente                                                       |
| Mi perfil >                 | Ver comprobante Cerr                                                             |
| Token de seguridad          |                                                                                  |
| Certificados bancarios      | Elige entre cuenta o tarjeta De qu <sup>6</sup> cuenta o tarjeta Monto a debitar |
| Cerrar Sesión               | La comisión por este pago es de \$0.30 y se incluyó en el valor a pagar.         |
|                             | Cancelar Guardar                                                                 |
|                             |                                                                                  |

### Registro, aprobación y pago

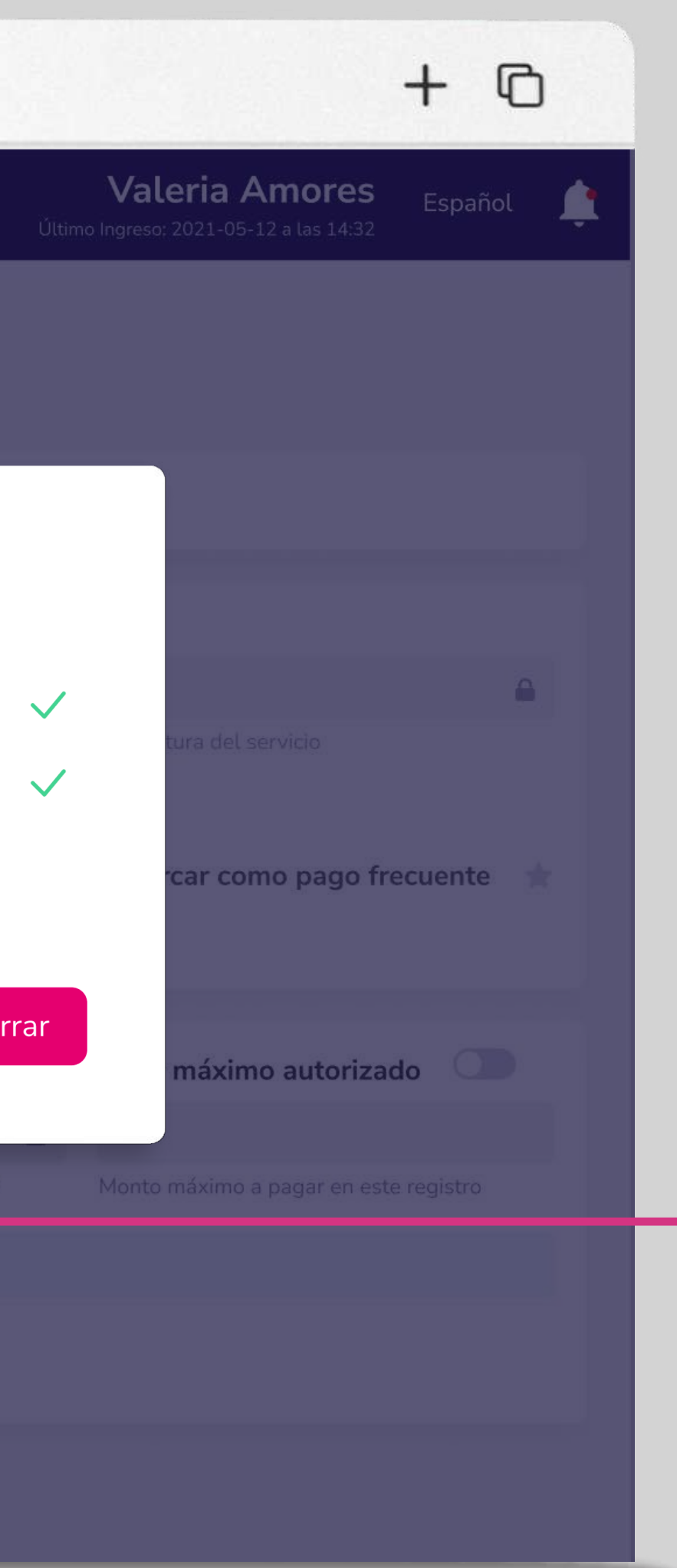

5 Espera la confirmación de tu pago y comprobante. Elige "Ver comprobante".

\*

Escoge el ícono para marcar este pago como frecuente. Los datos quedarán guardados para un futuro pago.

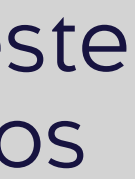

| ••• • • < >                                        |                  | www.bancoguayaquil.com                                                                                                    |
|----------------------------------------------------|------------------|----------------------------------------------------------------------------------------------------|
| <b>O</b> Banco<br>Guayaquil                        | Buscar           |                                                                                                    |
| Resumen                                            |                  | Copia electrónica<br>Canal Banca Empresas<br>Comprobante N° 2589297288                                                                                                    |
| Transferencias internas ><br>Tarjetas de crédito > | Tu empre         | Fecha         20/05/2021 13:11         Total pagado           Valor         \$ 35.00         \$ 35.00           Comisión         \$ 0.30         \$ 35.00           Pendiente         \$ 0.00         \$ 35.00 |
| Pago de servicios<br>Consulta de préstamos         | Código<br>259811 | Pago realizado a:CompañíaCategoríaRazón SocialRUCINTERAGUAAguaINTERAGUA179828253001                                                                                                    |
| Consulta de inversiones<br>Solicitud de productos  | Referen          | Datos del Cliente          Nombre       Código         Dueño local C.A       1400247199                                                                                                    |
| Facturación electrónica<br>Mi perfil               | Opcional: I      | Datos del pago<br><b>Titular Cuenta/Tarjeta</b><br>Mi Compañía C A<br>Débito en cuenta<br>Cuenta Corriente - ****8431                                                                                          |
| Token de seguridad                                 | Forma d          | Referencia/Alias<br>Pago de agua oficina sur                                                                                                    |
| Cerrar Sesión                                      | La comi          | Nota:<br>Validación del comprobante de INTERAGUA<br>Regresar Imprimir comprobante                                                                                                    |
|                                                    |                  |                                                                                                    |

# Registro, aprobación y pago

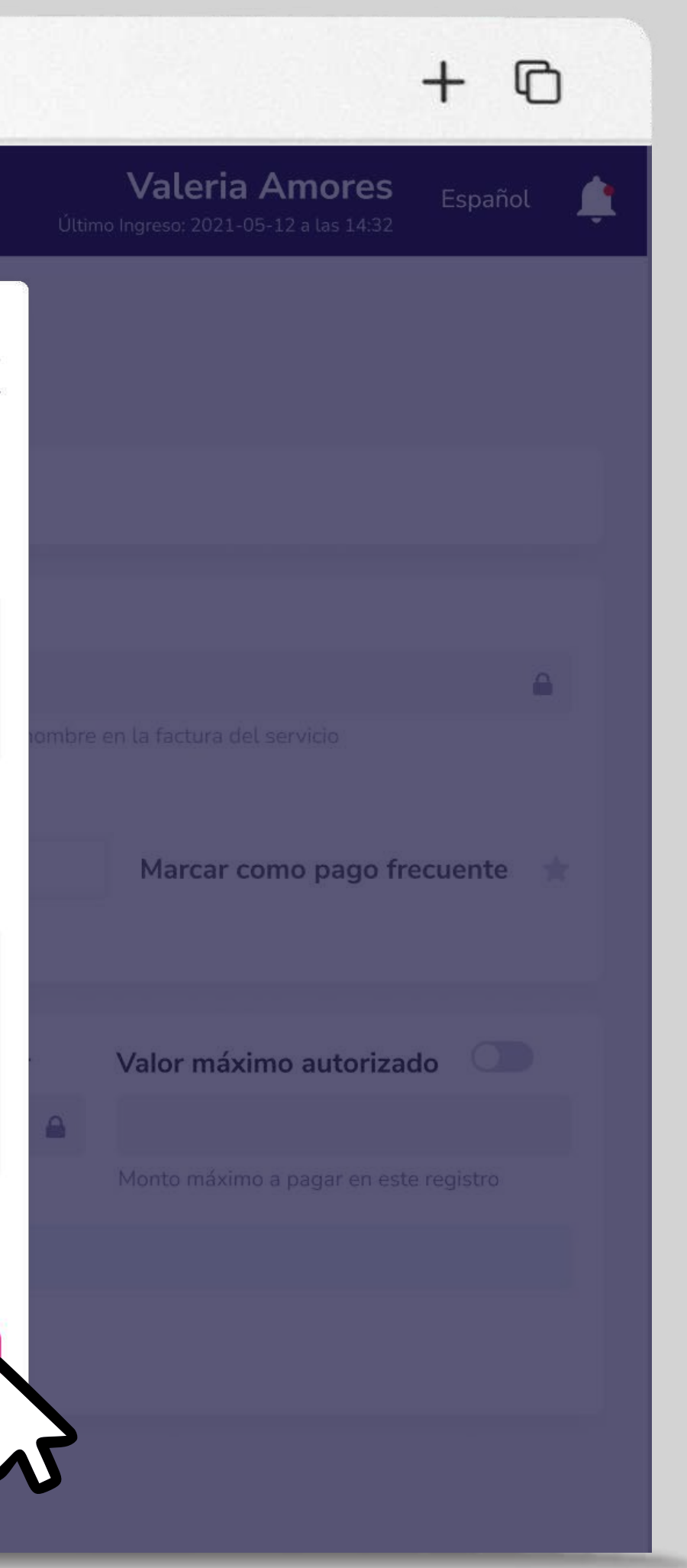

6

Si deseas imprimir tu comprobante, elige "Imprimir comprobante" o escoge "Regresar" para ir al menú de pago de servicios.

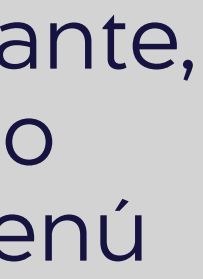

### Registro masivo.

| Banco<br>Guayaquil                  | Buscar                                                                                                    |
|-------------------------------------|----------------------------------------------------------------------------------------------------|
| Resumen                             | Registrar nuevo<br>Ingresa un nuevo servicio antes de pagarlo.                                                                 |
| Cuentas                             | > Tu empresa                                                                                                    |
| arjetas de Crédito                  | EASYSOFT S A Y                                                                                                    |
| Pago de servicios                   | El pago de este servicio se cargará a esta empresa                                                                             |
|                                     | Búsqueda con palabras claves                                                                                                   |
| ransferencias y<br>bagos a terceros | eled                                                                                                    |
| réstamos                            | Luz - EMPRESA ELECTRICA CENTROSUR                                                                                              |
| iversiones                          | Luz - EMPRESA ELECTRICA QUITO                                                                                                  |
|                                     | Luz - EMPRESA ELECTRICA AZOGUES                                                                                                |
| olicitud de productos               | Internet - FIBRATELECOM                                                                                                    |
| acturación electrónica              | Afiliaciones, membresías y contribuciones 🗢 Donaciones 🧐 Instituciones educativas 🚳 Pensiones alimenticias 🗊 Telefonía celular |
| 1i perfil                           |                                                                                                    |
| oken de seguridad                   | Búsquedas más comunes                                                                                                    |
| Certificados bancarios              | SRI 🖈 MATRICULACION VEHICULAR 🖈 IESS 🖈 CNT TODOS LOS SERVICIOS 🖈 SENAE / ARANCELES ADUANEROS                                   |
| ash Management                      | Regresar                                                                                                    |
| iestión de Comercios                |                                                                                                    |
| dministración                       |                                                                                                    |
| lómina                              | ».                                                                                                    |
| errar sesión                        |                                                                                                    |

### **Registro masivo**

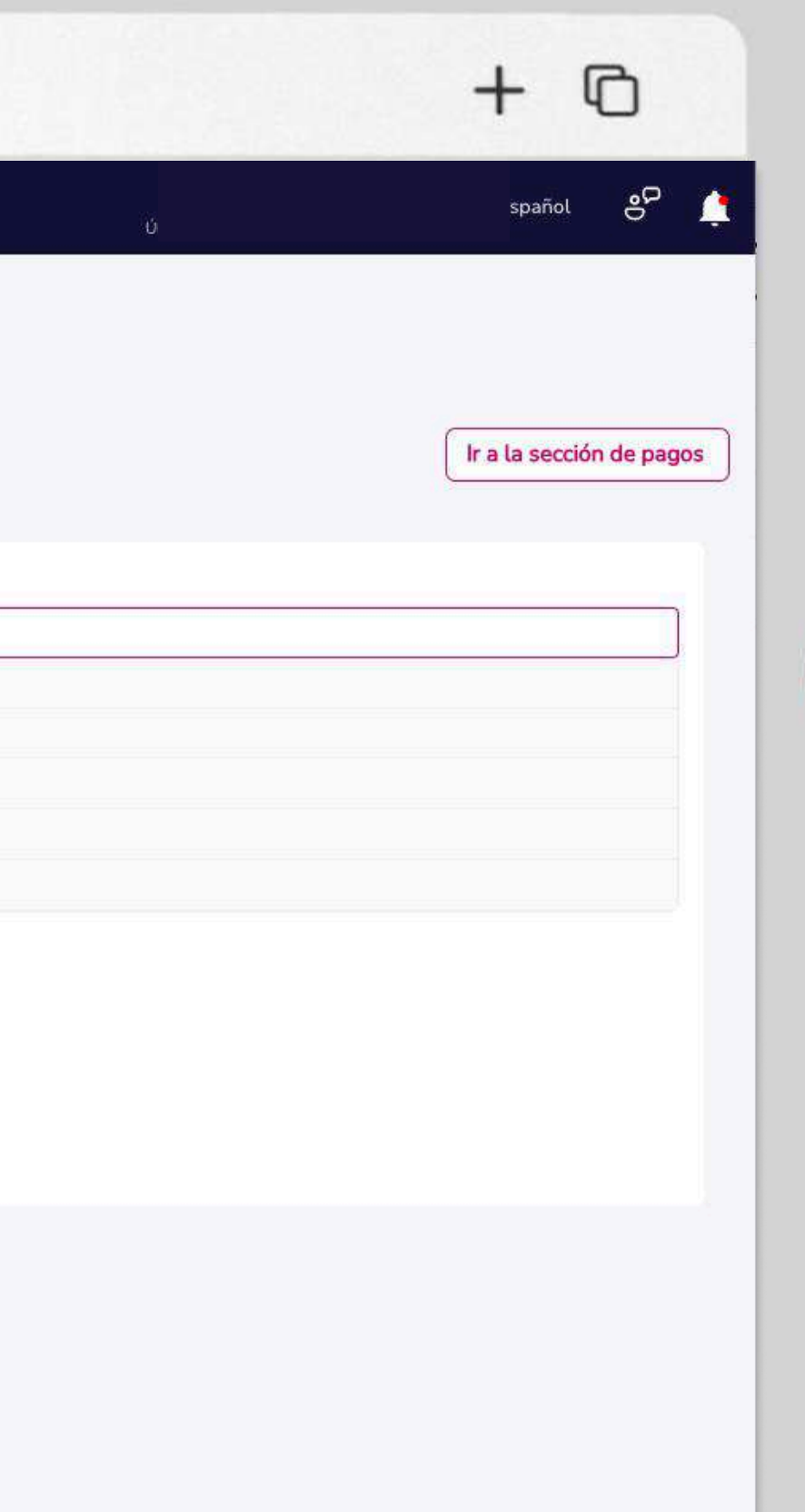

1

Aquí podrás ingresar varios suministros de la empresa que deseas pagar.

Elige el servicio de la compañía que deseas registrar.

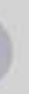

| O Banco<br>Guayaquil    | Buscar                                                                                         |
|-------------------------|------------------------------------------------------------------------------------------------|
| Resumen                 | Registrar nuevo Ingresa un nuevo servicio antes de pagarlo.                                    |
| Cuentas >               | Tu empresa                                                                                     |
| Tarjetas de Crédito     | EASYSOFT S A                                                                                   |
| Pago de servicios 🔹 🚿   | El pago de este servicio se cargará a esta empresa                                             |
| Transferencias y        | Búsqueda con palabras claves                                                                   |
| pagos a terceros        | Puede car el esembra de la compañía e palabrar relacionarias a este                            |
| Préstamos               | Puede ser et nombre de la compania o patabras relacionadas a este                              |
| Inversiones             | (j) También puedes encontrar la compañía por el tipo de servicio que quieres pagar.            |
| Solicitud de productos  | <ul> <li>Ingresa los datos para tu pago</li> <li>IESS y Gias: de seguro</li> <li>Ve</li> </ul> |
| Facturación electrónica | Una vez que elegiste la compañía que deseas pagar, define qué tipo de registro vas a usar.     |
| Mi perfit >             | Registro indiv                                                                                 |
| Token de seguridad      | Búsquedas más comunes                                                                          |
| Certificados bancarios  | 🖈 SRI 🖈 MATRICULACION VEHICULAR 🖈 IESS 🖈 CNT TODOS LOS SERVICIOS 🖈 SENAE / ARANCELES ADUANEROS |
| Cash Management         | Regresar                                                                                       |
| Gestión de Comercios    |                                                                                                |
| Administración          |                                                                                                |
| Nómina >                |                                                                                                |
| Cerrar sesión           |                                                                                                |
|                         |                                                                                                |
|                         |                                                                                                |

••• • • • •

### **Registro masivo**

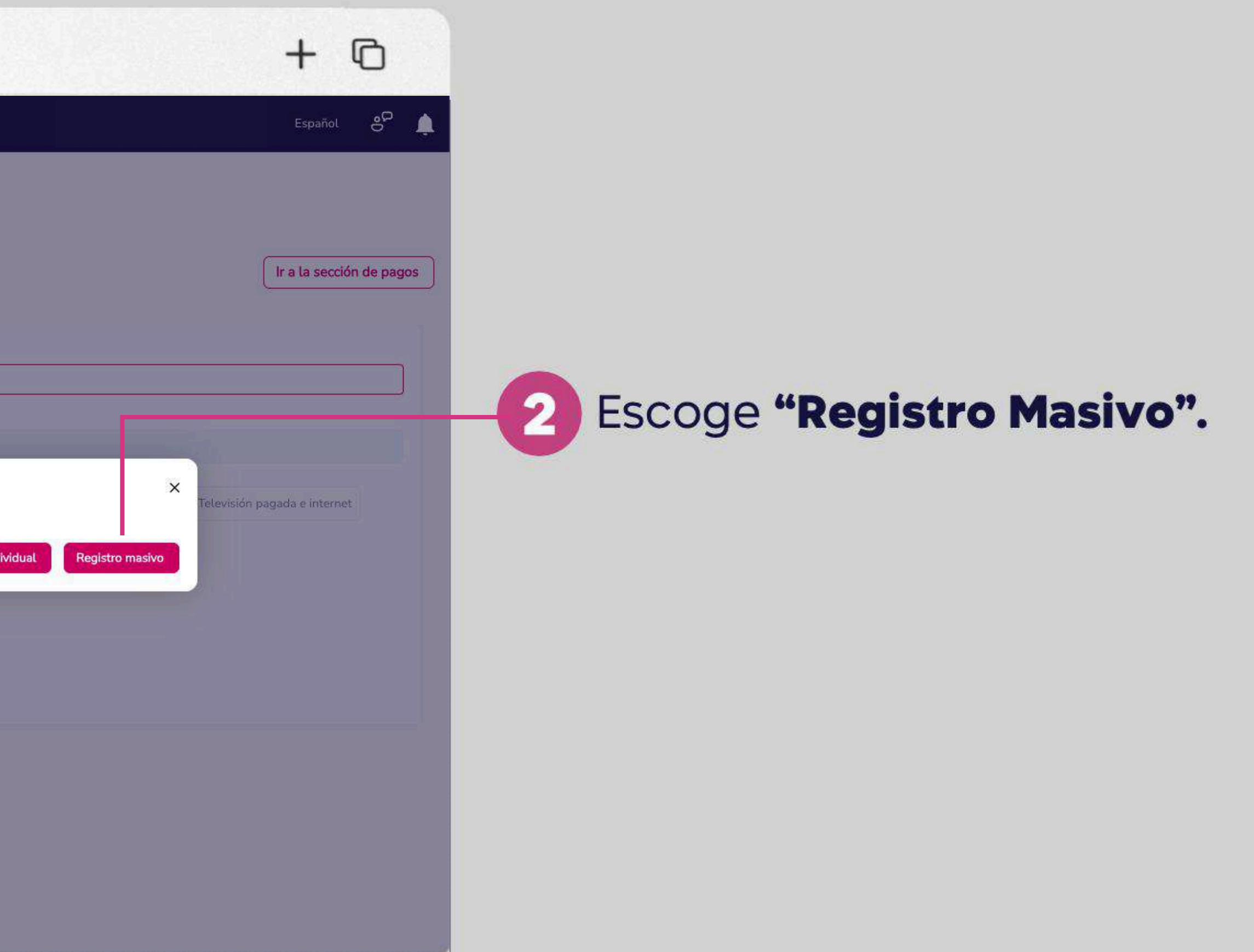

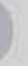

| ••• |       |                        | www.bancogu                    | ayaquil.cc         | m                 |         |
|-----|-------|------------------------|--------------------------------|--------------------|-------------------|---------|
|     | 10 ~  | Resultado por pág      | ina Busca el nombre de         | e tu empresa en es | stos res          | ultados |
|     | Fijar | Categoría 😽            | Compañía 😽                     |                    | Accie             | ones    |
|     | *     | Luz                    | CNEL ESMERALDAS ONI            | LINE               | 2h                |         |
|     | *     | Luz                    | EMPRESA ELECTRICA RI           | OBAMBA             | F                 | _       |
|     | *     | Luz                    | CNEL GUAYAS LOS RIOS           | ONLINE             | eh.               | Ī       |
|     | *     | Luz                    | ELEPCO-COTOPAXI                |                    | [ <sup>2</sup> ], | -       |
|     | *     | Luz                    | CNEL SANTA ELENA ON            | LINE               | <u>Ph</u>         | -       |
|     | *     | Luz                    | CNEL LOS RIOS ONLINE           |                    | 1                 | -       |
|     | *     | Luz                    | EMPRESA ELECTRICA QU           | UITO/MEER          | <u>P</u>          | =       |
|     | *     | Luz                    | CNEL BOLIVAR                   |                    | - <u>C</u>  +     | -       |
|     | *     | Luz                    | CENTROSUR/MEER                 |                    | <u>A</u> L        | 8       |
|     | *     | Luz                    | EMPRESA ELECTRICA AZ           | ZOGUES             | £1.               |         |
|     |       |                        |                                | <                  |                   | )       |
|     | (j)   | Conoce la diferencia ( | entre ingreso individual e ing | greso masivo.      |                   |         |
|     |       | lanual de pago de s    | ervicios                       |                    |                   |         |
|     |       |                        |                                |                    |                   |         |
|     | _     |                        |                                |                    | _                 |         |

### **Registro masivo**

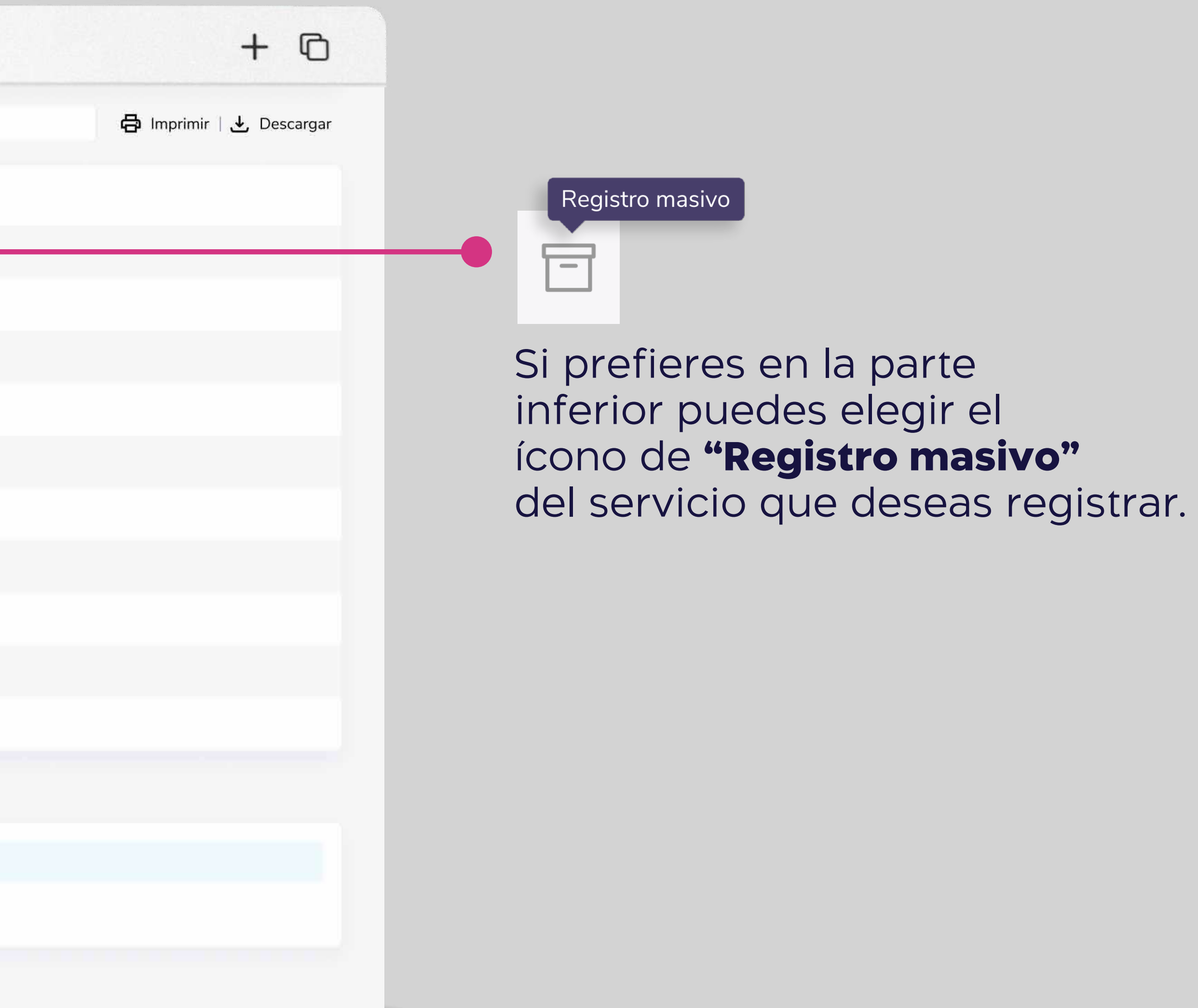

| ) Banco<br>Guayaquil    | Buscar                                                               |                          |
|-------------------------|----------------------------------------------------------------------|--------------------------|
| Resumen                 | Registrar nuevo<br>Ingresa un nuevo servicio antes de pagarlo        |                          |
| Fransferencias internas | Tu empresa: ACE SEGUROS S.A Tipo de servicio: Luz                    | Compañía: ELEPCO         |
| larjetas de crédito     |                                                                      |                          |
| ago de servicios 💦 💙    | Ingreso masivo de servicios por pagar                                | Nombre para identi       |
| onsulta de préstamos    | CNT-nacional.txt     Eleg       El archivo debe tener extensión: txt | EJ: Pago teléfono CN     |
| onsulta de inversiones  |                                                                      |                          |
| licitud de productos    | Regres                                                               | ar Realizar carga masiva |
| acturación electrónica  | ¿Necesitas ayuda para crear tu archivo .txt?                         |                          |
| perfil                  | ☐ Accede al generador de archivos txt                                |                          |
| ken de seguridad        | Manual de pago de servicios                                          |                          |
| ertificados bancarios   | Ir al Centro de Ayuda                                                |                          |
| Cerrar Sesión           |                                                                      |                          |

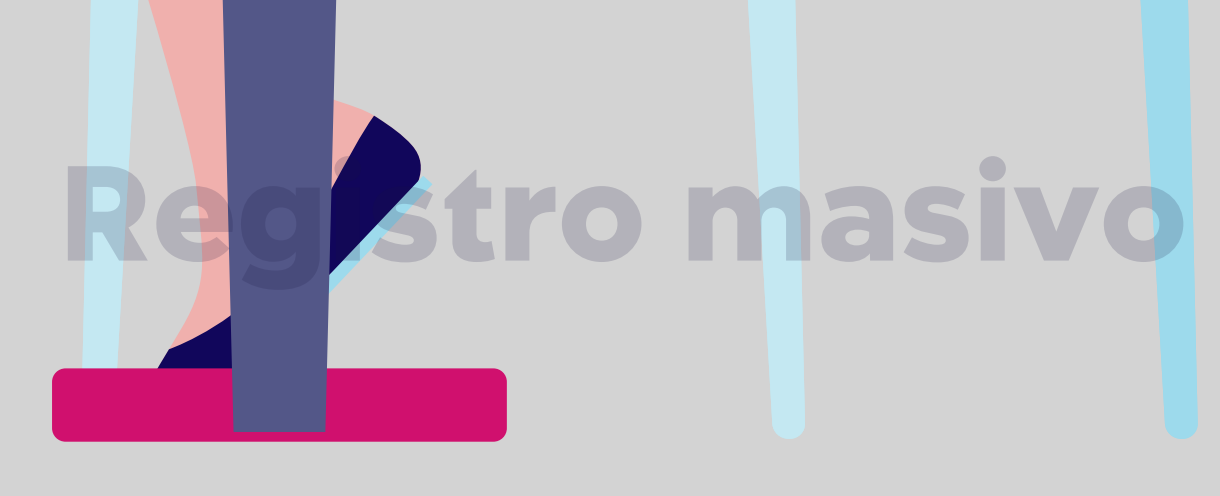

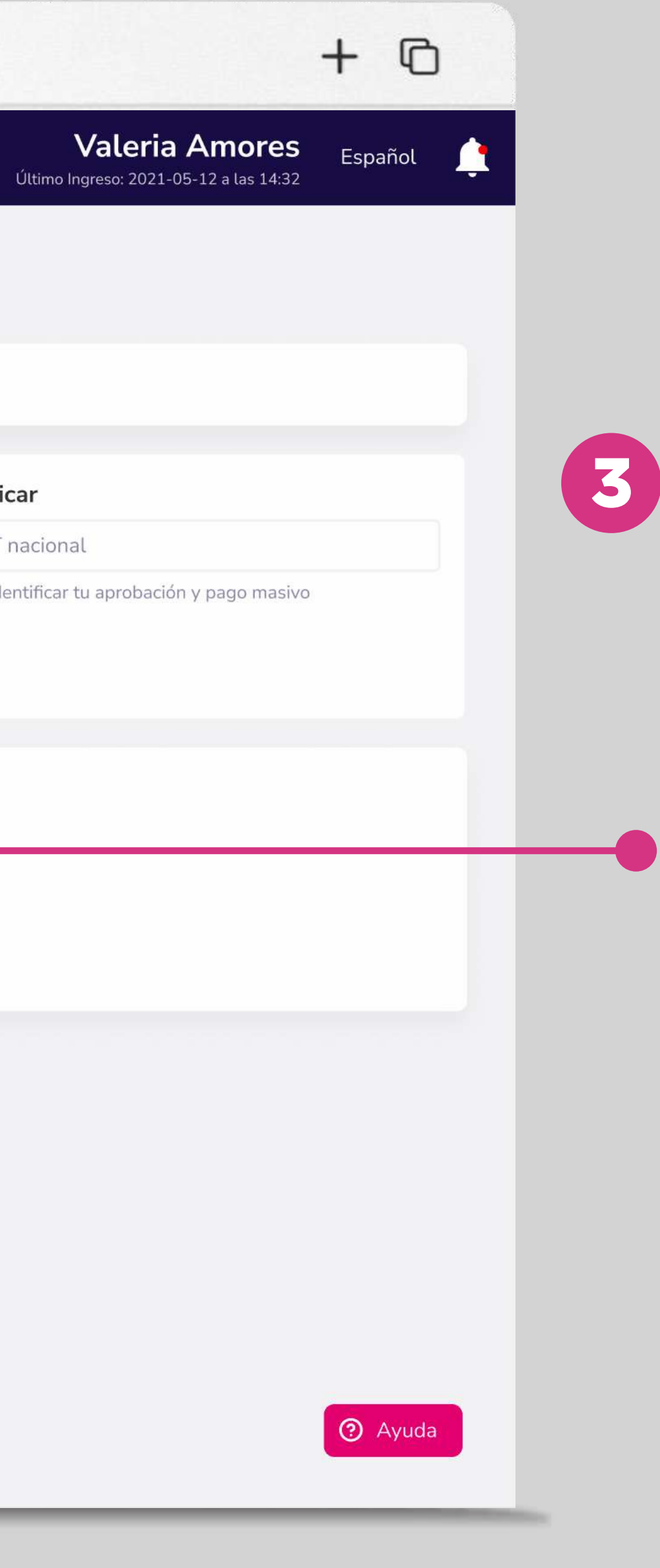

# **3** Escoge **"Elegir archivo"** y carga tu archivo txt.

 Si deseas usa el generador de archivos txt.

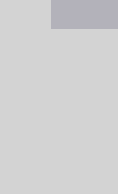

| Código ① Descripción ① Localidad ① Forma de Pago ① Tipo de Cuenta/Tarjeta ① Número de Cuenta/Tarjeta ① Monto Máximo ① Email ① | Código O       Descripción O       Localidad O       Forma de Pago O       Tipo de Cuenta/Tarjeta O       Número de Cuenta/Tarjeta O       Monto Máximo O       Email O       Te         efine un nombre para el archivo       Egi carga-masiva-01       Descargar Archivo tst       Descargar Archivo tst       Imail O       Imail O       Imailo       Imailo       Imailo | Código O       Descripción O       Localidad O       Forma de Pago O       Tipo de Cuenta/Tarjeta O       Número de Cuenta/Tarjeta O       Monto Máximo O       Email O       To         efine un nombre para el archivo       Egi carga-masiva-01       Descargar Archivo txt       Descargar Archivo txt       Descargar Archivo txt | Código ()       Descripción ()       Localidad ()       Forma de Pago ()       Tipo de Cuenta/Tarjeta ()       Número de Cuenta/Tarjeta ()       Monto Máximo ()       Email ()       Te         efine un nombre para el archivo       Egi carga-masiva-01       Descargar Archivo txt       Egi carga-masiva-01       Descargar Archivo txt | Cádigo ()       Descripción ()       Localidad ()       Forma de Pago ()       Tipo de Cuenta/Tarjeta ()       Número de Cuenta/Tarjeta ()       Monto Máximo ()       Email ()       Te         effine un nombre para el archivo       Egi ()       Carga-masiva-01       Descargar Archivo txt       Egi ()       Egi ()       Eg |           |                |              |                 |                          |                            |                 |         |    |
|----------------------------------------------------------------------------------------------------|----------------------------------------------------------------------------------------------------|----------------------------------------------------------------------------------------------------|----------------------------------------------------------------------------------------------------|----------------------------------------------------------------------------------------------------|-----------|----------------|--------------|-----------------|--------------------------|----------------------------|-----------------|---------|----|
|                                                                                                    | efine un nombre para el archivo Ej: carga-masiva-01 Descargar Archivo txt                                                                                                    | efine un nombre para el archivo<br>Ej: carga-masiva-01<br>Descargar Archivo txt                                                                                                    | efine un nombre para el archivo<br>Ej: carga-masiva-01 Descargar Archivo txt                                                                                                    | efine un nombre para el archivo<br>:j: carga-masiva-01 Descargar Archivo tot                                                                                                    | Código 🛈  | Descripción () | Localidad () | Forma de Pago 🛈 | Tipo de Cuenta/Tarjeta 🛈 | Número de Cuenta/Tarjeta 🛈 | Monto Máximo () | Email ① | Te |
| affine the neuronal contribution                                                                                              | Ej: carga-masiva-01 Descargar Archivo txt                                                                                                    | efine un nombre para el archivo Ej: carga-masiva-01 Descargar Archivo txt                                                                                                    | efine un nombre para el archivo<br>Ej: carga-masiva-01<br>Descargar Archivo txt                                                                                                    | efine un nombre para el archivo<br>[j: carga-masiva-01]                                                                                                    |           |                |              |                 |                          |                            |                 |         |    |
|                                                                                                    | Ej: carga-masiva-01                                                                                                    | Ej: carga-masiva-01                                                                                                    | Ej: carga-masiva-01                                                                                                    | Ej: carga-masiva-01                                                                                                    |           |                |              |                 | e                        |                            |                 |         |    |
|                                                                                                    |                                                                                                    |                                                                                                    |                                                                                                    |                                                                                                    | Ei carga  | macius 01      |              |                 | Decenterar Archive tet   |                            |                 |         |    |
|                                                                                                    |                                                                                                    |                                                                                                    |                                                                                                    |                                                                                                    | EJ: carga | masiva-01      |              |                 | Descargar Archivo txt    |                            |                 |         |    |
| Ei: carga-masiya-01 Descargar Archivo txt                                                                                     |                                                                                                    |                                                                                                    |                                                                                                    |                                                                                                    |           |                |              | 1.17            |                          |                            |                 |         |    |
| Ej: carga-masiva-01 Descargar Archivo txt                                                                                     | ۲۶                                                                                                    | ۲۶                                                                                                    | ل<br>ک                                                                                                    | ß                                                                                                    |           |                |              |                 |                          |                            |                 |         |    |
| Ej: carga-masiva-01 Descargar Archivo txt                                                                                     | Γ\$                                                                                                    | <b>ل</b> ک                                                                                                    | <b>b</b>                                                                                                    | ι, ε                                                                                                    |           |                |              |                 |                          |                            |                 |         |    |
| Ej: carga-masiva-01 Descargar Archivo txt                                                                                     | Γ                                                                                                    | μ                                                                                                    | Γ\$                                                                                                    | μ                                                                                                    |           |                |              |                 |                          |                            |                 |         |    |
| Ej: carga-masiva-01 Descargar Archivo txt                                                                                     | Γζ                                                                                                    | <i>ل</i> ح                                                                                                    | <i>ل</i> ح                                                                                                    | Γ.                                                                                                    |           |                |              |                 |                          |                            |                 |         |    |
| Ej: carga-masiva-01 Descargar Archivo txt                                                                                     |                                                                                                    |                                                                                                    |                                                                                                    |                                                                                                    |           |                |              |                 |                          |                            |                 |         |    |
| Ej: carga-masiva-01 Descargar Archivo txt                                                                                     |                                                                                                    |                                                                                                    |                                                                                                    |                                                                                                    |           |                |              |                 |                          |                            |                 |         |    |
| Ej: carga-masiva-01 Descargar Archivo txt                                                                                     |                                                                                                    |                                                                                                    |                                                                                                    |                                                                                                    |           |                |              |                 |                          |                            |                 |         |    |
| Ej: carga-masiva-01 Descargar Archivo txt                                                                                     |                                                                                                    |                                                                                                    |                                                                                                    |                                                                                                    |           |                |              |                 |                          |                            |                 |         |    |
| Ej: carga-masiva-01 Descargar Archivo txt                                                                                     |                                                                                                    |                                                                                                    |                                                                                                    |                                                                                                    |           |                |              |                 |                          |                            |                 |         |    |
| Ej: carga-masiva-01 Descargar Archivo txt                                                                                     |                                                                                                    |                                                                                                    |                                                                                                    |                                                                                                    |           |                |              |                 |                          |                            |                 |         |    |
| Ej: carga-masiva-01 Descargar Archivo txt                                                                                     |                                                                                                    |                                                                                                    |                                                                                                    |                                                                                                    |           |                |              |                 |                          |                            |                 |         |    |
| Ej: carga-masiva-01 Descargar Archivo txt                                                                                     |                                                                                                    |                                                                                                    |                                                                                                    |                                                                                                    |           |                |              |                 |                          |                            |                 |         |    |
| Ej: carga-masiva-01 Descargar Archivo txt                                                                                     |                                                                                                    |                                                                                                    |                                                                                                    |                                                                                                    |           |                |              |                 |                          |                            |                 |         |    |
| Ej: carga-masiva-01 Descargar Archivo txt                                                                                     |                                                                                                    |                                                                                                    |                                                                                                    |                                                                                                    |           |                |              |                 |                          |                            |                 |         |    |
| Ej: carga-masiva-01 Descargar Archivo txt                                                                                     |                                                                                                    |                                                                                                    |                                                                                                    |                                                                                                    |           |                |              |                 |                          |                            |                 |         |    |
| Ej: carga-masiva-01 Descargar Archivo txt                                                                                     |                                                                                                    |                                                                                                    |                                                                                                    |                                                                                                    |           |                |              |                 |                          |                            |                 |         |    |
| Ej: carga-masiva-01 Descargar Archivo txt                                                                                     |                                                                                                    |                                                                                                    |                                                                                                    |                                                                                                    |           |                |              |                 |                          |                            |                 |         |    |
| Ej: carga-masiva-01                                                                                                    |                                                                                                    |                                                                                                    |                                                                                                    |                                                                                                    |           |                |              |                 |                          |                            |                 |         |    |
| Ej: carga-masiva-01                                                                                                    |                                                                                                    |                                                                                                    |                                                                                                    |                                                                                                    |           |                |              |                 |                          |                            |                 |         |    |
| Ej: carga-masiva-01 Descargar Archivo txt                                                                                     |                                                                                                    |                                                                                                    |                                                                                                    |                                                                                                    |           |                |              |                 |                          |                            |                 |         |    |
| Ej: carga-masiva-01 Descargar Archivo txt                                                                                     |                                                                                                    |                                                                                                    |                                                                                                    |                                                                                                    |           |                |              |                 |                          |                            |                 |         |    |
| Ej: carga-masiva-01                                                                                                    |                                                                                                    |                                                                                                    |                                                                                                    |                                                                                                    |           |                |              |                 |                          |                            |                 |         |    |
| Ej: carga-masiva-01<br>Descargar Archivo txt                                                                                  |                                                                                                    |                                                                                                    |                                                                                                    |                                                                                                    |           |                |              |                 |                          |                            |                 |         |    |
| Ej: carga-masiva-01                                                                                                    |                                                                                                    |                                                                                                    |                                                                                                    |                                                                                                    |           |                |              |                 |                          |                            |                 |         |    |
| Ej: carga-masiva-01                                                                                                    |                                                                                                    |                                                                                                    |                                                                                                    |                                                                                                    |           |                |              |                 |                          |                            |                 |         |    |
| Ej: carga-masiva-01                                                                                                    |                                                                                                    |                                                                                                    |                                                                                                    |                                                                                                    |           |                |              |                 |                          |                            |                 |         |    |
| Ej: carga-masiva-01<br>Descargar Archivo txt                                                                                  |                                                                                                    |                                                                                                    |                                                                                                    |                                                                                                    | L         |                |              |                 |                          |                            |                 |         |    |
| Ej: carga-masiva-01 Descargar Archivo txt                                                                                     |                                                                                                    |                                                                                                    |                                                                                                    |                                                                                                    | L         |                |              |                 |                          |                            |                 |         |    |
| Ej: carga-masiva-01 Descargar Archivo txt                                                                                     |                                                                                                    |                                                                                                    |                                                                                                    |                                                                                                    | L         |                |              |                 |                          |                            |                 |         |    |
| Ej: carga-masiva-01<br>Descargar Archivo txt                                                                                  |                                                                                                    |                                                                                                    |                                                                                                    |                                                                                                    | L         |                |              |                 |                          |                            |                 |         |    |
| Ej: carga-masiva-01                                                                                                    |                                                                                                    |                                                                                                    |                                                                                                    |                                                                                                    | L         |                |              |                 |                          |                            |                 |         |    |
| Ej: carga-masiva-01                                                                                                    |                                                                                                    |                                                                                                    |                                                                                                    |                                                                                                    | L         |                |              |                 |                          |                            |                 |         |    |
| Ej: carga-masiva-01<br>Descargar Archivo txt                                                                                  |                                                                                                    |                                                                                                    |                                                                                                    |                                                                                                    | L         |                |              |                 |                          |                            |                 |         |    |
| Ej: carga-masiva-01<br>Descargar Archivo txt                                                                                  |                                                                                                    |                                                                                                    |                                                                                                    |                                                                                                    |           |                |              |                 |                          |                            |                 |         |    |
| Ej: carga-masiva-01<br>Descargar Archivo txt                                                                                  |                                                                                                    |                                                                                                    |                                                                                                    |                                                                                                    | L         |                |              |                 |                          |                            |                 |         |    |
| Ej: carga-masiva-01<br>Descargar Archivo txt                                                                                  |                                                                                                    |                                                                                                    |                                                                                                    |                                                                                                    |           |                |              |                 |                          |                            |                 |         |    |
| Ej: carga-masiva-01                                                                                                    |                                                                                                    |                                                                                                    |                                                                                                    |                                                                                                    |           |                |              |                 |                          |                            |                 |         |    |
| Ej: carga-masiva-01                                                                                                    |                                                                                                    |                                                                                                    |                                                                                                    |                                                                                                    |           |                |              |                 |                          |                            |                 |         |    |
| Ej: carga-masiva-01 Descargar Archivo txt                                                                                     |                                                                                                    |                                                                                                    |                                                                                                    |                                                                                                    |           |                |              |                 |                          |                            |                 |         |    |
| Ej: carga-masiva-01 Descargar Archivo txt                                                                                     |                                                                                                    |                                                                                                    |                                                                                                    |                                                                                                    | L         |                |              |                 |                          |                            |                 |         |    |
| Ej: carga-masiva-01                                                                                                    |                                                                                                    |                                                                                                    |                                                                                                    |                                                                                                    |           |                |              |                 |                          |                            |                 |         |    |
| Ej: carga-masiva-01                                                                                                    |                                                                                                    |                                                                                                    |                                                                                                    |                                                                                                    |           |                |              |                 |                          |                            |                 |         |    |
| Ej: carga-masiva-01                                                                                                    |                                                                                                    |                                                                                                    |                                                                                                    |                                                                                                    |           |                |              |                 |                          |                            |                 |         |    |
| Ej: carga-masiva-01                                                                                                    |                                                                                                    |                                                                                                    |                                                                                                    |                                                                                                    |           |                |              |                 |                          |                            |                 |         |    |
| Ej: carga-masiva-01                                                                                                    |                                                                                                    |                                                                                                    |                                                                                                    |                                                                                                    |           |                |              |                 |                          |                            |                 |         |    |
| Ej: carga-masiva-01                                                                                                    |                                                                                                    |                                                                                                    |                                                                                                    |                                                                                                    |           |                |              |                 |                          |                            |                 |         |    |
| Ej: carga-masiva-01                                                                                                    |                                                                                                    |                                                                                                    |                                                                                                    |                                                                                                    |           |                |              |                 |                          |                            |                 |         |    |
| Ej: carga-masiva-01                                                                                                    |                                                                                                    |                                                                                                    |                                                                                                    |                                                                                                    |           |                |              |                 |                          |                            |                 |         |    |
| Ej: carga-masiva-01                                                                                                    |                                                                                                    |                                                                                                    |                                                                                                    |                                                                                                    |           |                |              |                 |                          |                            |                 |         |    |
| Ej: carga-masiva-01 Descargar Archivo txt                                                                                     |                                                                                                    |                                                                                                    |                                                                                                    |                                                                                                    |           |                |              |                 |                          |                            |                 |         |    |
| ij: carga-masiva-01                                                                                                    |                                                                                                    |                                                                                                    |                                                                                                    |                                                                                                    |           |                |              |                 |                          |                            |                 |         |    |

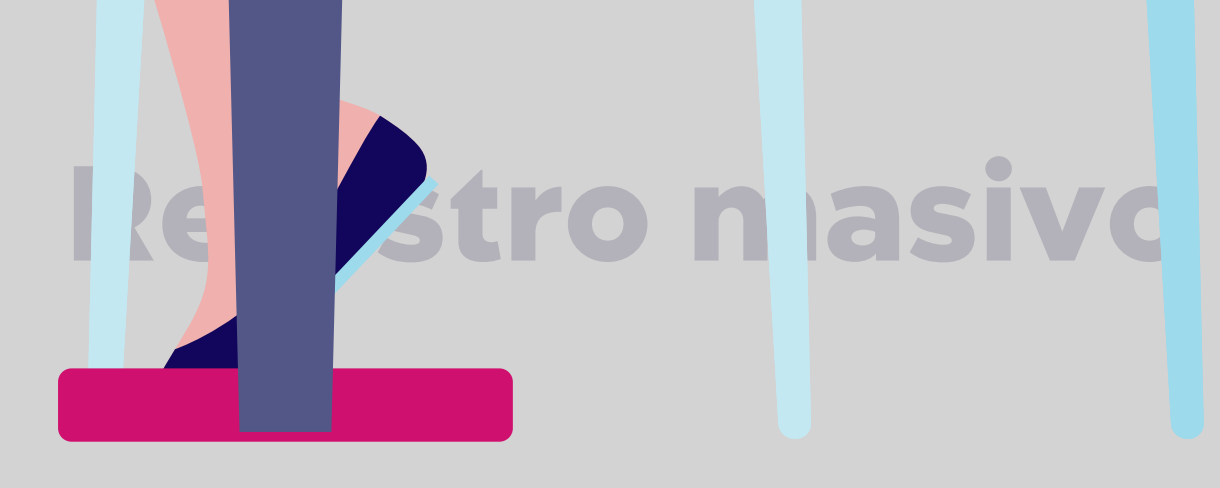

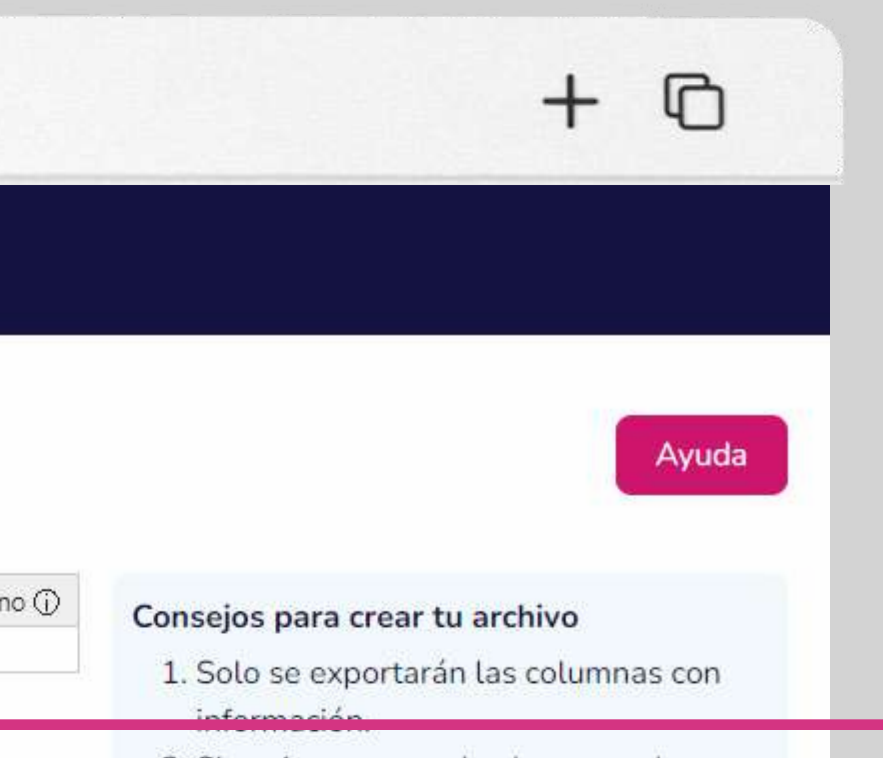

crearán las filas necesarias

automáticamente.

Copia y pega tus registros desde 2. Si copias y pegas desde un excel se Excel para crear el archivo txt en el formato requerido.

Ingresa un nombre para tu archivo y elige "Descargar archivo txt".

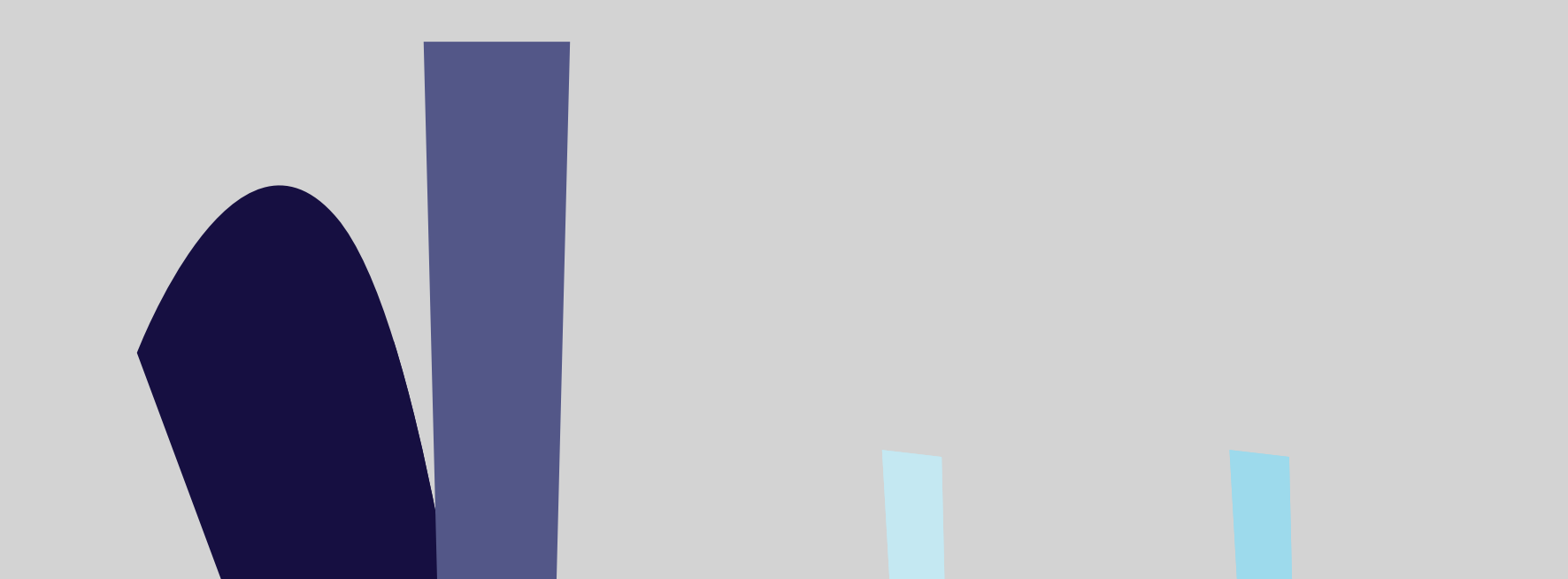

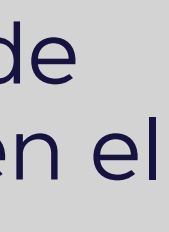

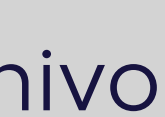

| •••                     | www.bancoguayaquil.co                                               | om                                                    |
|-------------------------|---------------------------------------------------------------------|-------------------------------------------------------|
| O Banco<br>Guayaquil    | Buscar                                                              |                                                       |
| Resumen<br>Cuentas      | Registrar nuevo<br>Ingresa un nuevo servicio antes de pagarlo       |                                                       |
| Transferencias internas | Tu empresa: ACE SEGUROS S.A Tipo de servicio: Luz Compañía          | a: ELEPCO                                             |
| Tarjetas de crédito     |                                                                     |                                                       |
| Pago de servicios >     | Ingreso masivo de servicios por pagar                               | Nombre para identifi                                  |
| Consulta de préstamos   | CNT-nacional.txtElegir archivoEl archivo debe tener extensión: .txt | EJ: Pago teléfono CNT<br>Este nombre te permitirá ide |
| Consulta de inversiones | Regresar                                                            | Poalizar carga masiya                                 |
| Solicitud de productos  | Regresar                                                            |                                                       |
| Facturación electrónica | ¿Necesitas ayuda para crear tu archivo .txt?                        | ろ                                                     |
| Mi perfil               | Accede al generador de archivos txt                                 |                                                       |
| Token de seguridad      | Manual de pago de servicios                                         |                                                       |
| Certificados bancarios  | Ir al Centro de Ayuda                                               |                                                       |
| Cerrar Sesión           |                                                                     |                                                       |
|                         |                                                                     |                                                       |

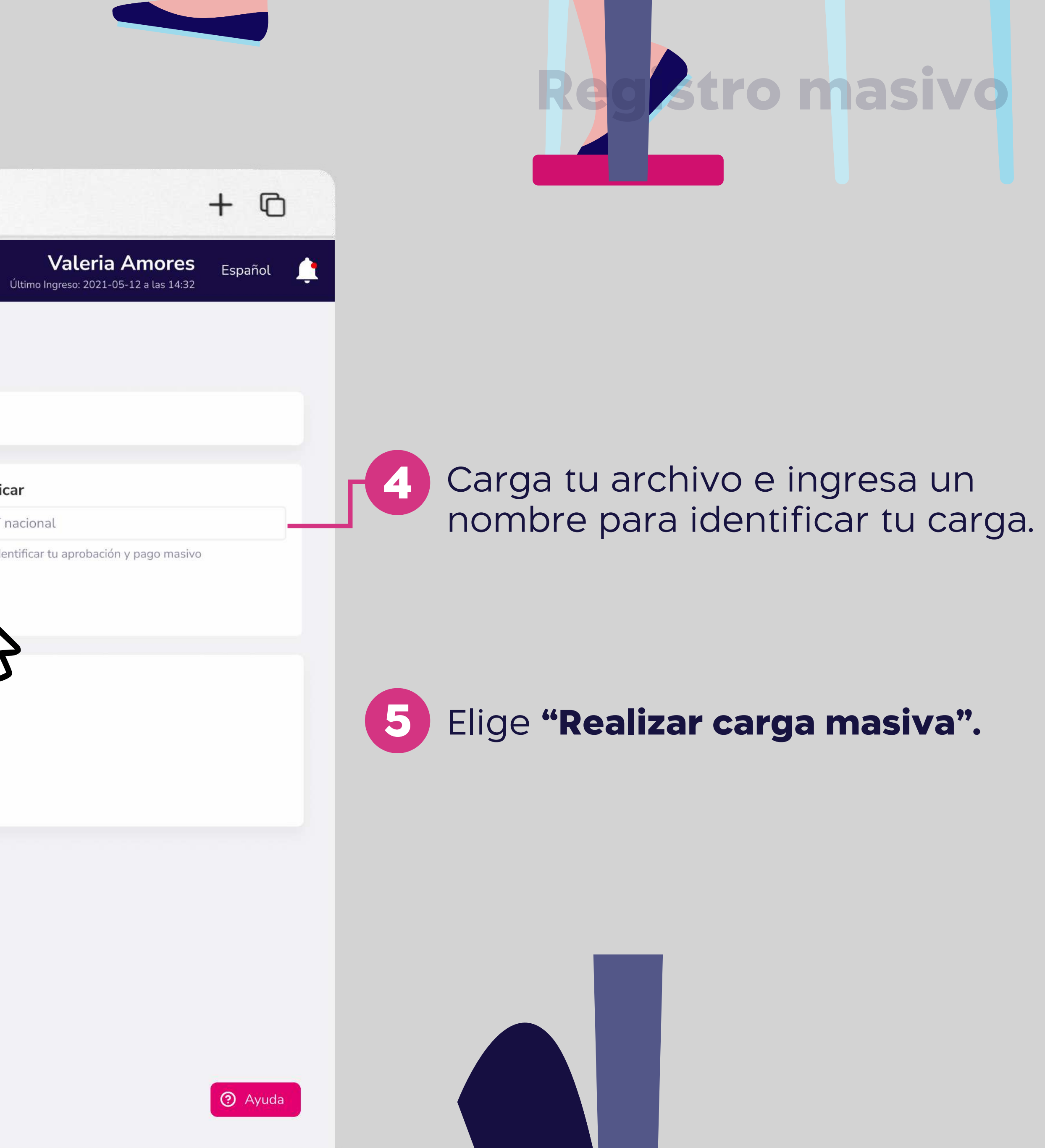

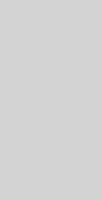

| ••• • • < >                                                                                                    | www.bancoguayaquil.com                                                                                                    |
|----------------------------------------------------------------------------------------------------|----------------------------------------------------------------------------------------------------|
| <b>O</b> Banco<br>Guayaquil                                                                                                    | Buscar                                                                                                    |
| Resumen   Cuentas   Transferencias internas   Tarjetas de crédito   Pago de servicios   Consulta de préstamos   Consulta de inversiones   Solicitud de productos   Facturación electrónica   Mi perfil   Token de seguridad   Certificados bancarios   Cerrar Sesión | Registrar nuevo         Ingresa un nuevo servicio antes de pagarlo         Tu empresa: ACE SEGUROS S.A. Tipo de servicio: Luz. Compañía: ELEPCO         Ingreso masivo de servicios por pagar         Nombre para identit <b>Compañía:</b> La orden de pago se ha realizado exitosamente.         Se cargaron 10 de 10 registros.         Recuerda que deben ser aprobados por el perfil Aprobador.         Aceptar       Ir a Mis Registros |

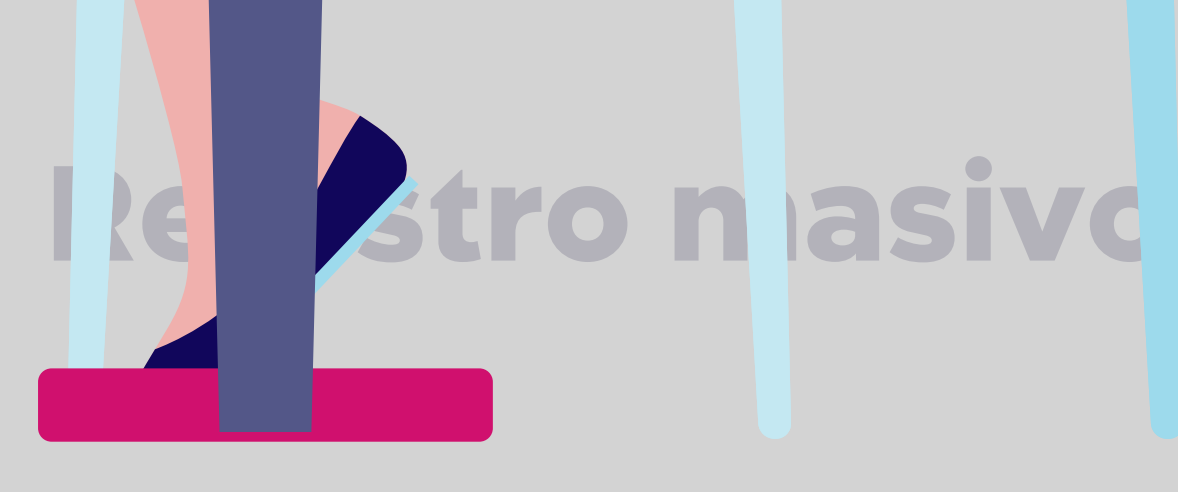

+ 0 Valeria Amores Español Х

? Ayuda

Podrás visualizar en pantalla el número de registros que cargaste con éxito en tu archivo.

6 Si tu perfil es suscriptor elige **"Ir a Mis Registros"** para visualizar la carga de registros de tu archivo.

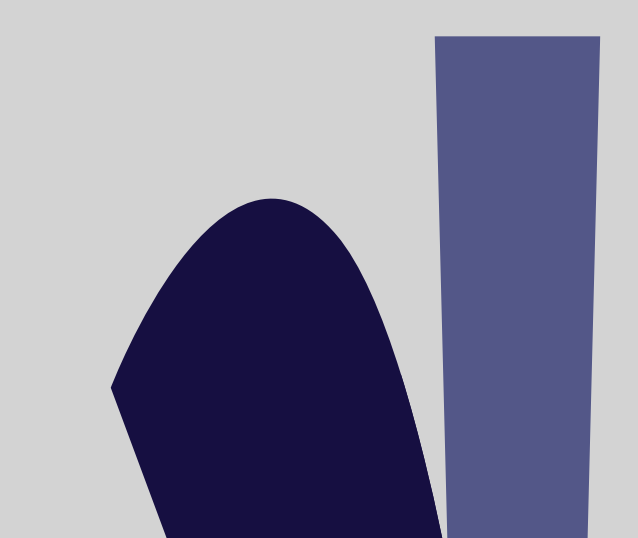

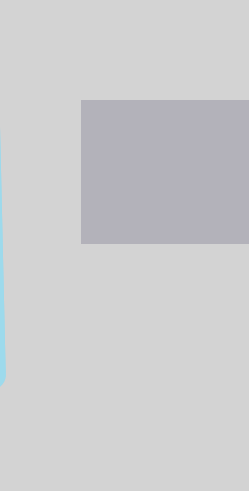

| ••• • • < >                                                                                                    | www.bancoguayaquil.com                                                                                                    |
|----------------------------------------------------------------------------------------------------|----------------------------------------------------------------------------------------------------|
| <b>O</b> Banco<br>Guayaquil                                                                                                    | Buscar                                                                                                    |
| Resumen<br>Cuentas<br>Transferencias internas<br>Tarietas de crédito                                                               | Registrar nuevo         Ingresa un nuevo servicio antes de pagarlo         Tu empresa: ACE SEGUROS S.A. Tipo de servicio: Luz Compañía: ELEPCO                                      |
| Pago de servicios   Consulta de préstamos   Consulta de inversiones   Solicitud de productos   Facturación electrónica   Mi perfil | <b>Tu carga masiva se ha guardado</b> Image: Se orden de pago se ha realizado exitosamente.Se cargaron 10 de 10 registros.Recuerda que deben ser aprobados por el perfil Aprobador. |
| Token de seguridad<br>Certificados bancarios<br>Cerrar Sesión                                                                      | Aceptar Ir a Aprobaci                                                                                                    |

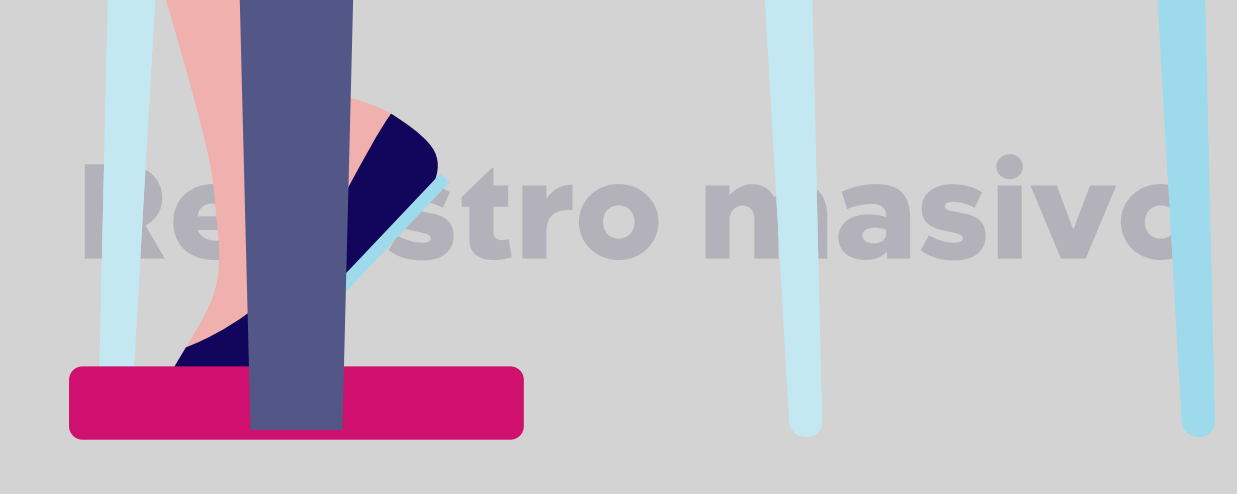

# + 0 Valeria Amores Español Х

O Ayuda

#### Si tu perfil es aprobador puedes 7 elegir "Ir a Aprobación" para aprobar los registros de tu archivo.

#### Revisa y aprueba los nuevos servicios registrados.

En el menú superior izquierdo elige la opción "Pago de servicios" y luego "Por aprobar".

| 9 Banco<br>Guayaquil              | Buscar                                                                     |                                                                |                 |
|-----------------------------------|----------------------------------------------------------------------------|----------------------------------------------------------------|-----------------|
| Resumen                           | Pago de servicios     Registra compañías para realizar pagos. Además, cons | ulta o aprueba las órdenes de pago de tus servicios.           |                 |
| Cuentas                           |                                                                            |                                                                |                 |
| Tarjetas de Crédito               | Pegistrar nuevo                                                            | Por aprobar                                                    | Porp            |
| Pago de servicios >               | Ingresa un nuevo servicio antes de                                         | Revisa y aprueba los nuevos                                    | Realiza         |
| Transferencias y pagos a terceros | pagarlo.                                                                   | servicios registrados.                                         | registra        |
| Préstamos                         |                                                                            |                                                                |                 |
| Inversiones                       |                                                                            |                                                                |                 |
| Solicitud de productos            | Revisa y reimprime los                                                     | Configura y paga tus servicios                                 | Mis F<br>Revisa |
| Facturación electrónica           | comprobantes de tus pagos.                                                 | automáticamente.                                               | registra        |
| Mi perfil >                       |                                                                            |                                                                |                 |
| Token de seguridad                |                                                                            |                                                                |                 |
| Certificados bancarios            |                                                                            |                                                                |                 |
| Cash Management                   |                                                                            |                                                                |                 |
| Gestión de Comercios              |                                                                            |                                                                |                 |
| Administración                    |                                                                            |                                                                |                 |
| Nómina >                          |                                                                            |                                                                |                 |
| Cerrar sesión                     |                                                                            | line os conistes individual o conistes machos do tos convisios |                 |

#### Aprueba tus servicios registrados

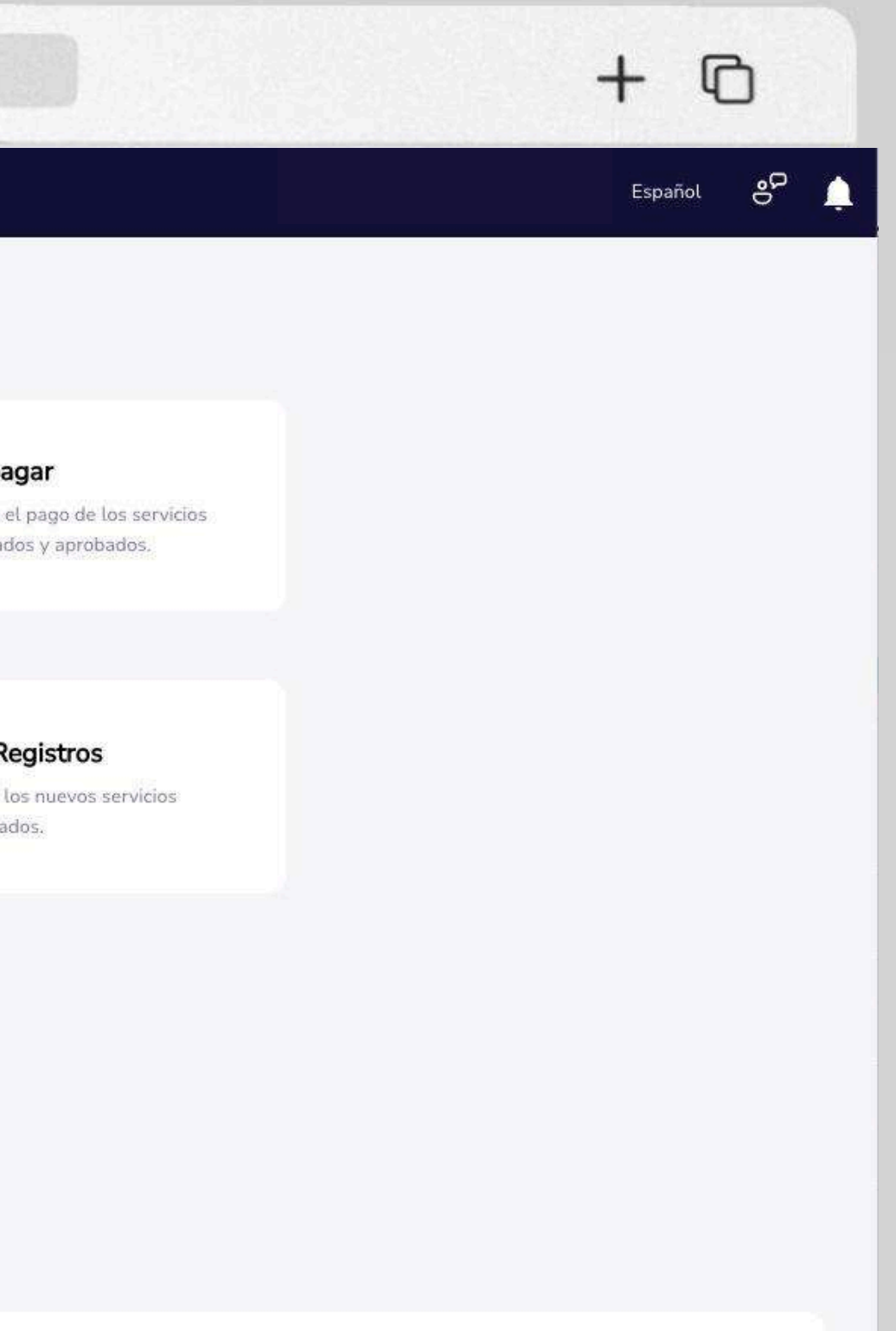

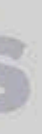

| 🕽 Banco<br>Guayaquil                 |    | 5                           |                                                            | Buscar                                    |                               |                     |   |
|--------------------------------------|----|-----------------------------|------------------------------------------------------------|-------------------------------------------|-------------------------------|---------------------|---|
| Resumen                              | C  |                             | <b>'or aprobar</b><br>visa y aprueba los nuevos s          | ervicios registrados.                     |                               |                     |   |
| Cuentas                              | 5  | Tu empresa                  | 3                                                          |                                           |                               |                     |   |
| Tarjetas de Crédito                  | àc | EASYSOFT                    | SA                                                         |                                           |                               |                     |   |
|                                      |    | Elige la empre              | sa que vas a consultar                                     |                                           |                               |                     |   |
| Pago de servicios                    | 2  | Por paga                    | Por aprobar                                                | Consulta Programar Mis reg                | istros                        |                     |   |
| Transferencias y<br>pagos a terceros | 2  | Aquí enco                   | ontrarás todos los registi                                 | ros pendientes de aprobación.             |                               |                     |   |
| Préstamos                            |    | Busca tu                    | servicio con palabras                                      | s claves                                  | Consulta un Rango de fecha    |                     | C |
| Inversiones                          | λ. |                             |                                                            |                                           | 28/12/2024 - 10/02/2025       | Ö                   |   |
| Solicitud de productos               |    | Busca por o<br>reflejado er | cualquier término (N° de Su<br>n la tabla automáticamente. | ministro, Compañía, Referencia) y se verá | Elige un nuevo rango de fecha |                     |   |
| Facturación electrónica              |    |                             | Referencia/Alias 😽                                         | Compañía 🛩                                | Código del servicio 🗸         | Máximo autorizado 😽 |   |
| Mi perfil                            | Ŧ  |                             |                                                            |                                           |                               |                     |   |
| Token de seguridad                   | 8. |                             | B)                                                         | MUNICIPIO DE SANTA ELENA                  | 045-049-009-00-00-00          |                     |   |
| Certificados bancarios               |    |                             | 77                                                         | IESS                                      | 0992129611001                 |                     |   |
| Cash Management                      |    |                             | -                                                          | MUNICIPIO DE SAMBORONDON                  | 37262                         |                     |   |
| Gestión de Comercios                 |    |                             |                                                            |                                           |                               |                     |   |
| Administración                       |    |                             | casa del valle                                             | INTERAGUA                                 | 5023                          | \$20.00             |   |
| Nómina                               | >  |                             | OFICINA SUR                                                | CNEL GUAYAQUIL                            | 102030                        | \$10.00             |   |
| Cerrar sesión                        |    |                             | OFICINA NORTE                                              | CNEL GUAYAQUIL                            | 102050                        | \$20.00             |   |
|                                      |    | Resultado                   | os 10 ~ 🛱                                                  | ج                                         |                               |                     |   |

E < >

....

### Aprueba tus servicios registrados

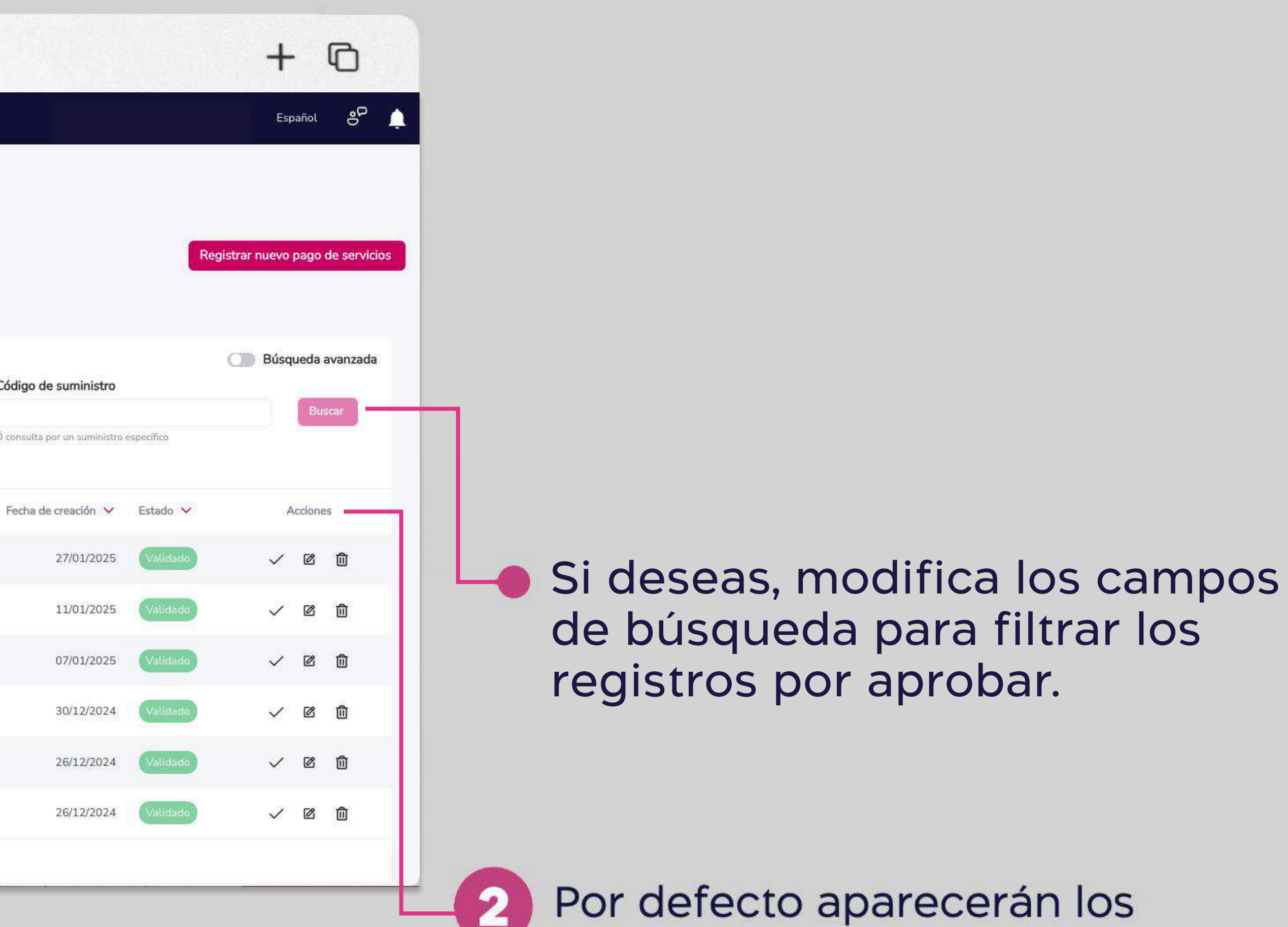

registros pendientes de aprobación.

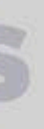

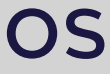

| Resumen                              | C C | Por pa                | gar Por aprobar                                                 | Consulta Programar Mis regi               | istros                        |                     |   |
|--------------------------------------|-----|-----------------------|-----------------------------------------------------------------|-------------------------------------------|-------------------------------|---------------------|---|
| Cuentas                              | 8   | Aquí en               | contrarás todos los registro                                    | os pendientes de aprobación.              |                               |                     |   |
| Tarjetas de Crédito                  | ×   | Busca                 | tu servicio con palabras                                        | claves                                    | 28/12/2024 - 10/02/2025       | Ċ,                  |   |
| Pago de servicios                    | >   | Busca po<br>reflejado | or cualquier término (Nº de Sun<br>en la tabla automáticamente. | ninistro, Compañía, Referencia) y se verá | Elige un nuevo rango de fecha |                     | 1 |
| Transferencias y<br>pagos a terceros | ×   |                       | Deferencia/Alian M                                              | Compatible 24                             | Cádico del consiste xa        | Mérima autorianda M |   |
| Préstamos                            |     |                       | Referencia/Atlas                                                | Compania                                  |                               |                     |   |
| Inversiones                          | 8   |                       | -                                                               | MUNICIPIO DE SANTA ELENA                  | 045-049-009-00-00-00          | 2                   |   |
| Solicitud de productos               |     |                       | z.                                                              | IESS                                      | 0992129611001                 | -                   |   |
| Facturación electrónica              |     | (T)                   |                                                                 |                                           | 27252                         |                     |   |
| Mi perfil                            | 8   |                       |                                                                 | MUNICIPIO DE SAMBORONDON                  | 37262                         |                     |   |
| Token de seguridad                   | 8   |                       | casa del valle                                                  | INTERAGUA                                 | 5023                          | \$20.00             |   |
| Certificados bancarios               |     |                       | OFICINA SUR                                                     | CNEL GUAYAQUIL                            | 102030                        | \$10.00             |   |
| Cash Management                      |     |                       |                                                                 |                                           |                               | 1222-223            |   |
| Gestión de Comercios                 |     |                       | OFICINA NORTE                                                   | CNEL GUAYAQUIL                            | 102050                        | \$20.00             |   |
| Administración                       |     | Resulta               | dos 10 ~ 🗗 I                                                    | Ŧ                                         |                               |                     |   |
| Nómina                               | 8   |                       |                                                                 |                                           |                               |                     |   |

\*Un usuario con perfil suscriptor podrá visualizar y editar los registros, pero no se mostrará las opciones de aprobación.

# Aprueba tus servicios registrados

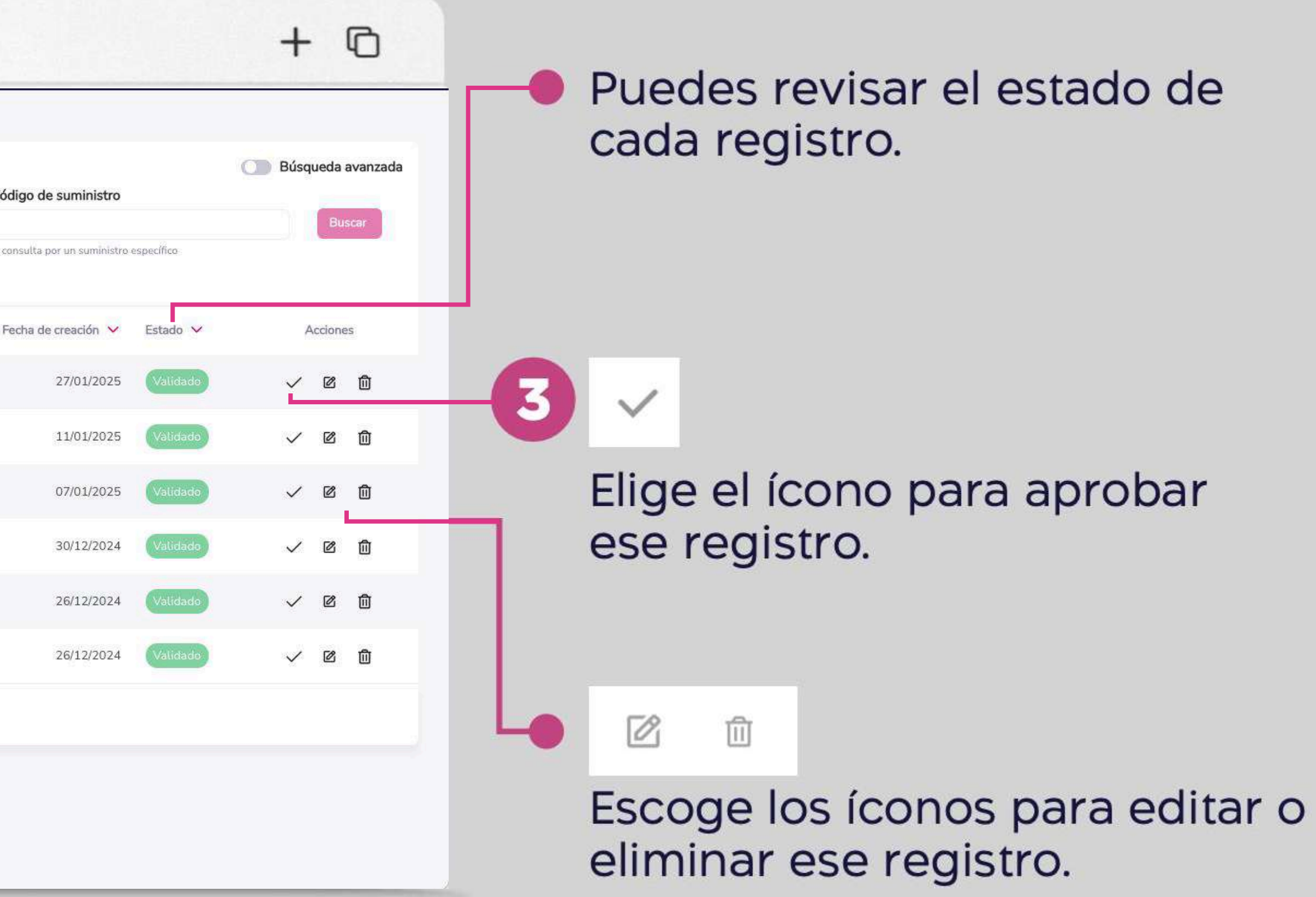

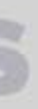

| <b>O</b> Banco<br>Guayaquil       |                                                                                      | Buscar         |                                              |                       |                                    |               |                              |
|-----------------------------------|--------------------------------------------------------------------------------------|----------------|----------------------------------------------|-----------------------|------------------------------------|---------------|------------------------------|
| Resumen                           | Por aprobar<br>Revisa y aprueba los nuevos servic                                    | cios registrai | dos:                                         |                       |                                    |               |                              |
| Cuentas                           | Tu empresa                                                                           |                |                                              |                       |                                    |               |                              |
| Tarietas de Crédito               | EASYSOFT S A                                                                         |                | C Panas                                      |                       |                                    |               |                              |
|                                   | Elige la empresa que vas a consultar                                                 |                | Guayaquil                                    |                       |                                    |               |                              |
| Pago de servicios >               | Por pagar Por aprobar C                                                              | ansultz        |                                              |                       | Valor a pagar                      | r             |                              |
| Transferencias y pagos a terceros | Aquí encontrarás todos los registros p                                               | pendient       |                                              |                       | \$ <b>0</b> °                      | 0             |                              |
| Préstamos                         | Busca tu servicio con palabras cla                                                   | aves           |                                              |                       | Incluida la comisión               | de \$0.00     |                              |
| Inversiones                       |                                                                                      |                | Compañía:                                    |                       |                                    |               |                              |
| Solicitud de productos            | Busca por cualquier término (Nº de Sumini-<br>reflejado en la tabla automáticamente. | stro, Com      | Categoría<br>agua                            | Razón Soc<br>INTERAGI | ial Comp<br>JA INTEF               | añía<br>RAGUA | RUC                          |
| Facturación electrónica           | Referencia/Alias 🗸                                                                   | Comp           | Datos del Cliente:                           |                       |                                    |               |                              |
| Mi perfil 💦                       |                                                                                      |                | Nombre del Cliente<br>WALTHER ASTUDILLO BLUM |                       | Código Cliente<br>5023             |               |                              |
| Token de seguridad                |                                                                                      | MUN            | Data dalarara                                |                       |                                    |               |                              |
| Certificados bancarios            | -                                                                                    | IESS           | Titular Cuenta/Tarjeta<br>EASYSOFT S A       |                       | N° de Cuenta/Tarjeta<br>******1332 |               | Tipo de Cuenta/Tarjet<br>AHO |
| Cash Management                   | · · · · · · · · · · · · · · · · · · ·                                                | MUN            | Valor máximo autorizado<br>20.0              |                       | Referencia/Alias<br>casa del valle |               |                              |
| Gestión de Comercios              |                                                                                      |                |                                              |                       |                                    |               |                              |
| Administración                    | casa del valle                                                                       | INTE           |                                              |                       |                                    | Cerral        | r Editar R                   |
| Nómina >                          | OFICINA SUR                                                                          | CNEL G         | UAYAQUIL                                     | 102030                | )                                  |               | \$10.00                      |
| Cerrar sesión                     |                                                                                      | CNEL G         | UAYAQUIL                                     | 102050                | )                                  |               | \$20.00                      |
|                                   | Resultados 10 ~ 🔂   C                                                                | Ŧ              |                                              |                       |                                    |               |                              |

•••

### Aprueba tus servicios registrados

| + 🕞<br>Español 🖋 🌲                                                                                                    |                                  |
|----------------------------------------------------------------------------------------------------|----------------------------------|
| Registrar nuevo pago de servicios                                                                                                    | Revisa el valor que vas a aproba |
| tado ∨ Acciones<br>alidado ✓ ☑ û<br>alidado ✓ ☑ û<br>alidado ✓ ☑ û<br>alidado ✓ ☑ û<br>26/12/2024 (Validado ✓ ☑ û<br>26/12/2024 (Validado ✓ ☑ û | Elige <b>"Aprobar".</b>          |

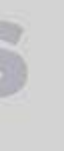

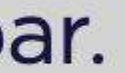

| ••• • • < >                                                   | www.bancoguayaquil.com                                                                                                    |
|---------------------------------------------------------------|----------------------------------------------------------------------------------------------------|
| Guayaquil                                                     | Buscar                                                                                                    |
| Resumen<br>Cuentas ><br>Transferencias intezrnas              | <ul> <li>Por aprobar</li> <li>Revisa y aprueba los nuevos servicios registrados</li> <li>Tu empresa</li> </ul>                                                                                                    |
| Tarjetas de crédito Pago de servicios                         | <b>Ingresa el token de seguridad</b><br>Tu código tendrá una validez de 30 segundos luego de                                                                                                    |
| Consulta de inversiones<br>Solicitud de productos             | haber sido generado.                                                                                                    |
| Facturación electrónica<br>Mi perfil                          | 000000                                                                                                    |
| Token de seguridad<br>Certificados bancarios<br>Cerrar Sesión | Cancelar Continuar                                                                                                    |
|                                                               | Rango 25/10/2020 - 15/11/2020 10 - Resultados O Refrescar resultados Buso                                                                                                    |
|                                                               | Agua norte Interagua 5455814 \$ 4000.00                                                                                                    |
| Cerrar Sesión                                                 | Rango       25/10/2020 - 15/11/2020       10 ×       Resultados       Compañía       Código del servicio       Máximo autorizado         Referencia/Alias       Compañía       Código del servicio       Máximo autorizado         Agua norte       Interagua       5455814       \$ 4000.0         Agua sur       Interagua       0986899398       \$50.0 |

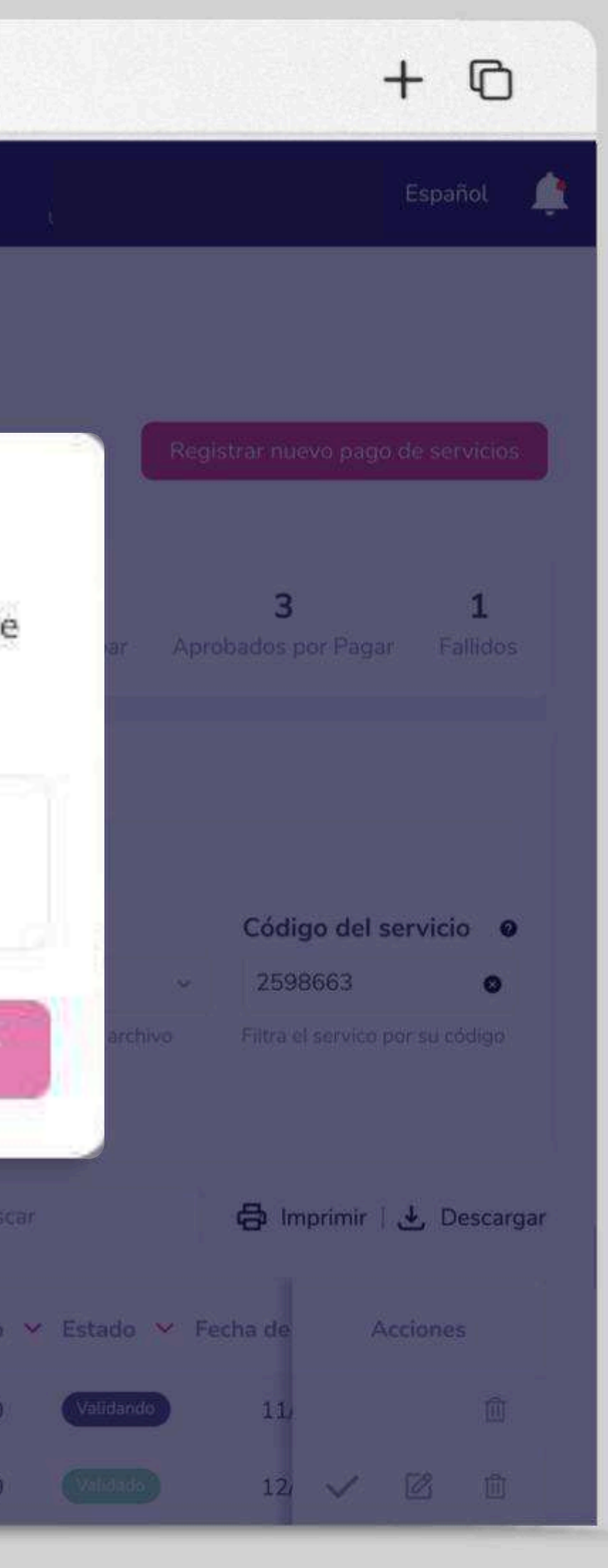

5

Ingresa el código generado por el token de seguridad y elige **"Aceptar".** 

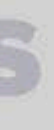

| •••                                                                                                    | www.bancoguayaquil.com                                                                                                    |
|----------------------------------------------------------------------------------------------------|----------------------------------------------------------------------------------------------------|
| <b>O</b> Banco<br>Guayaquil                                                                                                    | Buscar                                                                                                    |
| ResumenCuentasTransferencias intezrnasTarjetas de créditoPago de serviciosConsulta de préstamosConsulta de inversionesSolicitud de productosFacturación electrónicaMi perfilToken de seguridad | <ul> <li>Por aprobar<br/>Ruisa y aprueba los nuevos servidos registrados     </li> </ul> En empresa Eige una empresa In a porobación se ha realizado con éxito. Ir a Pagos Ir a Pagos                                             |
| Certificados bancarios<br>Cerrar Sesión                                                                                                    | Rango 25/10/2020 - 15/11/2020 10 × Resultados Cerrescar resultados Busca   Referencia/Alias × Compañía × Código del servicio × Máximo autorizado   Agua norte Interagua 5455814 \$4000.00   Agua sur Interagua 0986899398 \$50.00 |

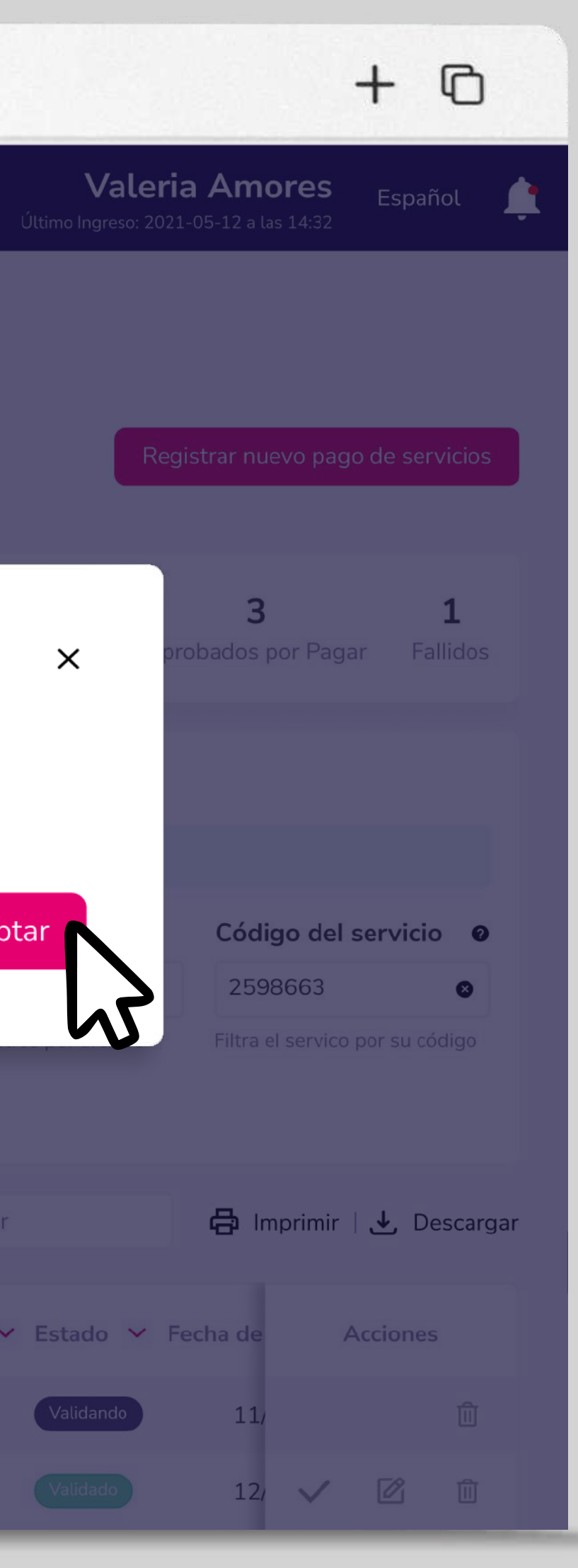

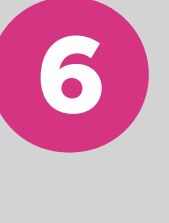

Si deseas elige **"Ir a Pagos"** para pagar tus registros aprobados o "Aceptar" para salir.

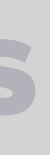

| Banco<br>Guayaquil                 |    |                      |                                                                 | Buscar                                          |                               |                     |
|------------------------------------|----|----------------------|-----------------------------------------------------------------|-------------------------------------------------|-------------------------------|---------------------|
|                                    | G  | Busca                | tu servicio con palabra                                         | s claves                                        | Consulta un Rango de fecha    |                     |
| Resumen                            |    |                      |                                                                 |                                                 | 28/12/2024 - 10/02/2025       | Θ                   |
| luentas                            | >  | Busca p<br>rellejado | or cualquier término (N° de Si<br>o en la tabla automáticamente | uministro, Compañía, Referencia) y se verá<br>a | Elige un nuevo rango de fecha |                     |
| arjetas de Crédito                 | \$ |                      |                                                                 |                                                 |                               |                     |
| ago de servicios                   | >  | n                    | Referencia/Alias 🗙                                              | Compañía 🎽                                      | Código del servicio 💙         | Máximo autorizado 🗸 |
| ransferencias y<br>agos a terceros | >  | Ð                    |                                                                 | MUNICIPIO DE SANTA ELENA                        | 045-049-009-00-00-00          | -                   |
| réstamos                           |    | n                    | 1945                                                            | IESS                                            | 0992129611001                 | -                   |
| versiones                          | 5  |                      | -                                                               | MUNICIPIO DE SAMBORONDON                        | 37262                         | 2                   |
| olicitud de productos              |    |                      |                                                                 |                                                 |                               |                     |
| acturación electrónica             |    |                      | casa del valle                                                  | INTERAGUA                                       | 5023                          | \$20.00             |
| i perfil                           | 5  |                      | OFICINA SUR                                                     | CNEL GUAYAQUIL                                  | 102030                        | \$10.00             |
| oken de seguridad                  | 2  |                      |                                                                 |                                                 |                               |                     |
| ertificados bancarios              |    |                      | OFICINA NORTE                                                   | CNEL GUAYAQUIL                                  | 102050                        | \$20.00             |
| ash Management                     |    | Resulta              | ados 10 ~ 🔂                                                     | · *                                             |                               |                     |
| iestión de Comercios               |    |                      |                                                                 |                                                 |                               |                     |
| dministración                      |    |                      |                                                                 |                                                 |                               |                     |
| ómina                              | 5  |                      |                                                                 |                                                 | Eliminar colocción            | Aprobar colocción   |
| errar sesión                       |    |                      |                                                                 |                                                 |                               | Aprobal seleccion   |

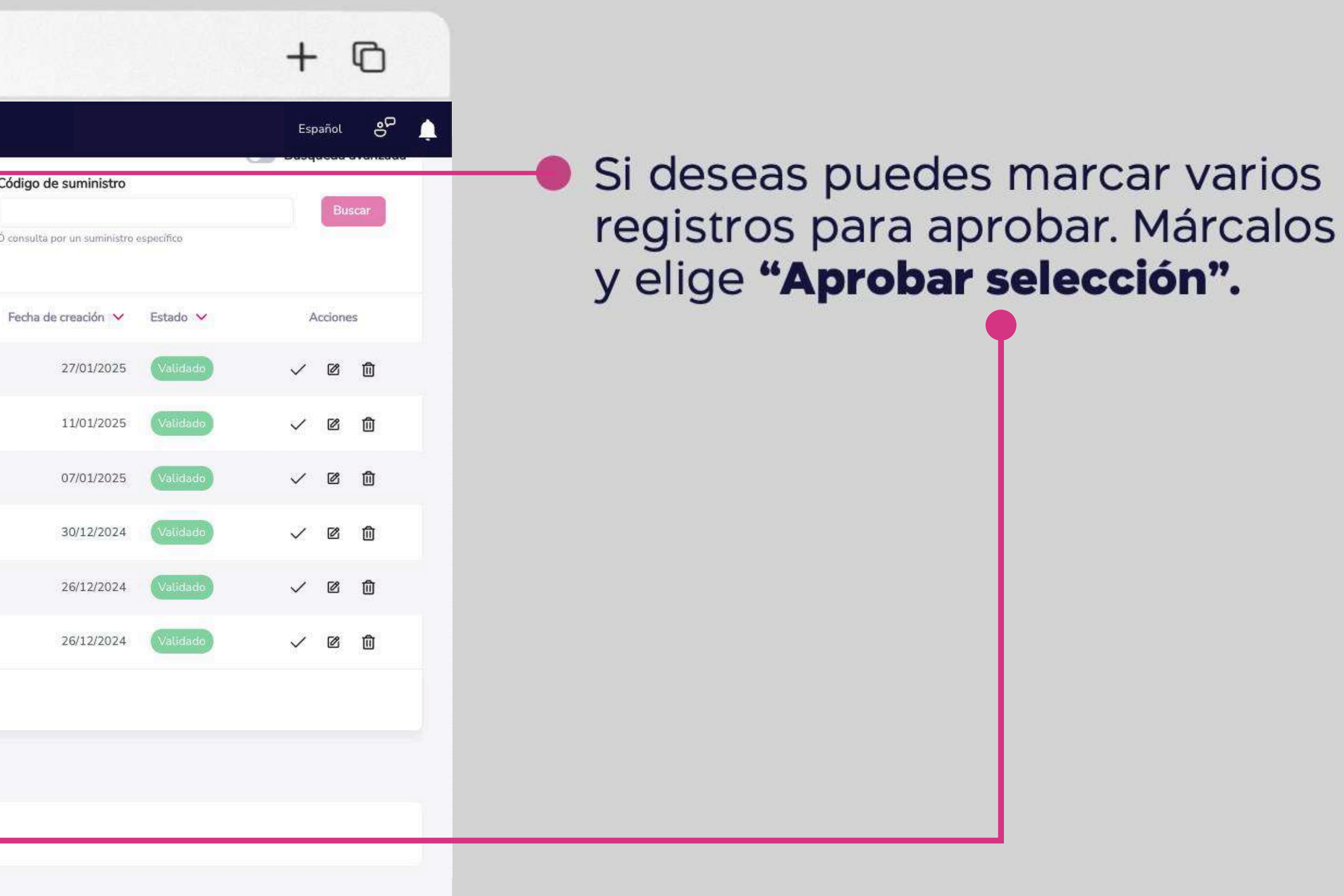

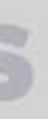

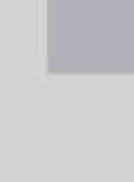

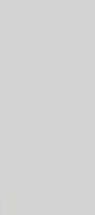

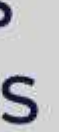

| ••• • <                                                                                                    | > www.bancoguayaquil.com                                                                                                    |
|----------------------------------------------------------------------------------------------------|----------------------------------------------------------------------------------------------------|
| <b>O</b> Banco<br>Guayaquil                                                                                                    | Buscar                                                                                                    |
| Resumen   Cuentas   Transferencias intezrnas   Tarjetas de crédito   Pago de servicios   Consulta de préstamos   Consulta de préstamos   Solicitud de productos   Facturación electrónica | Por aprobar<br>Revisa y aprueba los nuevos servicios registrados Tu empresa Ege una empresa Oprobación de grupo Estás a punto de aprobar 5 registros. ¿Deseas continuar?                                                                                                    |
| Mi perfil<br>Token de seguridad<br>Certificados bancarios<br>Cerrar Sesión                                                                                                    | Cerrar Continu<br>Limpiar filtros                                                                                                    |
|                                                                                                    | Rango       25/10/2020 - 15/11/2020       10 ×       Resultados       Compañía       Código del servicio       Máximo autorizado         Referencia/Alias       Compañía       Código del servicio       Máximo autorizado         Agua norte       Interagua       5455814       \$4000.00         Agua sur       Interagua       0986899398       \$50.00 |

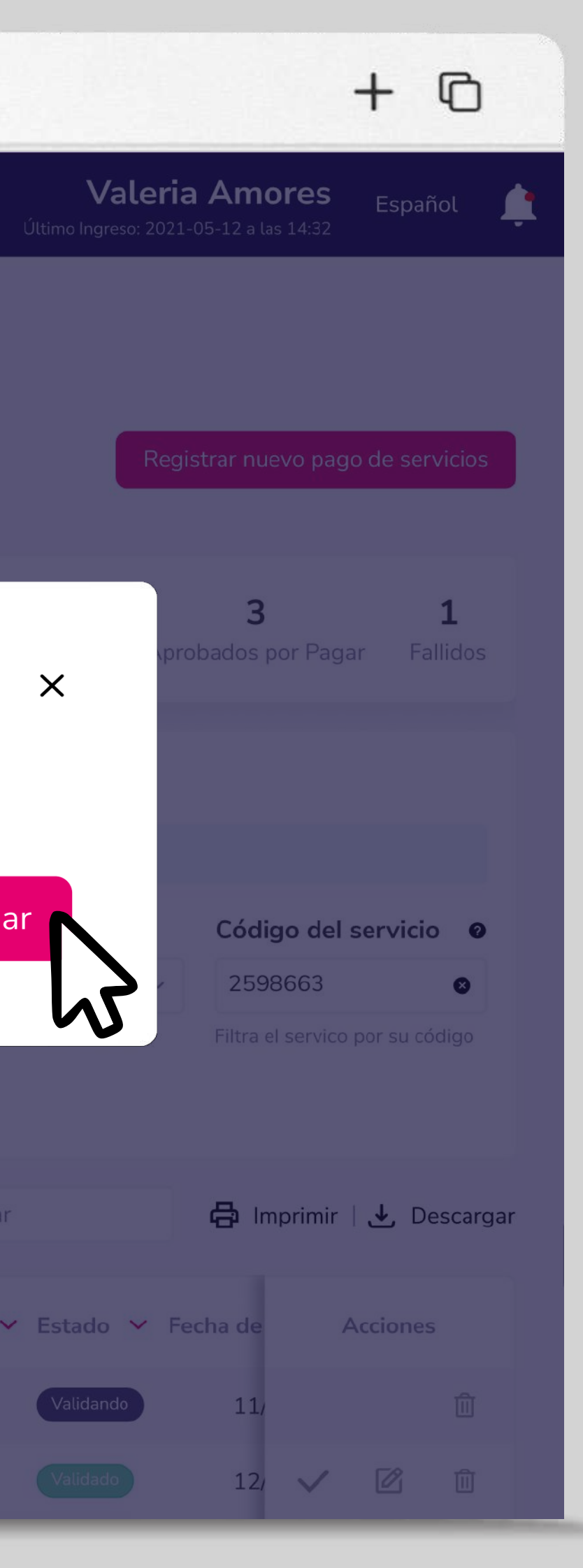

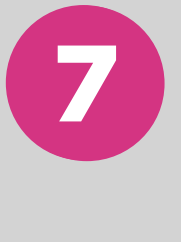

Revisa el número de registros que vas a aprobar y el monto total. Elige "Continuar".

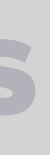

| ••• • • < >                                                                  | www.bancoguayaquil.com                                                                                                    |
|------------------------------------------------------------------------------|----------------------------------------------------------------------------------------------------|
| O Banco<br>Guayaquil                                                         | Buscar                                                                                                    |
| Resumen<br>Cuentas ><br>Transferencias intezrnas                             | <ul> <li>Por aprobar</li> <li>Revisa y aprueba tos nuevos servicios registrados</li> <li>Tu empresa</li> </ul>                                                                                                    |
| Tarjetas de crédito Pago de servicios > Consulta de préstamos                | <b>Ingresa el token de seguridad</b><br>Tu código tendrá una validez de 30 segundos luego de                                                                                                    |
| Consulta de inversiones<br>Solicitud de productos<br>Facturación electrónica |                                                                                                    |
| Mi perfil<br>Token de seguridad<br>Certificados bancarios<br>Cerrar Sesión   | Cancelar                                                                                                    |
|                                                                              | Rango       25/10/2020 - 15/11/2020       10 ×       Resultados       Central dos       Refrescar resultados       Busca         Referencia/Alias       Compañía       Código del servicio       Máximo autorizado       Resultados       Resultados |

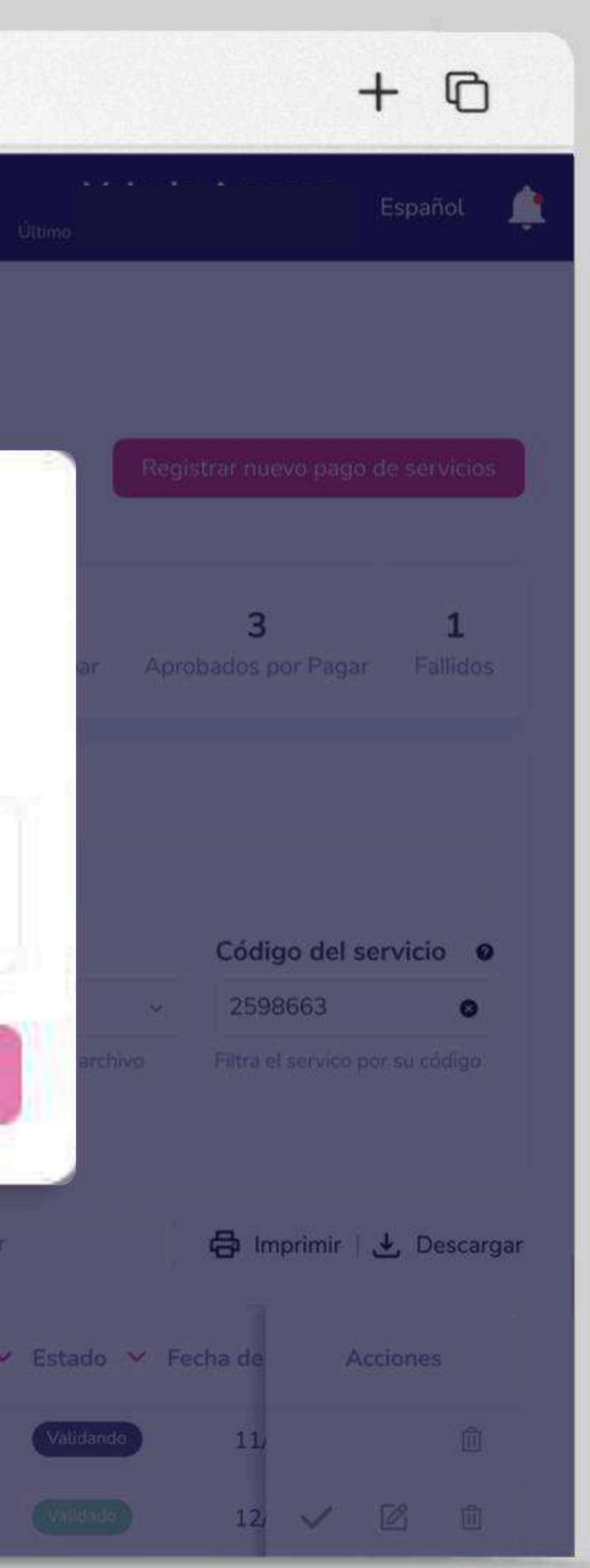

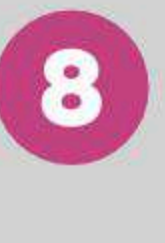

Ingresa el código generado por el token de seguridad y elige "Aceptar".

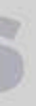

| O Banco<br>Guayaquil    |   |                                                                        | Buscar                                                   |                               |                                  |
|-------------------------|---|------------------------------------------------------------------------|----------------------------------------------------------|-------------------------------|----------------------------------|
|                         | 0 | Aquí encontrarás todos los re                                          | egistros pendientes de aprobación.                       |                               |                                  |
| Resumen                 |   | Busca tu servicio con pala                                             | bras claves                                              | Consulta un Rango de fecha    |                                  |
| Cuentas                 |   |                                                                        |                                                          | 28/12/2024 - 10/02/2025       | e                                |
| Tarjetas de Crédito     |   | Busca por cualquier término (Nº c<br>reflejado en la tabla automáticam | de Suministro, Compañía, Referencia) y se verá<br>nente. | Elige un nueve range de fecha |                                  |
| Pago de servicios       | 2 | Referencia/Aliac V                                                     | Compañía V                                               | Cádina dal capileia X         | Mávima sutorizada 🗙              |
| Transferencias y        |   | Nerei en cia/Auas +                                                    | Compania 👻                                               | Codigo det servicio 🗸         |                                  |
| pagos a terceros        |   | -                                                                      | MUNICIPIO DE SANTA ELENA                                 | 045-049-009-00-00-00          | (* )                             |
| Préstamos               |   |                                                                        |                                                          |                               |                                  |
| Inversiones             |   |                                                                        | IESS                                                     | Aprobación exitosa            | ×                                |
| Solicitud de productos  |   |                                                                        | MUNICIPIO DE SAMBORONDON                                 | La aprobación del grupo de n  | egistros que seleccionaste se ha |
| Facturación electrónica |   |                                                                        |                                                          | realizado exitosamente.       |                                  |
| Mi perfil               |   | casa del valle                                                         | INTERAGUA                                                |                               | Ir a pagos Aceptar               |
| Token de seguridad      |   | OFICINA SUR                                                            | CNEL GUAYAQUIL                                           | 102030                        | \$10.00                          |
| Certificados bancarios  |   | OFICINA NORTE                                                          | CNEL GUAYAQUIL                                           | 102050                        | \$20.00                          |
| Cash Management         |   |                                                                        |                                                          |                               |                                  |
| Gestión de Comercios    |   | Resultados 10 ~ 🧯                                                      | 9   Ł                                                    |                               |                                  |
| Administración          |   |                                                                        |                                                          |                               |                                  |
| Nómina                  |   |                                                                        |                                                          |                               |                                  |
| Cerrar sesión           |   |                                                                        |                                                          | Eliminar selección            | Aprobar selección                |
|                         |   |                                                                        |                                                          | Regre                         | sar                              |

•••

# Aprueba tus servicios registrados

|                                                          |           | +                     | Ø                    |    |
|----------------------------------------------------------|-----------|-----------------------|----------------------|----|
|                                                          |           | Espai                 | iol S                | ÷. |
| <b>digo de suministro</b><br>onsulta por un suministro e | specífico | C Búsque              | da avanzad<br>Buscar | a  |
| Fecha de creación 💙                                      | Estado 🗸  | Acc                   | iones                |    |
| 27/01/2025                                               | Validado  | <ul><li>✓ 1</li></ul> | 2 🔟                  |    |
| 11/01/2025                                               |           | ✓ 1                   | 2 🕅                  |    |
| 07/01/2025                                               | Validado  | ~ I                   | 2 🛍                  |    |
| 30/12/2024                                               |           | ~ 1                   | 2 🛈                  |    |
| 26/12/2024                                               |           | ~                     | 2 🛈                  |    |
| 26/12/2024                                               | Validado  | ~ 1                   | 2 0                  |    |
|                                                          |           |                       |                      |    |

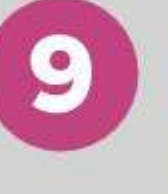

Si deseas elige "Ir a Pagos" para pagar tus registros aprobados o "Aceptar" para salir.

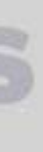

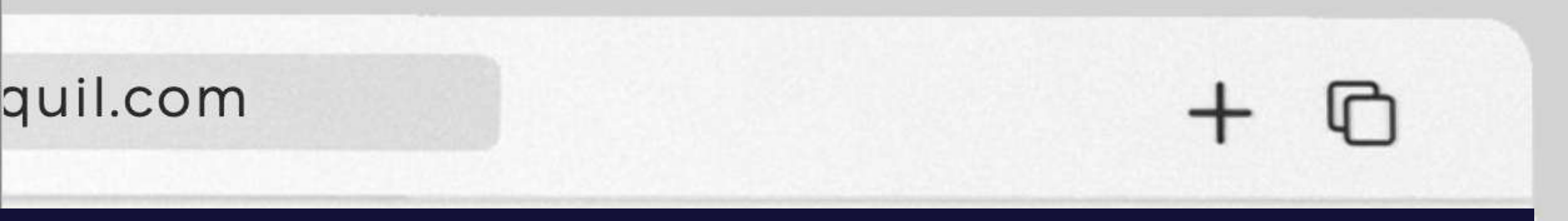

evos

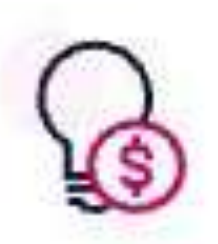

#### Por pagar

Realiza el pago de los servicios registrados y aprobados.

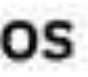

servicios

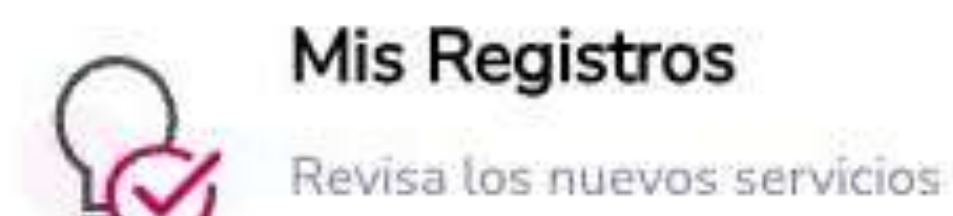

#### Paga tus servicios aprobados

Realiza el pago de los servicios registrados y aprobados.

En el menú superior izquierdo elige la opción "Pago de Servicios" y luego "Por pagar".

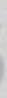

| •••                                                                                                    | ) < > v                                                                                                    | www.bancoguayaquil.com                                                                                   |                               |                       |                                          | + ©                                                                       |                           |                                                       |          |
|----------------------------------------------------------------------------------------------------|----------------------------------------------------------------------------------------------------|----------------------------------------------------------------------------------------------------|-------------------------------|-----------------------|------------------------------------------|---------------------------------------------------------------------------|---------------------------|-------------------------------------------------------|----------|
| <b>O</b> Banco<br>Guayaquil                                                                              | Buscar                                                                                                    |                                                                                                    |                               |                       |                                          | Español 🔗 🔔                                                               |                           |                                                       |          |
| Resumen   Cuentas   Tarjetas de Crédito   Pago de servicios   Pagos a terceros   Préstamos   Inversiones | Por pagar   Por aprobar     Consulta de movimientos, estados de cuenta y puntos de tu Tarjeta de cuenta y puntos de tu Tarjeta de cuenta y puntos de cuenta y puntos de tu Tarjeta de cuenta y puntos de cuenta y puntos de | e Crédito.<br>Mis registros Aquí podrás consultar los registros reciente meses o un rango personalizado. | nente creados/aprobados y per | ndientes por pagar,   | Registr<br>podrás consultar los registro | ar nuevo pago de servicios<br>os de los últimos 3<br>Di Búsqueda avanzada |                           |                                                       |          |
| Solicitud de productos                                                                                   | Filtra por palabras clave                                                                                                    |                                                                                                    |                               | Código de sum         | inistro                                  |                                                                           |                           |                                                       |          |
| Facturación electrónica                                                                                  | Filtra por cualquier término dentro de los resultados listados                                                                                                    |                                                                                                    |                               | Ó consulta por un sun | ninistro específico                      | Buscar                                                                    |                           |                                                       |          |
| Mi perfil >                                                                                              | Referencia/Alias V Nº de Suministro V                                                                                                    | Compañía 🗸 Fecha de creación                                                                             | V Programado V                | Frecuente 🗸           | Forma de carga 🖌                         | Acciones                                                                  |                           |                                                       |          |
| Token de seguridad                                                                                       | JP 201000934012                                                                                                    | EMPRESA ELECTRICA QUITO 10/02/2025                                                                       |                               | *                     |                                          | ® Ø Ū                                                                     | - Si de                   | seas modifica los                                     | s campos |
| Cash Management                                                                                          | Referencia no disponible 0930878020                                                                                                    | MEGADATOS - NETLIFE ONLINE 05/02/2025                                                                    |                               | *                     |                                          | © 2 1                                                                     | de bi                     | usqueda para filt                                     | rar los  |
| Gestión de Comercios                                                                                     | Resultados 10 v                                                                                                    |                                                                                                    |                               |                       |                                          | <b>∂</b>   .↓                                                             | regis                     | tros por pagar.                                       |          |
| Administración                                                                                           |                                                                                                    | $\neg \neg \neg$                                                                                         |                               |                       |                                          |                                                                           |                           |                                                       |          |
| Nómina >                                                                                                 |                                                                                                    |                                                                                                    |                               |                       |                                          |                                                                           |                           |                                                       |          |
| Cerrar sesión                                                                                            |                                                                                                    | Regresar                                                                                                 |                               |                       |                                          |                                                                           |                           |                                                       |          |
| A                                                                                                    |                                                                                                    |                                                                                                    |                               |                       |                                          |                                                                           | 2 Por d<br>regist<br>pend | efecto aparecera<br>tros aprobados<br>ientes de pago. | án los   |

|                                      | -  |                                                        |                                             | www.ban         | coguaya               | quii.com                      |                     |
|--------------------------------------|----|--------------------------------------------------------|---------------------------------------------|-----------------|-----------------------|-------------------------------|---------------------|
| Banco<br>Guayaquil                   |    |                                                        | Buscar                                      |                 |                       |                               |                     |
| R <mark>esumen</mark>                | G  | Consulta de movimien                                   | ntos, estados de cuenta y puntos de tu Tarj | eta de Crédito. |                       |                               |                     |
| Cuentas                              | 5. | Tu empresa                                             |                                             |                 |                       |                               |                     |
| larjetas de Crédito                  | 3  | EASYSOFT S A                                           | .**                                         |                 |                       |                               |                     |
| Pago de servicios                    | >  | Elige la empresa que vas a consu<br>Por pagar Por apro | <sup>ltar</sup><br>bar Consulta Programar   | Mis registros   |                       |                               |                     |
| Transferencias y<br>bagos a terceros | 2  | O Recientes                                            | Frecuentes                                  | *               | Aquí podrás consultar | r los registros recientemente | creados/aprobados y |
| Préstamos                            |    | 06/02/2025 - 10/02/202                                 | 5                                           | <u>е</u> -ш-    | meses o un rango per  | sonalizado.                   |                     |
| nversiones                           | 5. |                                                        |                                             |                 |                       |                               |                     |
| Solicitud de productos               |    | Filtra por palabras clav                               | e                                           |                 |                       |                               |                     |
| acturación electrónica               |    | Filtra por cualquier término dentro                    | de los resultados listados                  |                 |                       |                               |                     |
| 4i perfil                            | 2  | Referencia/Alias                                       | ✓ N° de Suministro ✓                        | Compañía 🗸      |                       | Fecha de creación 🗸           | Programado 🗸        |
| loken de seguridad                   | λ. |                                                        |                                             |                 |                       |                               |                     |
| Certificados bancarios               |    | JP                                                     | 201000934012                                | EMPRESA ELECT   | RICA QUITO            | 10/02/2025                    |                     |
| Cash Management                      |    | Referencia no dis                                      | ponible 0930878020                          | MEGADATOS - N   | ETLIFE ONLINE         | 05/02/2025                    |                     |
| Sestión de Comercios                 |    | Desultadae 10 v                                        |                                             |                 |                       |                               |                     |
| Administración                       |    | Resultations                                           |                                             |                 |                       |                               |                     |
| Vómina                               | ». |                                                        |                                             |                 | (                     |                               |                     |
| Cerrar s <mark>e</mark> sión         |    |                                                        |                                             |                 |                       | Regresar                      |                     |
|                                      |    |                                                        |                                             |                 |                       |                               |                     |

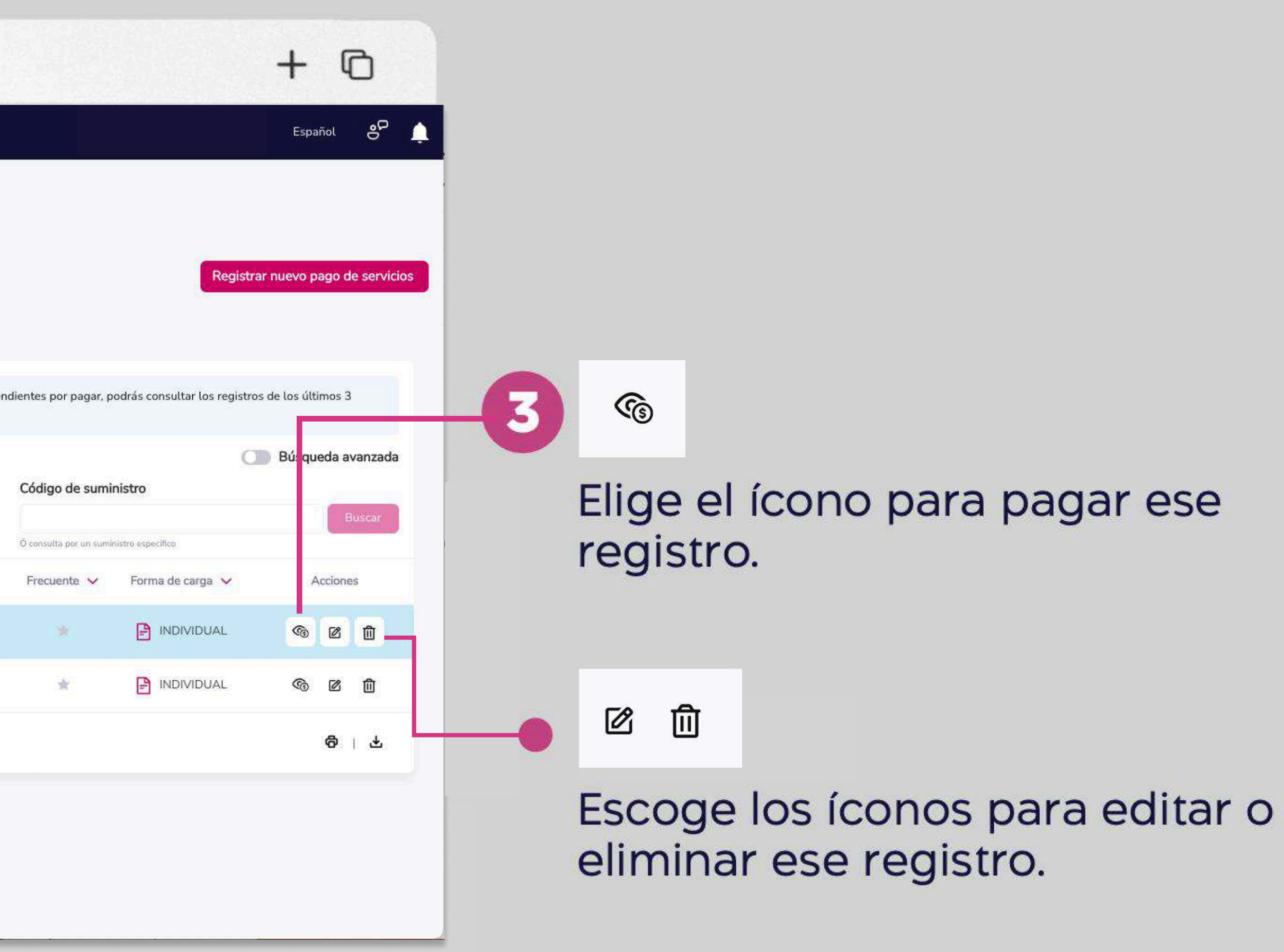

| <b>)</b> Banco<br>Guayaquil |   | Ê                                                    | Buscar                        |                                        |                                          |                                                     |
|-----------------------------|---|------------------------------------------------------|-------------------------------|----------------------------------------|------------------------------------------|-----------------------------------------------------|
| Resumen                     |   | Por pagar<br>Consulta de movimientos, estados o      | de cuenta y puntos de tu Tari | <b>O</b> Banco<br>Guayaquil            |                                          |                                                     |
| Cuentas                     |   | Tu empresa                                           |                               |                                        | Ş27⁵                                     | 0                                                   |
| Tarjetas de Crédito         |   | EASYSOFT S A                                         | ~                             | Editar valor a pagar                   |                                          |                                                     |
| Pago de servicios           | > | Elige la empresa que vas a consultar                 |                               |                                        | \$27.50 Míni                             | mo \$27.50 Valor total \$27.50                      |
| Transferencias y            |   | Por pagar Por aprobar Co                             | onsulta Programar             | Este será el valor final a pagar       |                                          |                                                     |
| pagos a terceros            |   | O Recientes   Frecuentes                             | ē.                            | Realizar pago a:                       |                                          |                                                     |
| Préstamos                   |   | 06/02/2025 - 10/02/2025                              |                               | Compañía                               | Categoría                                | Razón social                                        |
| Inversiones                 |   |                                                      |                               | EMPRESA ELECTRICA QUITO                | luz                                      | EMPRESA ELECTRICA QUIT                              |
| Solicitud de productos      |   | Filtra por palabras clave                            |                               | Datos del cliente:                     | Valor del avalúo                         | Código                                              |
| Facturación electrónica     |   | Filtra por cualquier término dentro de los resultado | is listados                   | Nonibie                                |                                          | 201000934012                                        |
| Mi perfil                   |   | Referencia/Allas 🗸                                   | Nº de Suministro 🗸            | Datos del pago:                        |                                          |                                                     |
| Token de seguridad          |   |                                                      |                               | Titular Cuenta/Tarjeta<br>EASYSOFT S A | <b>Forma de pago</b><br>Débito en cuenta | Nº de Cuenta/Tarjeta<br>Cuenta Ahorros - ******1332 |
| Certificados bancarios      |   | ∏ JP                                                 | 201000934012                  | <b>Referencia/Alias</b><br>JP          |                                          |                                                     |
| Cash Management             |   |                                                      | 0930878020                    | Correo electrónico adicional           |                                          |                                                     |
| Gestión de Comercios        |   | Decultarias 10 v/                                    |                               |                                        |                                          |                                                     |
| Administración              |   | Resultatios 10 •                                     |                               | Si deseas envía la notificación de pag | o a un correo adicional                  |                                                     |
| Nómina                      |   |                                                      |                               | Marcar como pago rrecuente             |                                          |                                                     |
| Cerrar sesión               |   |                                                      |                               | Este servicio no tiene costo.          |                                          |                                                     |

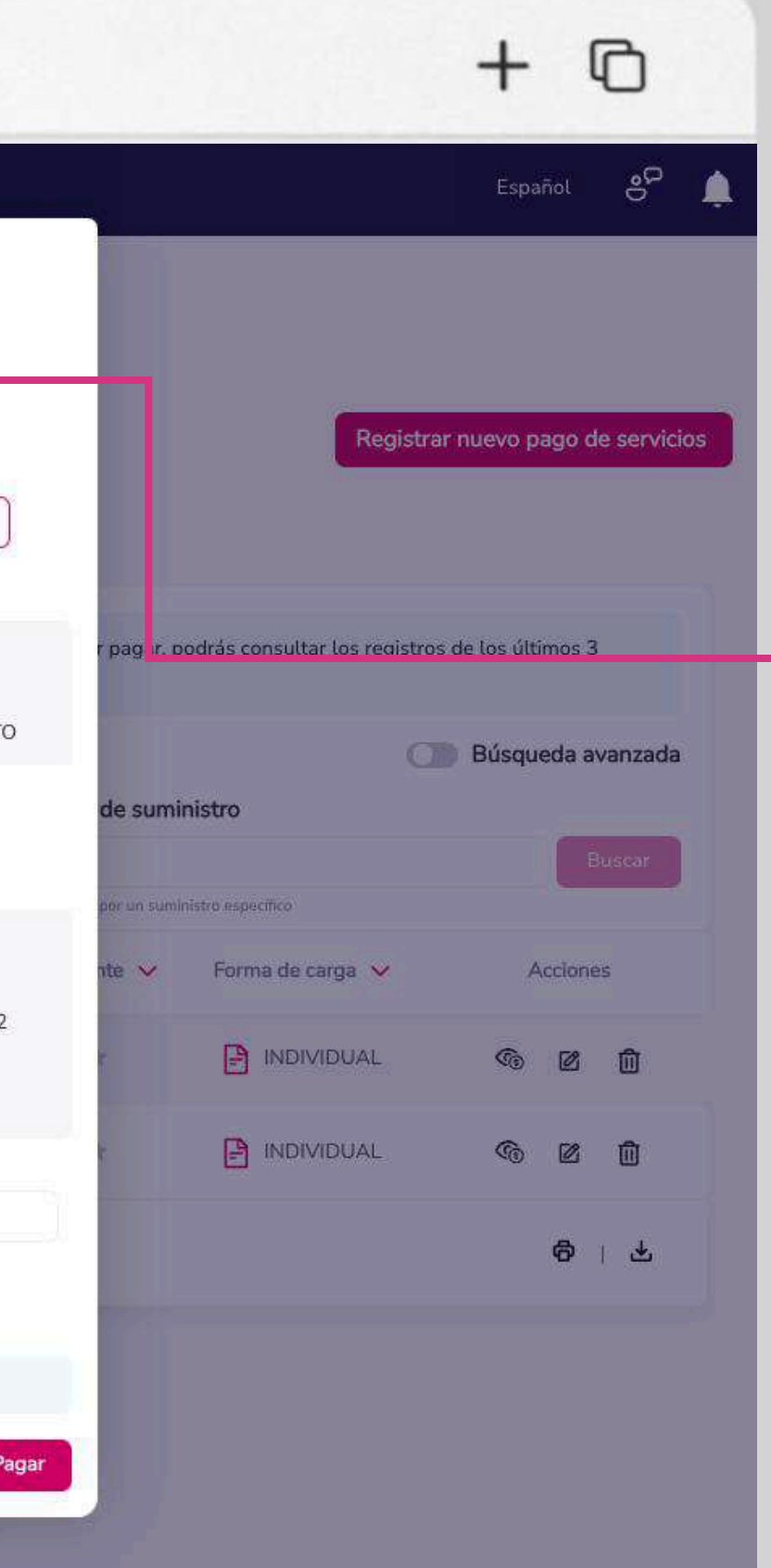

Revisa el valor que vas a pagar. Si deseas puedes agregar un correo electrónico adicional.

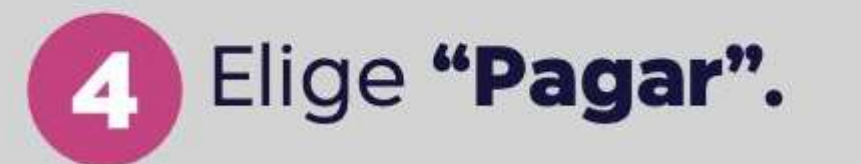

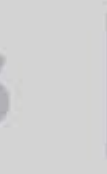

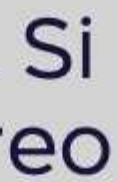

| O Banco<br>Guayaquil    |   | Busca                                                        |                               |                                   |                                                          |
|-------------------------|---|--------------------------------------------------------------|-------------------------------|-----------------------------------|----------------------------------------------------------|
| Resumen                 | G | Por pagar<br>Consulta de movimientos, estados de cue         | nta y puntos de tu Tarjeta di | e Crédito.                        |                                                          |
| Cuentas                 |   | Tu empresa                                                   |                               |                                   |                                                          |
| Tarjetas de Crédito     |   | EASYSOFT S A                                                 | ×                             |                                   |                                                          |
| Pago de servicios       | 5 | Elige la empresa que vas a consultar                         |                               |                                   |                                                          |
| Transformed             |   | Por pagar Por aprobar Consul                                 |                               | Mis registros                     |                                                          |
| pagos a terceros        |   | O Recientes O Frecuentes                                     |                               | Aquí podrže consu                 | Itar los registros regiontemente greados/aprobados y pen |
| Préstamos               |   | 06/02/2025 - 10/02/2025                                      |                               | - Meses o un rango (              | personalizado.                                           |
| Inversiones             |   |                                                              |                               | 1                                 |                                                          |
| Solicitud de productos  |   | Filtra por palabras clave                                    |                               | Confirma la orden de pago         | o del servicio X                                         |
| Facturación electrónica |   | Fittra por cualquier término dentro de los resultados listad | 05:                           | Estás a punto de realizar un pago | o por \$27.50. ¿Deseas continuar?                        |
| Mi perfil               |   | 🗌 Referencia/Allas 🗸 N                                       | ° de Suministro 😽             | ۷.                                | Cerrar                                                   |
| Token de seguridad      |   |                                                              |                               |                                   |                                                          |
| Certificados bancarios  |   | JP 2                                                         | 01000934012                   | EMPRESA ELECTRICA QUITO           | 10/02/2025                                               |
| Cash Management         |   | Referencia no disponible                                     | 330878020                     | MEGADATOS - NETLIFE ONLINE        | 05/02/2025                                               |
| Gestión de Comercios    |   | Resultados 10 ~                                              |                               |                                   |                                                          |
| Administración          |   |                                                              |                               |                                   |                                                          |
| Nómina                  |   |                                                              |                               |                                   |                                                          |
| Cerrar sesión           |   |                                                              |                               |                                   | Destroop                                                 |
|                         |   |                                                              |                               |                                   | Negresa                                                  |
|                         |   |                                                              |                               |                                   |                                                          |

•••

### Paga tus servicios aprobados

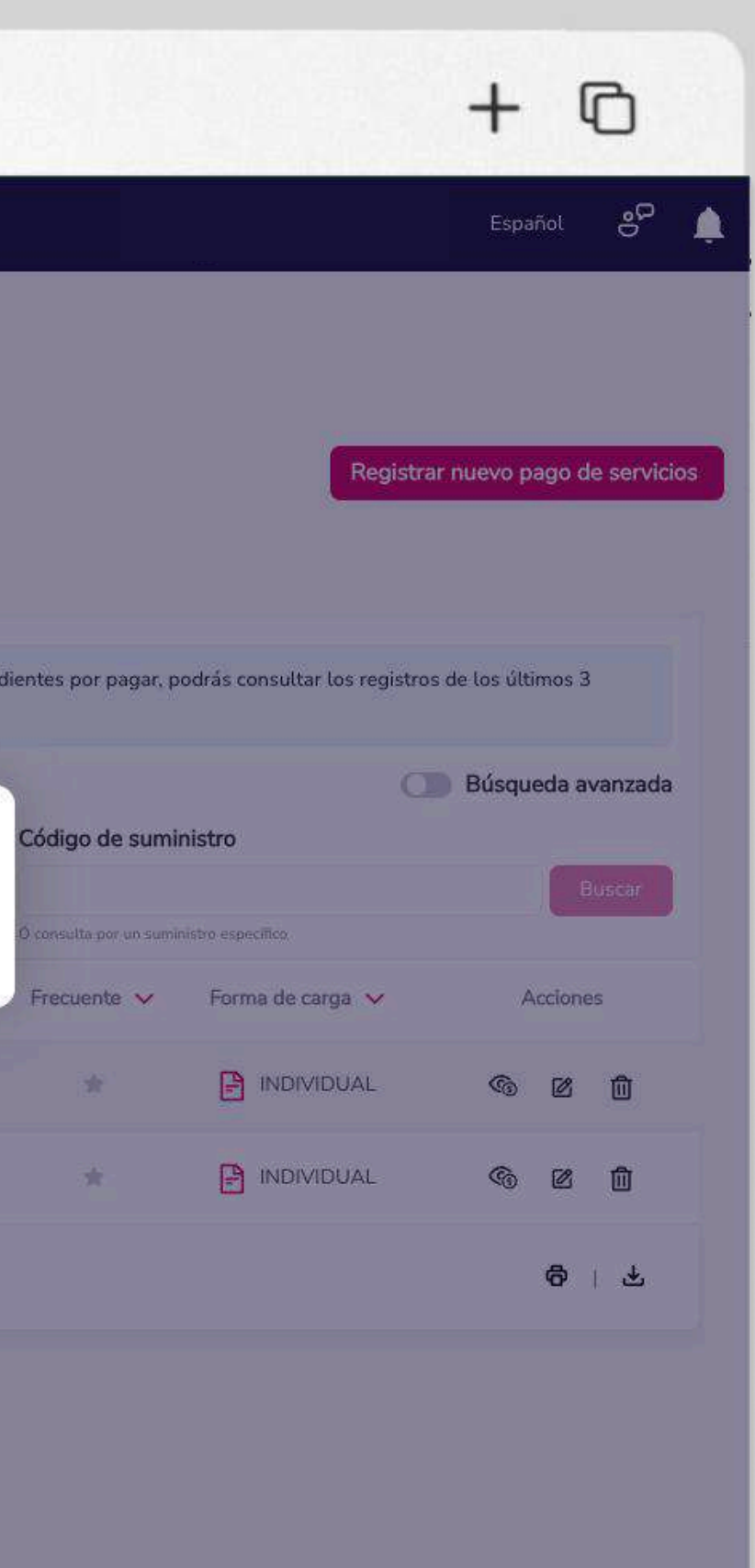

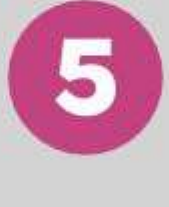

Confirma el valor de pago del servicio y elige "Aceptar".

| •••                         | < > | www.bancoguayaquil.com                                                              |
|-----------------------------|-----|-------------------------------------------------------------------------------------|
| <b>O</b> Banco<br>Guayaquil |     | Buscar                                                                              |
| Resumen<br>Cuentas          | >   | Por pagar<br>Realiza el pago de los servicios registrados y aprobados<br>Tu empresa |
| Transferencias internas     | Σ   | ACE SEGUROS S.A.                                                                    |
| Tarjetas de crédito         | >   |                                                                                     |
| Pago de servicios           |     | El pago de servicio se realizó correctamente                                        |
| Consulta de préstamos       |     |                                                                                     |
| Consulta de inversiones     |     | Pago realizado.                                                                     |
| Solicitud de productos      |     | Comprobante generado.                                                               |
| Facturación electrónica     |     | Marcar como pago frecuente 🔺                                                        |
| Mi perfil                   | >   |                                                                                     |
| Token de seguridad          | >   | Ver comprobante C                                                                   |
| Certificados bancarios      |     | 5                                                                                   |
| Cerrar Sesión               |     |                                                                                     |
|                             |     | Resultados 11 ~ Buscar entre los resultados abajo listados                          |
|                             |     | Por pagar 🤨                                                                         |
|                             |     | 🔲 Referencia/Alias 🛩 Nº de Suministro 🛩 Valor a Pagar 🛩 Compañía 🛩 Fre              |
|                             |     | Agua oficina norte 0998259874 \$35.00 Claro                                         |
|                             |     | Agua oficina sur 26565888 \$150.00 Interagua                                        |

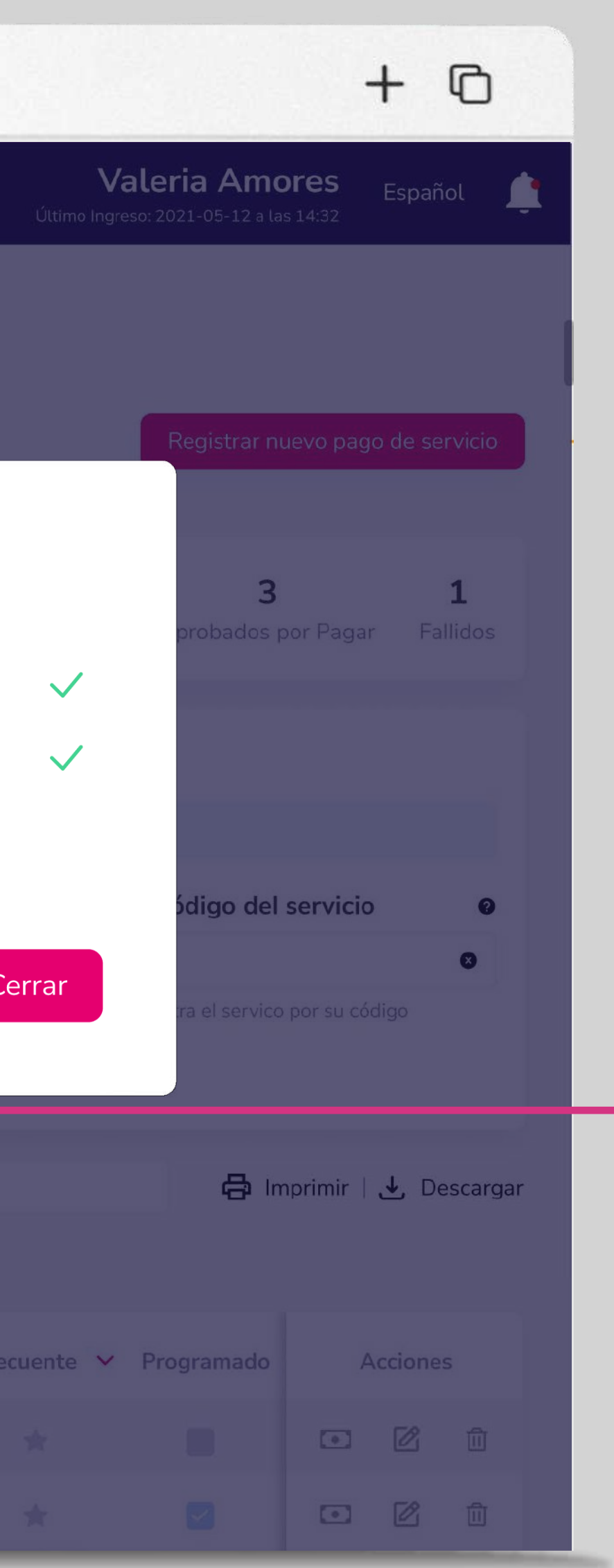

6

Espera la confirmación de tu pago y comprobante. Elige "Ver comprobante".

\*

Elige el ícono para marcar este pago como frecuente. Los datos quedarán guardados para un futuro pago.

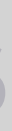

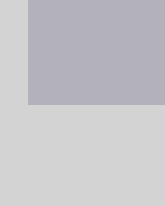

| ••• • • <                                                                                | >                                                                                                    | www.bancoguayaq                                                                                                    | uil.com                                                |
|------------------------------------------------------------------------------------------|----------------------------------------------------------------------------------------------------|----------------------------------------------------------------------------------------------------|--------------------------------------------------------|
| <b>O</b> Banco<br>Guayaquil                                                              | Buscar                                                                                                    |                                                                                                    |                                                        |
| Resumen<br>Cuentas<br>Tarjetas de Crédito                                                | Consulta de movimientos.<br>Tu empresa<br>EASYSOFT S A<br>Elige la empresa que vas a consultar                          | Fecha12/02/2025 04:43Total debitado\$27.50Comisión cobrada\$0.00Pendiente\$0.00                                       | Canal <b>Ban</b><br>Nº de comprob                      |
| Pago de servicios     >       Transferencias y<br>pagos a terceros     >       Préstamos | Por pagar Por aprobar          Por pagar       Por aprobar         O Recientes       Fr         08/02/2025 - 12/02/2025 | Pago realizado a:<br><b>Compañía</b><br>EMPRESA ELECTRICA QUITO<br><b>Razón social</b><br>EMPRESA ELECTRICA QUITO S.A | <b>Categoría</b><br>Luz<br><b>RUC</b><br>1790053881001 |
| Inversiones > Solicitud de productos                                                     | Filtra por palabras clave                                                                                               | Datos del cliente:<br>Nombre Código<br>ALFONSO ANTONIO CELLERI 20100                                                  | 0934012                                                |
| Facturación electrónica<br>Mi perfil<br>Token de seguridad                               | Filtra por cualquier término dentro de<br>Referencia/Alias V                                                            | Datos del pago:<br>Titular Cuenta/Tarjeta Forma<br>EASYSOFT S A Débito<br>Referencia/Alias<br>JP                      | de pago Nº de Cuenta/T<br>en cuenta Cuenta Ahorros     |
| Certificados bancarios<br>Cash Management<br>Gestión de Comercios                        | JP<br>Resultados 10 ~                                                                                                   | Nota:                                                                                                    | Cerrar                                                 |
| Administración                                                                           |                                                                                                    |                                                                                                    |                                                        |

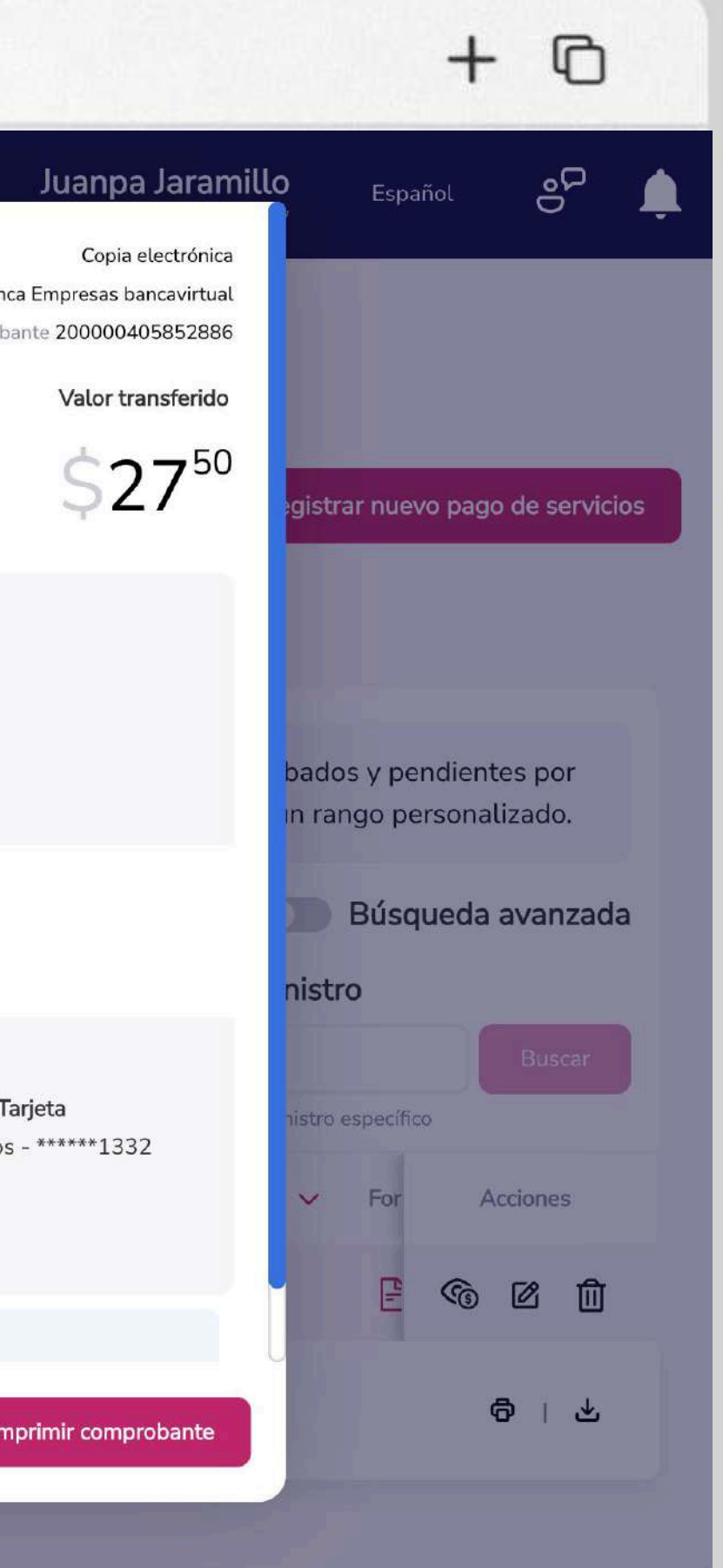

Si deseas imprimir tu comprobante, 7 elige "Imprimir comprobante" o escoge "Cerrar" para ir al menú de pago de servicios.

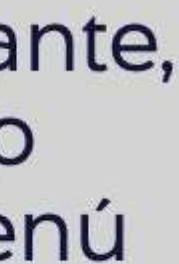

| • • •                                                     |    | <      | >                        |               | www.bancoguayaq                   | uil.com         |
|-----------------------------------------------------------|----|--------|--------------------------|---------------|-----------------------------------|-----------------|
| <b>3</b> Banco<br>Guayaquil                               |    |        |                          | Buscar        |                                   |                 |
| Resumen                                                   | G  |        | JP                       | 201000934012  | EMPRESA ELECTRICA QUITO           | 10/02/2025      |
| Cuentas                                                   | 5  |        | Referencia no disponible | 0930878020    | MEGADATOS - NETLIFE ONLINE        | 05/02/2025      |
| Tarjetas de Crédito                                       | \$ |        | prueba interaqua maite   | 906524        | INTERAGUA                         | 04/02/2025      |
| Pago de servicios<br>Transferencias y<br>pagos a terceros | 2  |        | prueba                   | 10947171      | TASA RECOLECCION BASURA INTERAGUA | 31/01/2025      |
| Préstamos                                                 |    |        | MOTO 1                   | G03221650     | SERVICIO DE RENTAS INTERNAS       | 21/01/2025      |
| Inversiones                                               | 8  |        | MOTO 2                   | UN0207958     | SERVICIO DE RENTAS INTERNAS       | 21/01/2025      |
| Solicitud de productos<br>Facturación electrónica         |    |        | Referencia no disponible | 0990049459001 | IESS                              | 21/01/2025      |
| Mi perfil                                                 | 8  |        | Referencia no disponible | 8044624       | MUNICIPIO GUAYAQUIL               | 21/01/2025      |
| Token de seguridad                                        | 2  |        | Referencia no disponible | 8042203       | MUNICIPIO GUAYAQUIL               | 21/01/2025      |
| Certificados bancarios                                    |    |        | Referencia no disponible | 0008044624    |                                   | 15/01/2025      |
| Gestión de Comercios                                      |    |        | neterencie no disponible | 0000044024    | Montel to BOATAgoic               | 13/01/2023      |
| Administración                                            |    | Result | ados 10 ×                |               |                                   |                 |
| Nómina                                                    | 3  |        |                          |               |                                   | 2 >             |
| Cerrar sesión                                             |    |        |                          |               | Eliminar selección                | Pagar selección |
|                                                           |    |        |                          |               |                                   |                 |

\* Los pagos en grupo se procesarán cada 2 horas desde las 8:30 hasta las 16:30. Ten en cuenta que los pagos realizados después de las 16:30 se procesarán el siguiente día laborable.

# Paga tus servicios aprobados

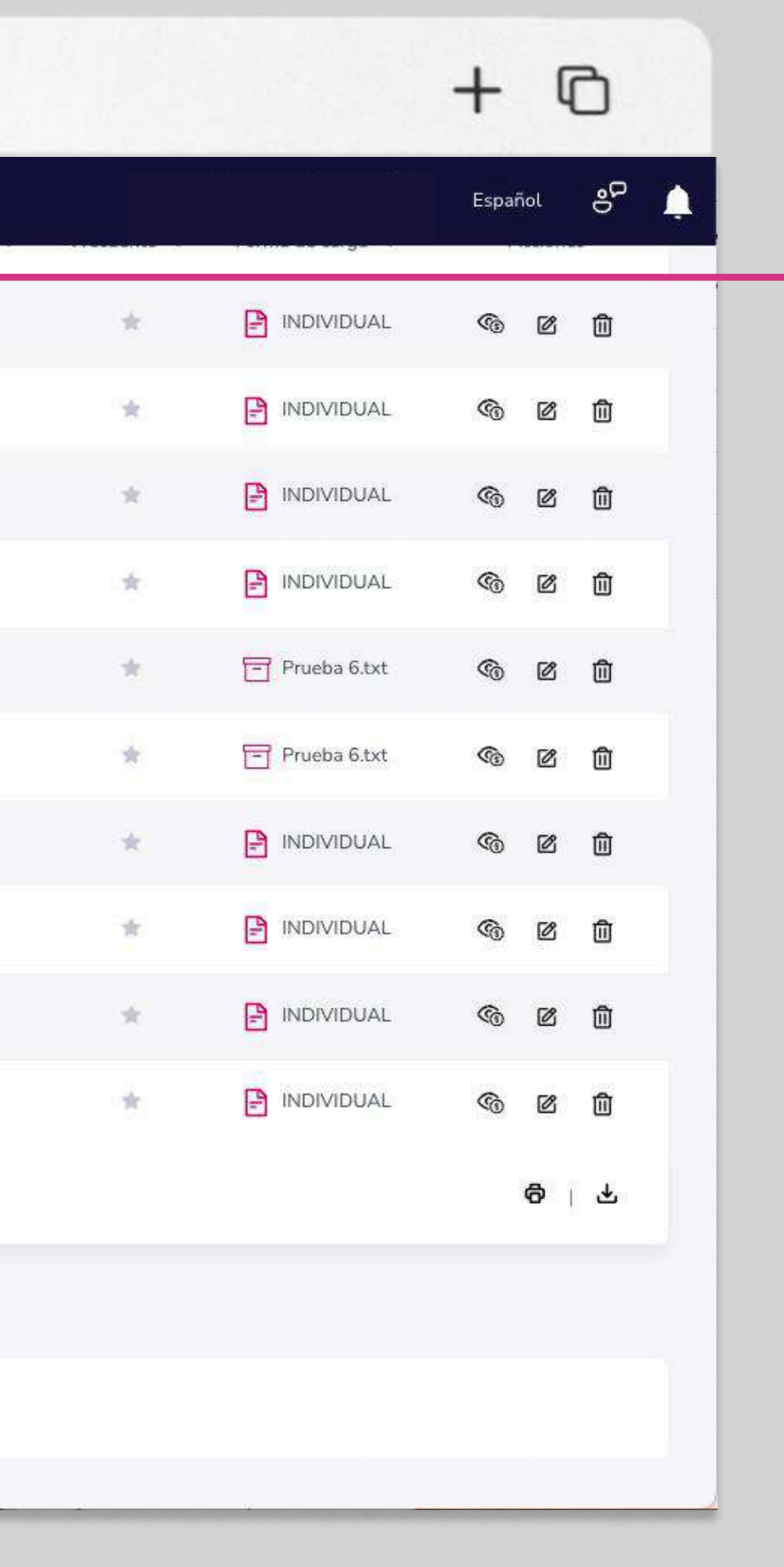

Si deseas puedes marcar varios registros para pagar en grupo. Marca las filas que deseas y elige "Pagar selección".

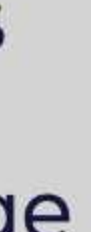

#### •••

#### www.bancoguayaquil.com

| <b>O</b> Banco<br>Guayaquil          |        |                        | Buscar        |                                                                                                    |                                                                                        |
|--------------------------------------|--------|------------------------|---------------|----------------------------------------------------------------------------------------------------|----------------------------------------------------------------------------------------|
| G                                    |        |                        |               |                                                                                                    |                                                                                        |
| Resumen                              |        | PL                     | 201000934012  | EMPRESA ELECTRICA QUITO                                                                                                    | 10/02/2025                                                                             |
| Cuentas                              |        |                        | 0930878020    | MEGADATOS - NETLIFE ONLINE                                                                                                    | 05/02/2025                                                                             |
| Tarjetas de Crédito                  |        |                        |               |                                                                                                    |                                                                                        |
| Pago de servicios >                  |        | prueba interagua maite | 906524        | INTERAGUA                                                                                                    | 04/02/2025                                                                             |
| Transferencias y<br>pagos a terceros |        | prueba                 | 10947171      | TASA RECOLECCION BASURA INTERAGUA                                                                                                    | 31/01/2025                                                                             |
| Préstamos                            |        | MOTO 1                 | G03221650     | SERVICIO DE RENTAS INTERNAS                                                                                                    | 21/01/2025                                                                             |
| Inversiones                          |        |                        |               |                                                                                                    |                                                                                        |
|                                      |        | MOTO 2                 | UN0207958     | SER Pago de varios servicios                                                                                                    | ×                                                                                      |
| Solicitud de productos               |        |                        |               | Estás a punto de pagar 2 registros. Los p<br>desde las 8:30 basta las 16:30 después                                                                                                    | agos se realizarán en grupo cada 2 horas<br>de esa hora se procesarán el siguiente día |
| Facturación electrónica              |        |                        | 0990049459001 | IESS laborable. Recibirás una notificación por e                                                                                                    | cada pago. ¿Deseas continuar?                                                          |
| Mi perfil >                          |        |                        | 8044624       | мин                                                                                                    | Cerrar Aceptar                                                                         |
| Token de seguridad                   |        |                        |               | and the second second se |                                                                                        |
| Certificados bancarios               |        |                        | 8042203       | MUNICIPIO GUAYAQUIL                                                                                                    | 21/01/2025                                                                             |
| Cash Management                      |        |                        | 0008044624    | MUNICIPIO GUAYAQUIL                                                                                                    | 15/01/2025                                                                             |
| Gestión de Comercios                 | Result | ados 10 v              |               |                                                                                                    |                                                                                        |
| Administración                       |        |                        |               |                                                                                                    |                                                                                        |
| Nómina >                             |        |                        |               |                                                                                                    | 2 >                                                                                    |
| Cerrar sesión                        |        |                        |               |                                                                                                    |                                                                                        |
|                                      |        |                        |               | Eliminar selección                                                                                                    | Pagar selección                                                                        |

#### Paga tus servicios aprobados

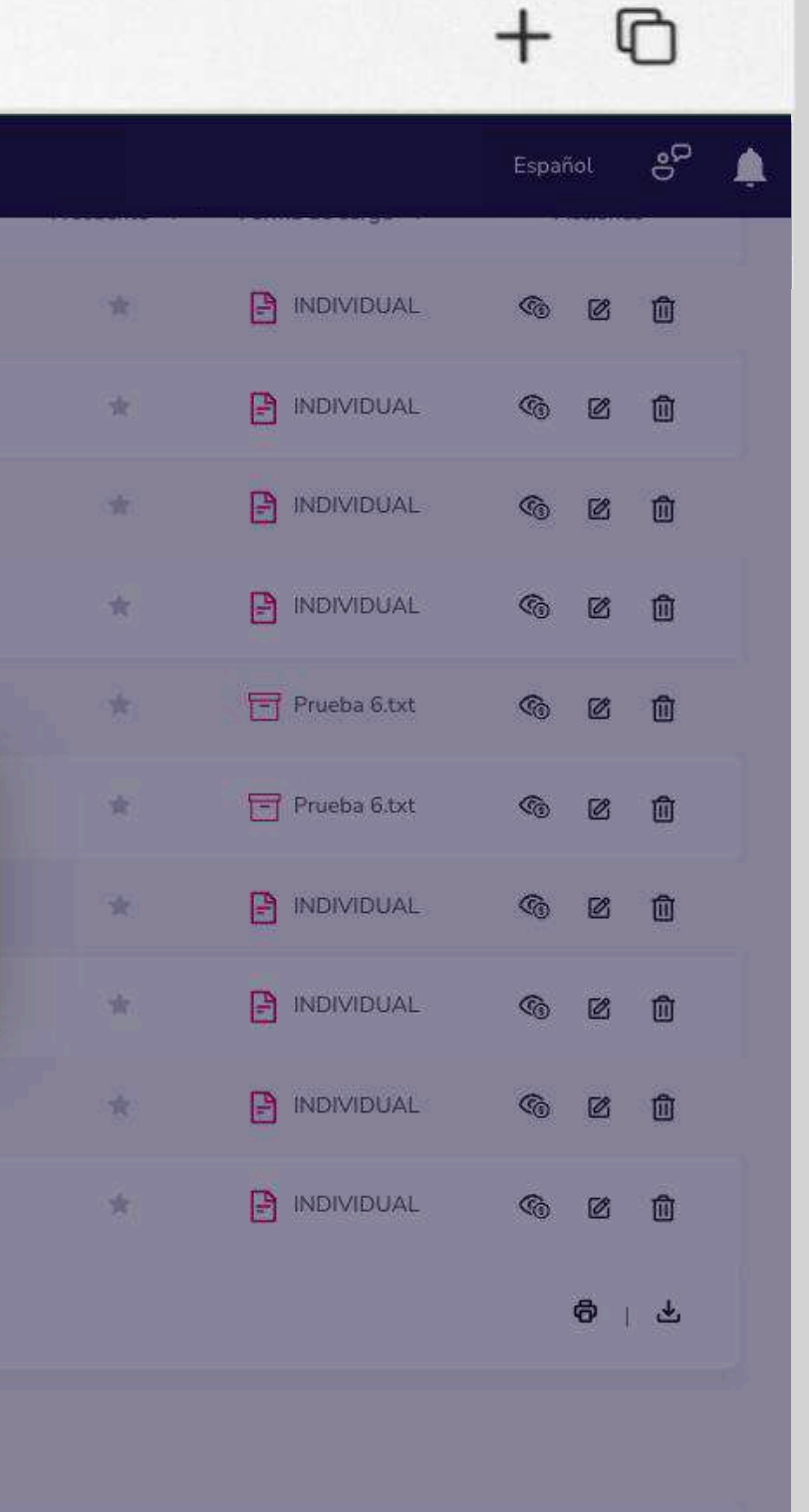

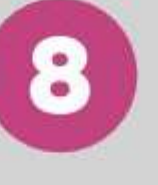

Revisa el número de registros que vas a pagar y el monto total. Elige **"Aceptar".** 

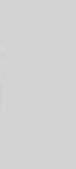

| •••                                  | ٦ | <                                                                                                    | >                      |              | www.bancoguayaq                    | ull.com              |
|--------------------------------------|---|----------------------------------------------------------------------------------------------------|------------------------|--------------|------------------------------------|----------------------|
| O Banco<br>Guayaquil                 |   |                                                                                                    |                        | Buscar       |                                    |                      |
| -                                    | G |                                                                                                    |                        |              |                                    |                      |
| Resumen                              |   |                                                                                                    | JP                     | 201000934012 | EMPRESA ELECTRICA QUITO            | 10/02/2025           |
| Cuentas                              |   |                                                                                                    |                        | 0930878020   | MEGADATOS - NETLIFE ONLINE         | 05/02/2025           |
| Tarjetas de Crédito                  |   |                                                                                                    |                        |              |                                    |                      |
| Pago de servicios                    | > |                                                                                                    | prueba interagua maite | 906524       | INTERAGUA                          | 04/02/2025           |
| Transferencias y<br>pagos a terceros |   |                                                                                                    | prueba                 | 10947171     | TASA RECOLECCION BASURA INTERAGUA  | 31/01/2025           |
| Préstamos                            |   |                                                                                                    | MOTO 1                 | G03221650    |                                    | 9 * (P. * 19, 5 ° P) |
| Inversiones                          |   |                                                                                                    | MOTO 2                 | UN0207958    | Se está realizando el pago del ser | vicio                |
| Solicitud de productos               |   |                                                                                                    |                        |              | Pago realizado.                    |                      |
| Facturación electrónica              |   |                                                                                                    |                        | 099004945900 |                                    | _                    |
| Mi perfil                            |   |                                                                                                    |                        | 8044624      |                                    | Cen                  |
| Token de seguridad                   |   |                                                                                                    |                        |              |                                    |                      |
| Certificados bancarios               |   |                                                                                                    |                        | 8042203      | MUNICIPIO GUAYAQUIL                | 21/01/2025           |
| Cash Management                      |   |                                                                                                    |                        | 0008044624   | MUNICIPIO GUAYAQUIL                | 15/01/2025           |
| Gestión de Comercios                 |   | Result:                                                                                                    | ados 10 ×              |              |                                    |                      |
| Administración                       |   | , and the second second s |                        |              |                                    |                      |
| Nómina                               |   |                                                                                                    |                        |              |                                    | 1 2 >                |
| Cerrar sesión                        |   |                                                                                                    |                        |              |                                    |                      |
|                                      |   |                                                                                                    |                        |              | Eliminar selección                 | n Pagar selección    |
|                                      |   |                                                                                                    |                        |              |                                    |                      |

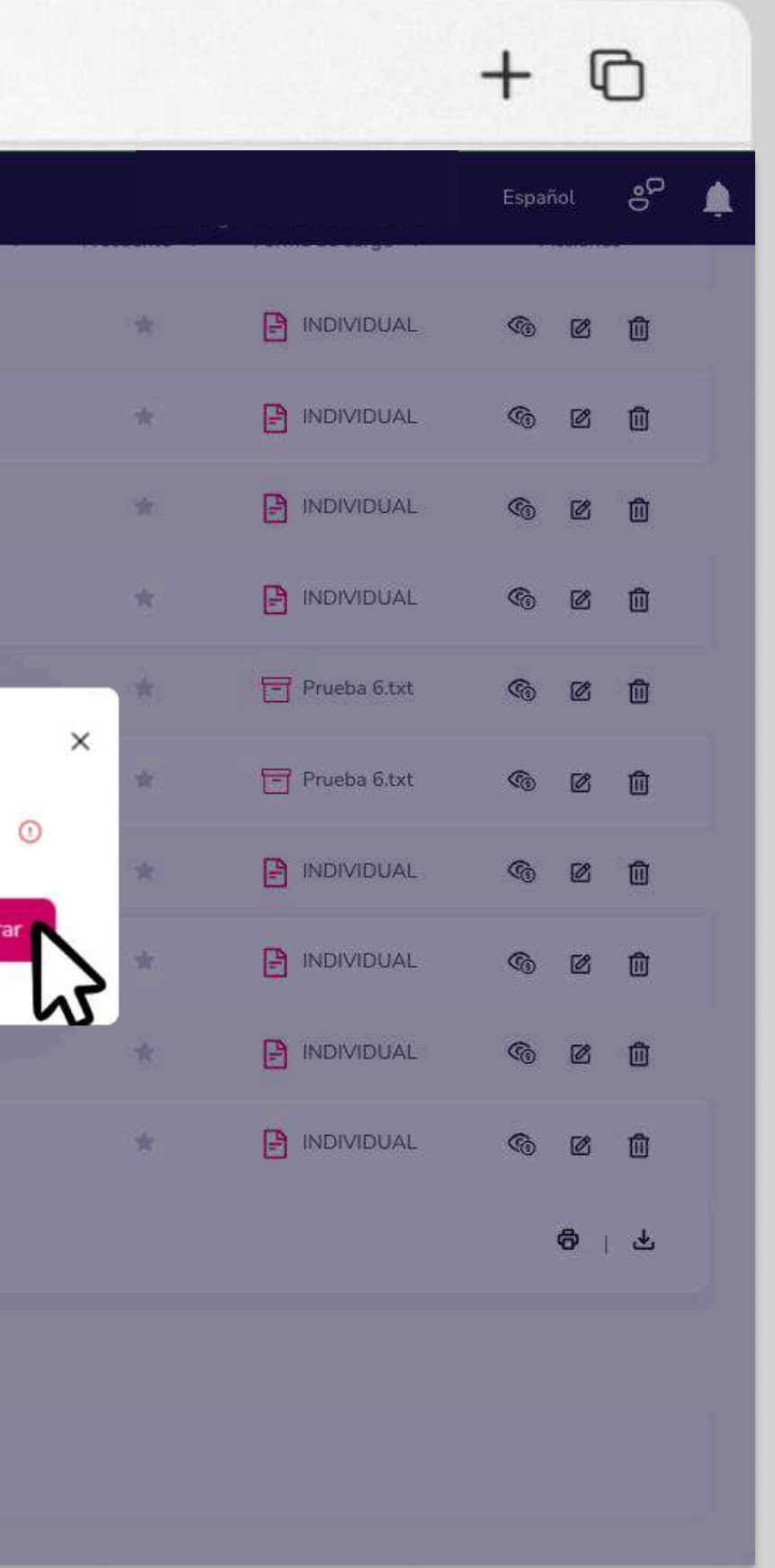

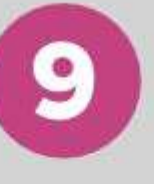

Los pagos se procesarán en cola y recibirás una notificación cuando se realice cada pago. Elige "Cerrar".

Si deseas puedes revisar el estado de tus pagos en la opción "Consulta" en el menú de "Pago de servicios".

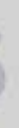

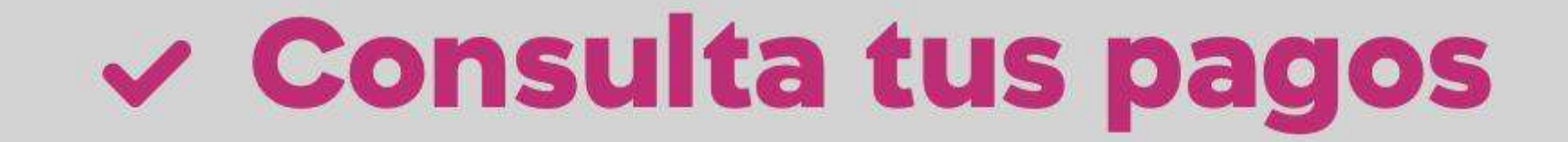

Revisa y reimprime los comprobantes de tus pagos.

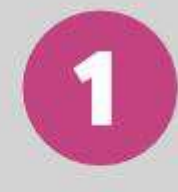

En el menú superior izquierdo elige la opción **"Pago de servicios"** y luego **"Consulta".** 

#### Consulta tus pagos

| •••                                  |   | < >                | W                                                    | ww.banco                   |
|--------------------------------------|---|--------------------|------------------------------------------------------|----------------------------|
| O Banco<br>Guayaquil                 |   |                    | Buscar                                               |                            |
| Resumen                              | < | Registra compañías | <b>ervicios</b><br>para realizar pagos. Además, con: | sulta o aprueba las órden: |
| Cuentas                              | ž |                    |                                                      |                            |
| Tarjetas de Crédito                  | 5 | Desister           |                                                      | -                          |
| Pago de servicios                    | > | Ingresa un nu      | Jevo servicio antes de                               |                            |
| Transferencias y<br>pagos a terceros | 2 | pagarlo.           |                                                      | 5                          |
| Préstamos                            |   |                    |                                                      |                            |
| Inversiones                          | 5 |                    |                                                      |                            |
| Solicitud de productos               |   | Revisa y re        | t <b>a</b><br>eimprime los                           |                            |
| Facturación electrónica              |   | comproba           | ntes de tus pagos,                                   |                            |
| Mi perfil                            | 5 |                    |                                                      |                            |
| Token de seguridad                   | > |                    |                                                      |                            |

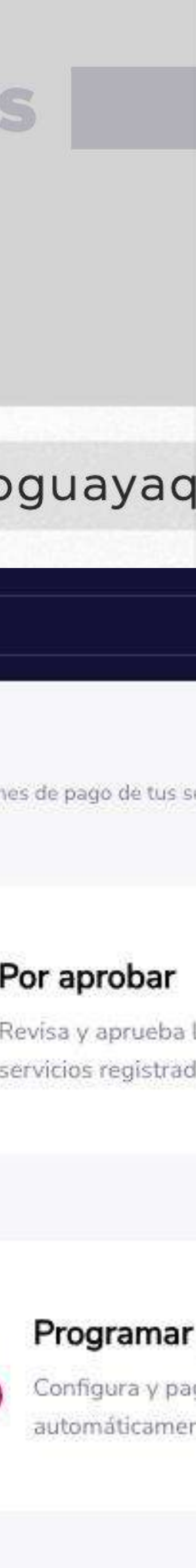

#### Banco

...

E < >

| Cuayaqui               |   |                                  |                                      |                                      |                               |           |
|------------------------|---|----------------------------------|--------------------------------------|--------------------------------------|-------------------------------|-----------|
| Resumen                | 3 | Revisa y reimprin                | ne los comprobantes de tus pagos.    |                                      |                               |           |
| Cuentas                | > | Tu empresa                       |                                      |                                      |                               |           |
| arjetas de Crédito     | > | EASYSOFT S A                     | ×                                    |                                      |                               |           |
| ago de servicios       | > | Elige la empresa que vas a consu | iltar                                |                                      |                               |           |
| ansferencias y         |   | Por pagar Por ap                 | robar Consulta Pr                    | ogramar Mis registro:                | 5                             |           |
| agos a terceros        | > | Aquí puedes revisar un hi        | storial con el detalle de tus regist | tros ya procesados.                  |                               |           |
| réstamos               |   | Busca tu servicio con p          | alabras claves                       |                                      |                               |           |
| versiones              | > |                                  |                                      |                                      |                               |           |
| olicitud de productos  |   | Busca por cualquier término      | Nº de Suministro, Compañía, Referen  | cia) y se verá reflejado en la tabla | a <mark>automáticame</mark> r | nte.      |
| acturación electrónica |   | Referencia/Alias 🗸               | Compañía 🗸                           | Código del servicio 🗸                | Valor 🗸                       | Fecha 🗸   |
| i perfil               | > | Referencia no<br>disponible      | MEGADATOS - NETLIFE                  | 0930878020                           | \$1.00                        | 11/02/202 |
| ken de seguridad       | > | -disponible.                     | ONLINE                               |                                      |                               |           |
| rtificados bancarios   |   | IESS CARLOS VEGA                 | IESS                                 | 0102170420001                        | \$440.00                      | 11/02/202 |
| ash Management         |   | PLANILLAS<br>MENSUALES           | IESS                                 | 1711391100                           | \$27.90                       | 11/02/202 |
| estión de Comercios    |   | PLANILLAS<br>MENSUALES           | IESS                                 | 1711391100                           | \$96.82                       | 11/02/202 |
| dministración          |   |                                  |                                      |                                      |                               |           |

#### Consulta tus pagos

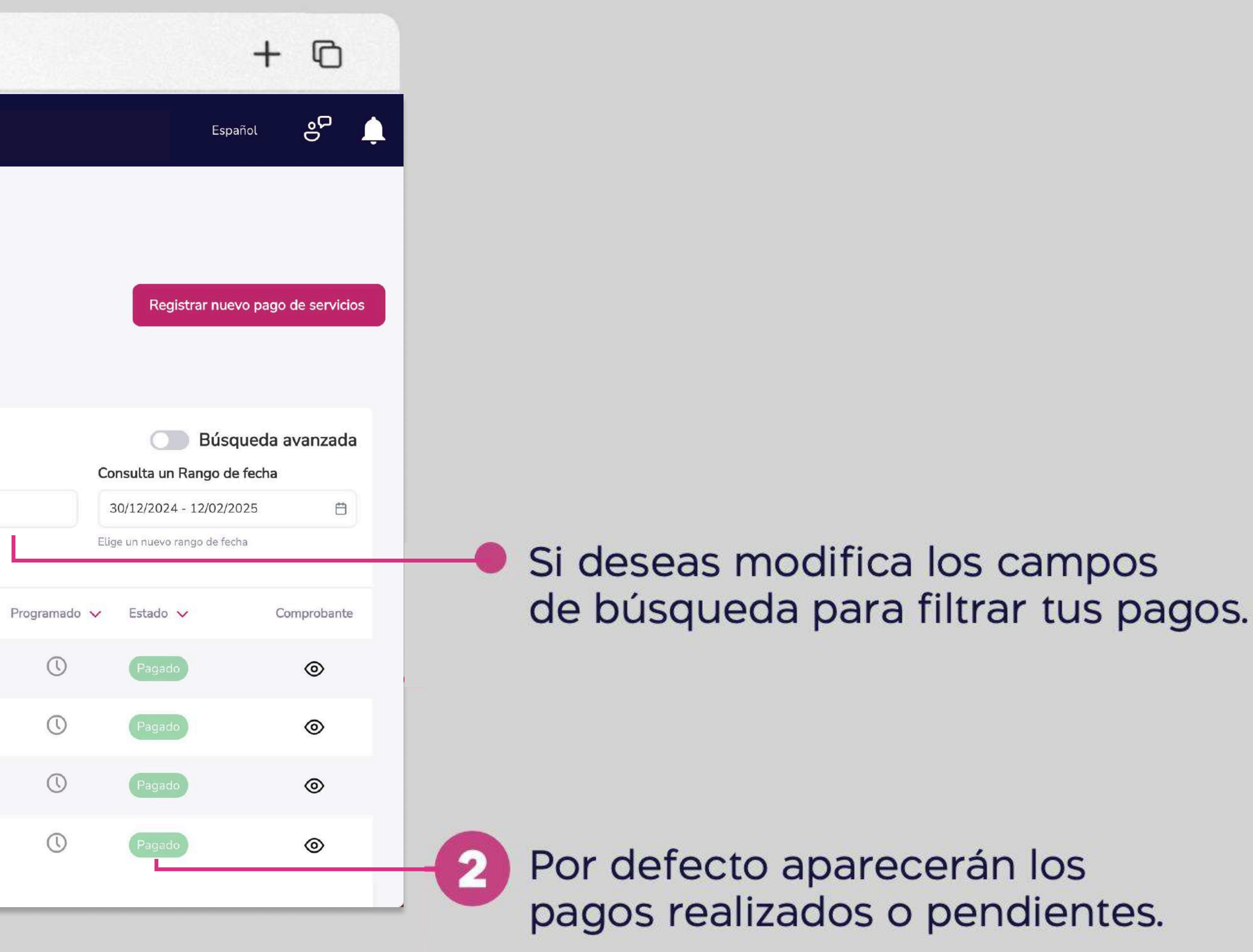

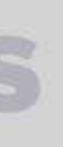

| O Banco<br>Guayaquil                 |     | Bu                                            | scar                                                          |                       |          |        |  |  |
|--------------------------------------|-----|-----------------------------------------------|---------------------------------------------------------------|-----------------------|----------|--------|--|--|
|                                      | <   | Elige la empresa que vas a consultar          |                                                               |                       |          |        |  |  |
| Resumen                              |     | Por pagar Por aprobar Cons                    | sulta Programar Mis registros                                 |                       |          |        |  |  |
| Cuentas                              | \$c | Aquí puedes revisar un historial con el de    | etalle de tus registros ya procesados,                        |                       |          |        |  |  |
| Tarjetas de Crédito                  | 5   | Busca tu servicio con palabras clave          | Busca tu servicio con palabras claves                         |                       |          |        |  |  |
| Pago de servicios                    | 2   | Busca por cualquier término (Nº de Suministro | , Compañía, Referencia) y se verá reflejado en la tabla auton | aticamente.           |          |        |  |  |
| Transferencias y<br>pagos a terceros | 5   |                                               |                                                               |                       |          |        |  |  |
| Préstamos                            |     | Referencia/Alias 🗸                            | Compañía 🗸                                                    | Código del servicio 🗸 | Valor 🗸  | Fecha  |  |  |
| Inversiones                          | 5.  | ENERGIA OFICINA2 CUENCA                       | EMPRESA ELECTRICA CENTROSUR                                   | 201002906737          | \$24.17  | 31/01/ |  |  |
| Solicitud de productos               |     | ENERGIA OFICINA 1 CUENCA                      | EMPRESA ELECTRICA CENTROSUR                                   | 201002906729          | \$16.43  | 31/01/ |  |  |
| Facturación electrónica              |     |                                               |                                                               |                       |          |        |  |  |
| Mi perfil                            | 5   | Referencia no disponible                      | ETAFASHION                                                    | 0930878020            | \$26.61  | 28/01/ |  |  |
| Token de seguridad                   | 2   | LUZ OFICINAS GYE                              | CNEL GUAYAQUIL                                                | 201001053705          | \$90.05  | 22/01/ |  |  |
| Certificados bancarios               |     | Referencia no disponible                      | MEGADATOS - NETLIFE ONLINE                                    | 0930878020            | \$1.00   | 21/01/ |  |  |
| Cash Management                      |     |                                               |                                                               |                       |          |        |  |  |
| Gestión de Comercios                 |     | ENERGIA ELECTRICA PISO 5                      | EMPRESA ELECTRICA QUITO                                       | 200004958522          | \$430.96 | 19/01/ |  |  |
| Administración                       |     | ENERGIA ELECTRICA PISO 3                      | EMPRESA ELECTRICA QUITO                                       | 200015556000          | \$42.32  | 19/01/ |  |  |
| Nómina                               | 2.  | AGUA OFICINA 2 CUENCA                         | ETAPA TODOS LOS SERVICIOS                                     | 000110504             | \$8.00   | 19/01/ |  |  |
| Cerrar sesión                        |     |                                               |                                                               |                       | ç0.00    | 20(01) |  |  |
|                                      |     | AGUA OFICINA 1 CUENCA                         | ETAPA TODOS LOS SERVICIOS                                     | 000110503             | \$9.33   | 19/01/ |  |  |
|                                      |     | 022266852                                     | CNT TODOS LOS SERVICIOS                                       | 022266852             | \$15.00  | 14/01/ |  |  |

••• • • • •

#### Consulta tus pagos

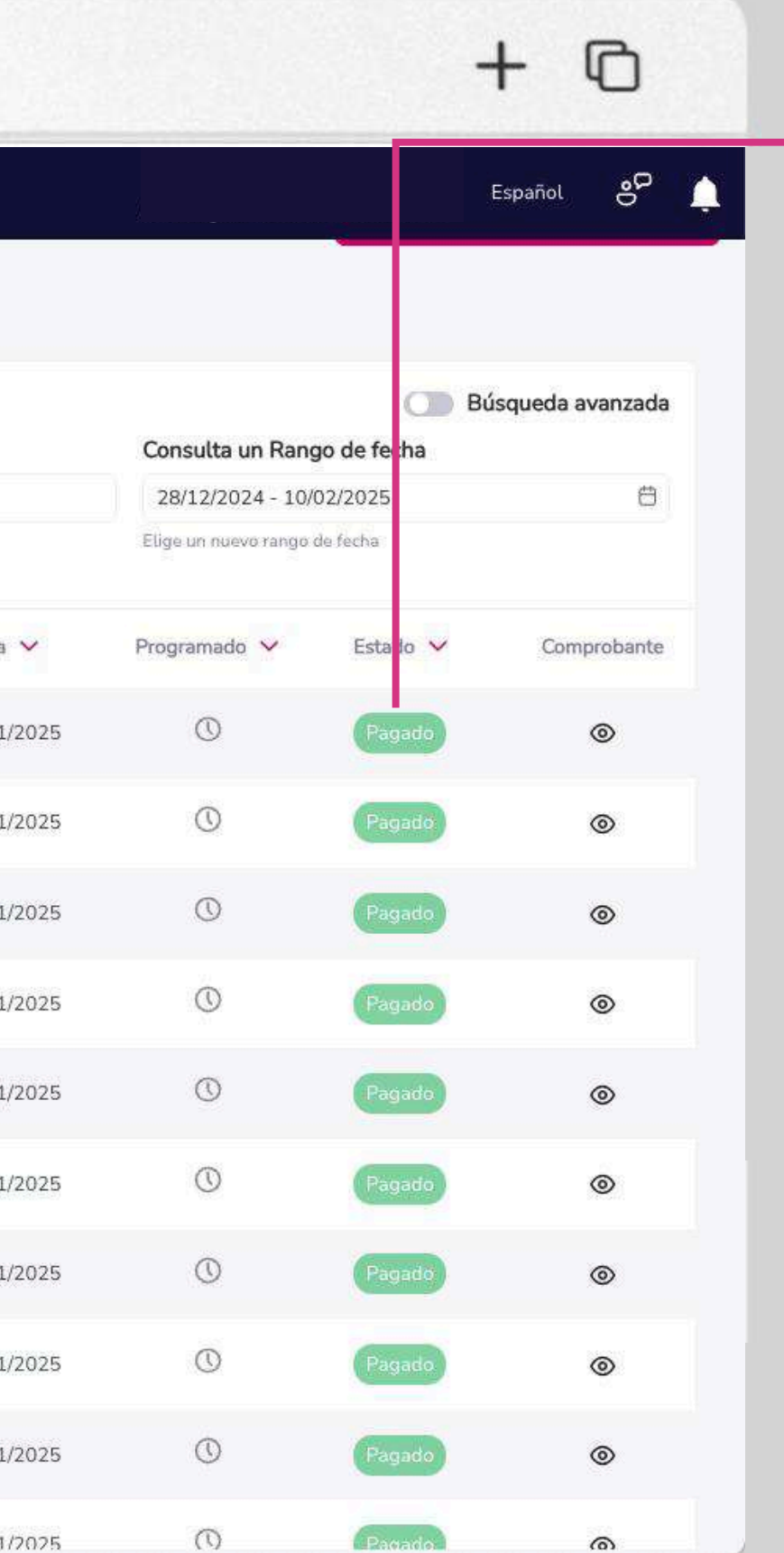

Puedes revisar el estado de cada registro.

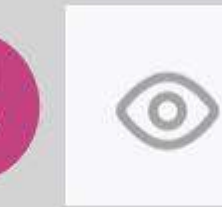

3

Elige el ícono para visualizar el comprobante de pago.

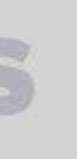

| 🗘 Banco<br>Guayaquil                 |   | Bu                                            | scar                               |                                                                                                    |                           |                 |                                                          |                        |
|--------------------------------------|---|-----------------------------------------------|------------------------------------|----------------------------------------------------------------------------------------------------|---------------------------|-----------------|----------------------------------------------------------|------------------------|
| _                                    | 0 | Elige la empresa que vas a consultar          |                                    |                                                                                                    |                           |                 |                                                          |                        |
| Resumen                              |   | Por pagar Por aprobar Con                     | sulta Programar M                  |                                                                                                    |                           |                 | Conia elect                                              | rónica                 |
| Cuentas                              |   | Aquí puedes revisar un historial con el d     | etalle de tus registros ya proce   | O Banco<br>Guayaquil                                                                                                    |                           |                 | Canal Banca Empresas banca<br>Comprobante N° 20000039938 | virtual<br>82125       |
| Tarjetas de Crédito                  |   | Busca tu servicio con palabras clave          | 15                                 |                                                                                                    | 202012702                 |                 | Total paga                                               | ido                    |
| Pago de servicios                    | > | Busca por cualquier término (N° de Suministro | ), Compañía, Referencia) y se verá | Fecha         2025-01-31 (           Valor         \$24.17           Comisión         \$0.00           Pendiente         \$0.00 | 05:06                     |                 | \$24                                                     | <b>4</b> <sup>17</sup> |
| pagos a terceros<br>Préstamos        |   | Referencia/Alias 🗸                            | Compañía 🗸                         | Pago realizado a:<br>Compañía                                                                                                   |                           | Categoría       |                                                          |                        |
| Inversiones                          |   | ENERGIA OFICINA2 CUENCA                       | EMPRESA ELECTRICA                  | EMPRESA ELECTRICA C<br>Razón social<br>EMPRESA ELECTRICA F                                                                      | REGIONAL                  | RUC<br>01900038 | 09001                                                    |                        |
| Solicitud de productos               |   | ENERGIA OFICINA 1 CUENCA                      | EMPRESA ELECTRICA                  | CENTRO SUR                                                                                                    |                           |                 |                                                          |                        |
| Facturación electrónica<br>Mi perfil |   |                                               | ETAFASHION                         | Datos del cliente:<br>Nombre<br>EASYSOFT S.A.                                                                                   | <b>Código</b><br>20100290 | 6737            |                                                          |                        |
| Token de seguridad                   |   | LUZ OFICINAS GYE                              | CNEL GUAYAQUIL                     | Datos del pago:<br>Titular Cuenta/Tarjeta                                                                                       | Tipo de Cu                | enta/Tarjeta    | N° de Cuenta/Tarjeta                                     |                        |
| Certificados bancarios               |   |                                               | MEGADATOS - NETLIF                 | EASYSOFT S A                                                                                                    | Débito en c               | cuenta          | Cuenta Corriente<br>******4195                           |                        |
| Cash Management                      |   | ENERGIA ELECTRICA PISO 5                      | EMPRESA ELECTRICA                  | Referencia/Alias<br>ENERGIA OFICINA2<br>CUENCA                                                                                  |                           |                 |                                                          |                        |
| Administración                       |   | ENERGIA ELECTRICA PISO 3                      | EMPRESA ELECTRICA                  | Nota:                                                                                                    |                           |                 |                                                          |                        |
| Nómina                               |   | AGUA OFICINA 2 CUENCA                         | ETAPA TODOS LOS SE                 |                                                                                                    |                           | Regresa         | Imprimir comproba                                        | ante                   |
| Cerrar sesión                        |   | AGUA OFICINA 1 CUENCA                         | ETAPA TODOS LOS SE                 | RVICIOS                                                                                                    | 000110503                 |                 | \$9.33                                                   | 19/0                   |

#### Consulta tus pagos

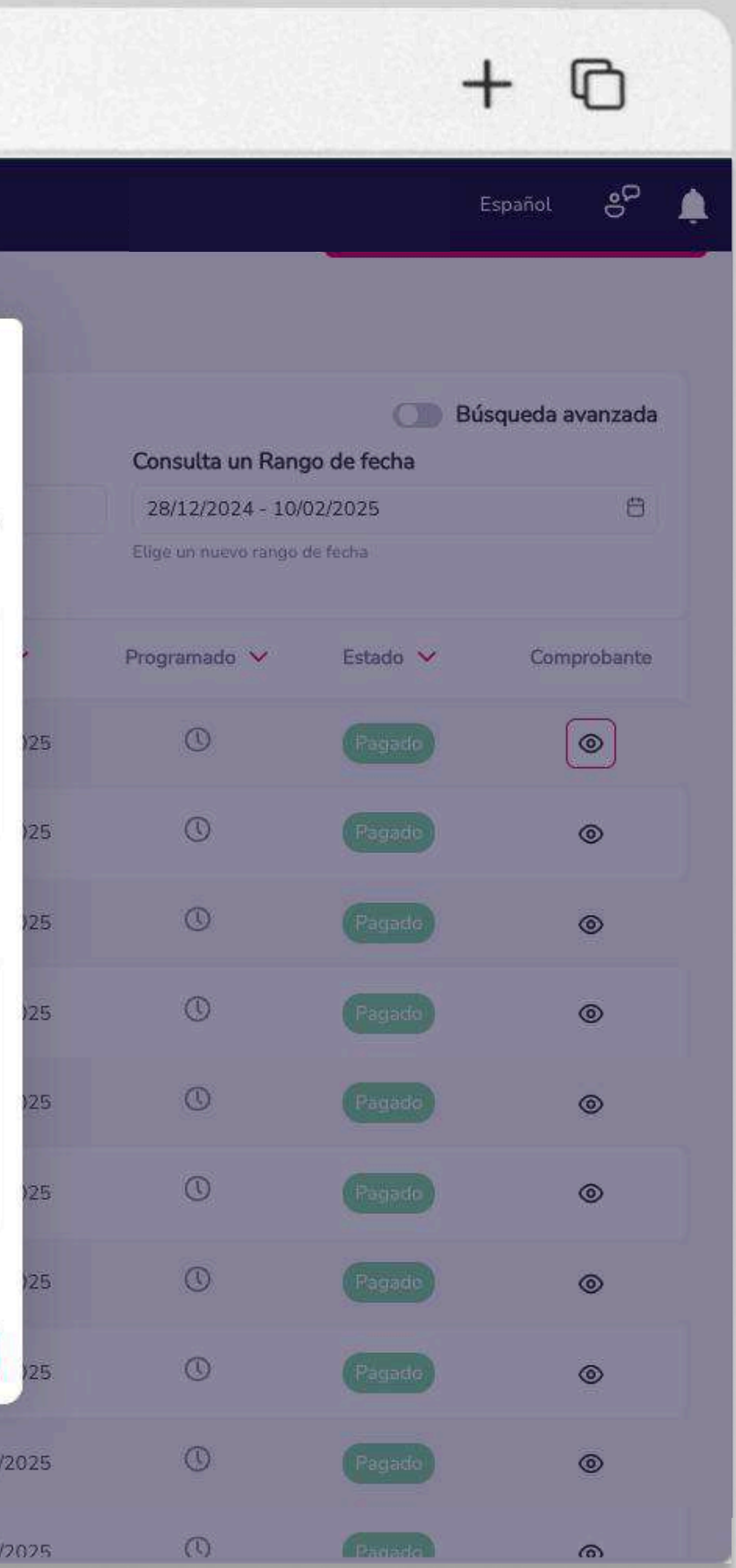

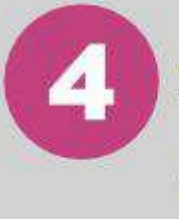

Si deseas imprimir tu comprobante, elige "Imprimir comprobante" o escoge "Regresar" para ir al menú de pago de servicios.

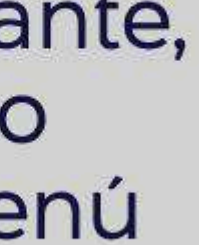

#### Programa tus pagos

#### Configura y paga tus servicios automáticamente.

En el menú superior izquierdo elige la opción **"Pago de servicios"** y luego **"Programar pagos".** 

| <b>)</b> Banco<br>Guayaquil          | Buscar                                                                    |                                                                                                    |                 |
|--------------------------------------|---------------------------------------------------------------------------|----------------------------------------------------------------------------------------------------|-----------------|
| Resumen                              | Pago de servicios<br>Registra compañías para realizar pagos. Además, cons | ulta o aprueba las órdenes de pago de tus servicios.                                                                                                    |                 |
| Cuentas >                            |                                                                           |                                                                                                    |                 |
| Tarjetas de Crédito                  | Registrar nuevo                                                           | - Por aprobar                                                                                                    | Por p           |
| Pago de servicios >                  | Ingresa un nuevo servicio antes de                                        | Revisa y aprueba los nuevos                                                                                                    | Realiza         |
| Transferencias γ<br>pagos a terceros | pagarlo.                                                                  | servicios registrados.                                                                                                    | registra        |
| Préstamos                            |                                                                           |                                                                                                    | ו               |
| Inversiones >                        |                                                                           |                                                                                                    |                 |
| Solicitud de productos               | Revisa y reimprime los                                                    | Configura y paga tus servicios                                                                                                    | Mis R<br>Revisa |
| Facturación electrónica              | comprobantes de tus pagos.                                                | automáticamente.                                                                                                    | registra        |
| Mi perfil >                          |                                                                           | Sector and the sector and the sector |                 |
| Token de seguridad                   |                                                                           |                                                                                                    |                 |
| Certificados bancarios               |                                                                           |                                                                                                    |                 |
| Cash Management                      |                                                                           |                                                                                                    |                 |
| Gestión de Comercios                 |                                                                           |                                                                                                    |                 |
| Administración                       |                                                                           |                                                                                                    |                 |
| Nómina >                             |                                                                           |                                                                                                    |                 |
| Cerrar sesión                        |                                                                           | line or coleter induidual e coleter marks de tor condeire                                                                                                    |                 |

#### Programa tus pagos

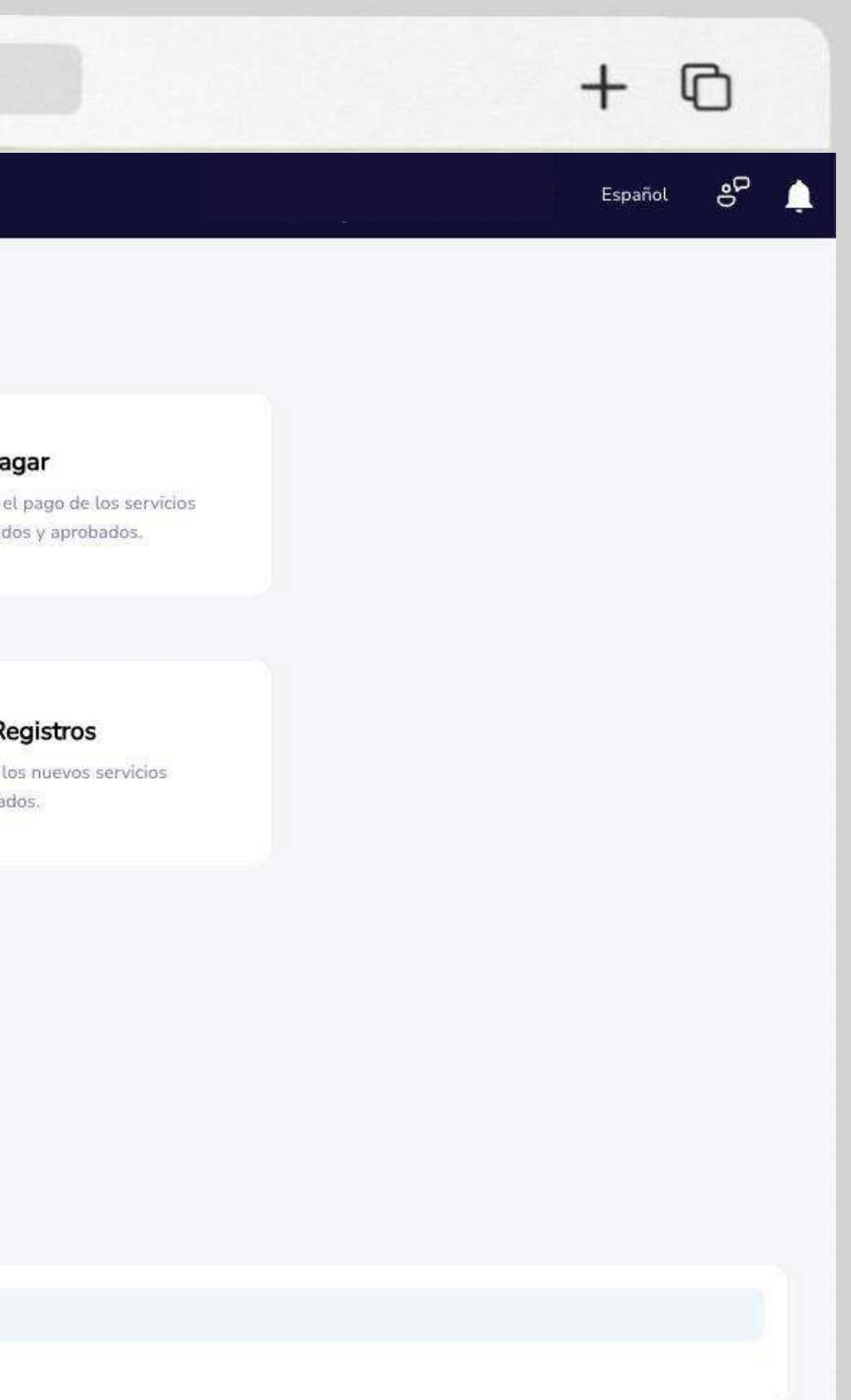

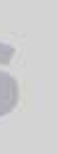

| 🕽 Banco<br>Guayaquil                 |    |                                                   | Buscar                                                       |                       |          |          |
|--------------------------------------|----|---------------------------------------------------|--------------------------------------------------------------|-----------------------|----------|----------|
| Resumen                              |    | Programar page     Configura y paga tus servicios | OS<br>automáticamente.                                       |                       |          |          |
| Cuentas                              | 2  | Tu empresa                                        |                                                              |                       |          |          |
| Tarjetas de Crédito                  | ä  | EASYSOFT S A                                      |                                                              |                       |          |          |
| Pago de servicios                    | >  | Elige la empresa que vas a consultar              |                                                              |                       |          |          |
| Transferencias y<br>pagos a terceros | ġ. | Aquí puedes programar tus regist                  | ros ya aprobados.                                            |                       |          |          |
| Préstamos                            |    | Busca tu servicio con palabras                    | claves                                                       |                       |          |          |
| Inversiones                          | 2  | Busca por cualquier término (N° de Su             | ministro, Compañía, Referencia) y se verá reflejado en la ta | ibia automáticamente. |          |          |
| Solicitud de productos               |    |                                                   |                                                              |                       |          |          |
| Facturación electrónica              |    | Referencia/Alias 🗸                                | Compañía 🗸                                                   | Código del servicio 🗸 | Valor 🗸  | Forma de |
| Mi perfil                            | 2  | Referencia no disponible                          | ETAPA RECAUDACION                                            | 074078166             | \$100.00 |          |
| Token de seguridad                   | 5  | Referencia no disponible                          | MEGADATOS - NETLIFE ONLINE                                   | 0930878020            | 100      |          |
| Certificados bancarios               |    |                                                   |                                                              |                       |          |          |
| Cash Management                      |    | Referencia no disponible                          | CLARO PAQUETES                                               | 0960274196            | \$1.00   | IND IND  |
| Gestión de Comercios                 |    | Referencia no disponible                          | CNEL GUAYAQUIL                                               | 201010336489          | 121      |          |
| Administración                       |    |                                                   |                                                              |                       |          |          |
| Nómina                               | 2  | Referencia no disponible                          | INTERAGUA                                                    | 282537                | -        |          |
| Cerrar sesión                        |    | Referencia no disponible                          | CNEL MANABI                                                  | 6013486               | \$0.01   | IND IND  |
|                                      |    | Referencia no disponible                          | INTERAGUA                                                    | 726136                | (T)      |          |
|                                      |    |                                                   |                                                              |                       |          |          |

••• • • •

#### Programa tus pagos

|            |                                                                     | + 0                |        |
|------------|---------------------------------------------------------------------|--------------------|--------|
|            | <b>Juanpa Jaramillo</b><br>Último ingreso : 2025-02-10 a las: 15:07 | Español 🔗          | 2      |
|            | Registrar r                                                         | nuevo pago de serv | /icios |
|            |                                                                     | Búsqueda avanza    | da     |
| de carga 🗸 | Programado 💙                                                        | ୍ ି<br>Programar   |        |
| IDIVIDUAL  | 0                                                                   | • •                |        |
| IDIVIDUAL  | 0                                                                   | ٩                  |        |
| IDIVIDUAL  | 0                                                                   | C                  |        |
| IDIVIDUAL  | 0                                                                   | C                  |        |
| NDIVIDUAL  | Ø                                                                   | ٩                  |        |
|            | Ø                                                                   | ٩                  |        |
| NDIVIDUAL  | Ø                                                                   | Q                  |        |
|            |                                                                     |                    |        |

Si deseas modifica los campos de búsqueda para filtrar los registros aprobados.

Por defecto aparecerán los registros programados o pendientes de pago.

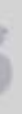

| •••                                  | E             | ) < >                                                         | www.ba                                                       | ncoguayaquil.cor      | n        |         |
|--------------------------------------|---------------|---------------------------------------------------------------|--------------------------------------------------------------|-----------------------|----------|---------|
| ) Banco<br>Guayaquil                 |               |                                                               | Buscar                                                       |                       |          |         |
| Resumen                              |               | Programar pag     Configura y paga tus servicios              | OS<br>automáticamente.                                       |                       |          |         |
| Cuentas                              | Ś             | Tu empresa                                                    |                                                              |                       |          |         |
| Tarjetas de Crédito                  | ŝ             | EASYSOFT S A                                                  | ×1                                                           |                       |          |         |
| Pago de servicios                    | <b>&gt;</b> 1 | Elige la empresa que vas a consultar<br>Por pagar Por aprobar | Consulta Programar Mis registros                             |                       |          |         |
| Transferencias y<br>pagos a terceros | 8             | Aquí puedes programar tus regist                              | ros ya aprobados.                                            |                       |          |         |
| Préstamos                            |               | Busca tu servicio con palabras                                | s claves                                                     |                       |          |         |
| Inversiones                          | >             | Busca por cualquier término (N° de Su                         | ministro. Compañía, Referencia) y se verá reflejado en la ta | bla automáticamente.  |          |         |
| Solicitud de productos               |               |                                                               |                                                              |                       |          |         |
| Facturación electrónica              |               | Referencia/Alias ∨                                            | Compañía 🗸                                                   | Código del servicio 🗸 | Valor 🗸  | Forma d |
| Mi perfil                            | 8             | Referencia no disponible                                      | ETAPA RECAUDACION                                            | 074078166             | \$100.00 |         |
| Token de seguridad                   | 3             |                                                               |                                                              |                       |          |         |
| Certificados bancarios               |               | Referencia no disponible                                      | MEGADATOS - NETLIFE ONLINE                                   | 0930878020            | (d.)     |         |
| Cash Management                      |               | Referencia no disponible                                      | CLARO PAQUETES                                               | 0960274196            | \$1.00   |         |
| Gestión de Comercios                 |               | Referencia no disponible                                      | CNEL GUAYAQUIL                                               | 201010336489          | <u>م</u> |         |
| Administración                       |               |                                                               |                                                              |                       |          |         |
| Nómina                               | 8             | Referencia no disponible                                      | INTERAGUA                                                    | 282537                | 2        | INI INI |
| Cerrar sesión                        |               | Referencia no disponible                                      | CNEL MANABI                                                  | 6013486               | \$0.01   |         |
|                                      |               | Referencia no disponible                                      | INTERAGUA                                                    | 726136                | ~        |         |

#### Programa tus pagos

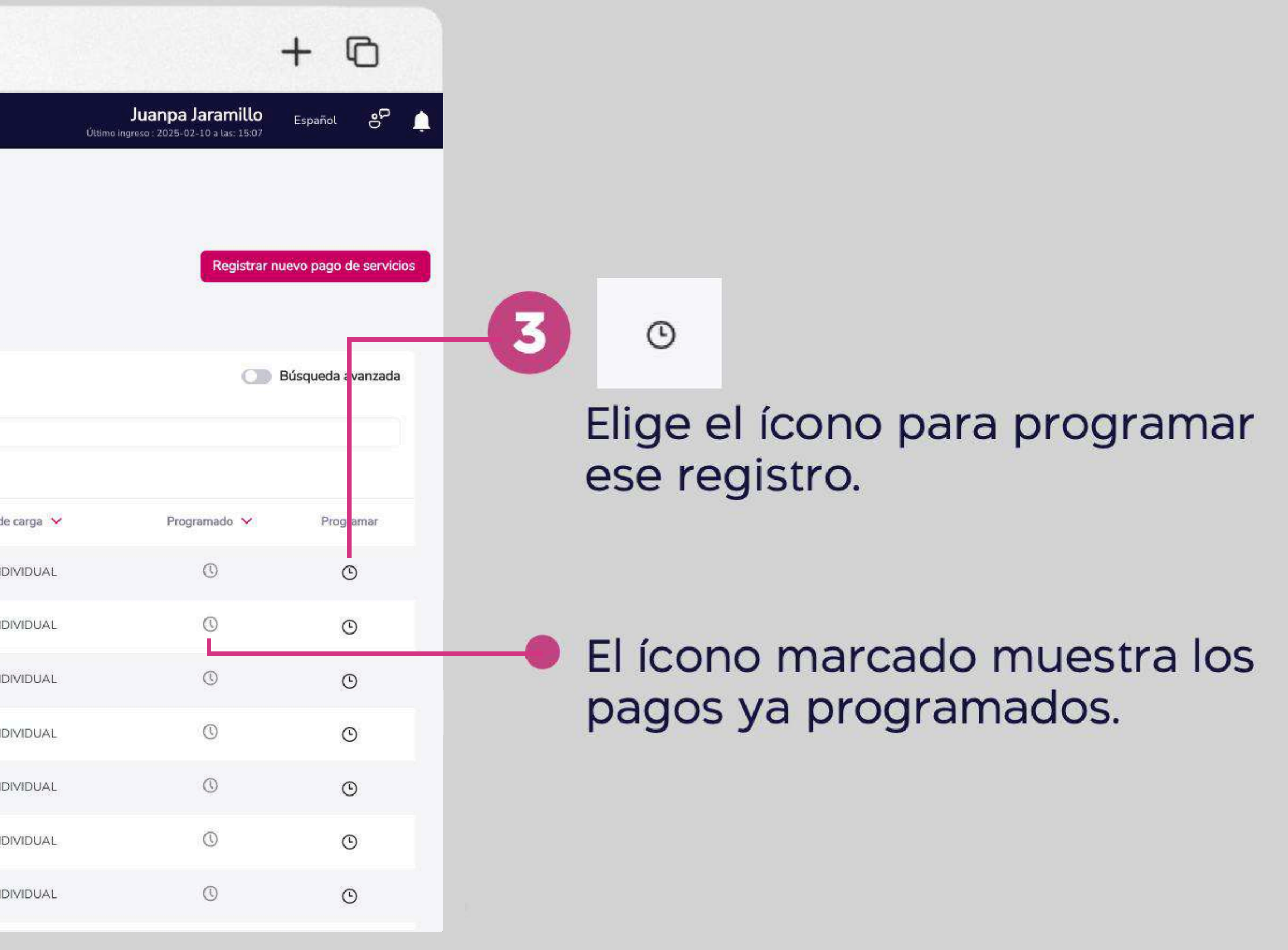

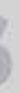

| Banco                                |       |                                            | -                           |                          |                |                                            |        |
|--------------------------------------|-------|--------------------------------------------|-----------------------------|--------------------------|----------------|--------------------------------------------|--------|
| Guayaquil                            |       |                                            | Buscar                      |                          |                |                                            |        |
|                                      | 3     | Programar pag                              | os                          |                          |                |                                            |        |
| Resumen                              |       | Configura y paga tus servicios             | automáticamente.            |                          |                |                                            |        |
| Cuentas                              | 2     | Tu empresa:                                |                             | Categoría:               | Compañía:      |                                            |        |
| Tarjetas de Crédito                  | . >   | EASYSOFT S A                               |                             | LUZ                      | CNEL GUAYAQUIL |                                            |        |
| Pago de servicios                    | >     |                                            |                             |                          |                |                                            |        |
| Transferencias y<br>pagos a terceros | 2     | Creado por: Fecha de cre<br>Bryan Quiroz 3 | ación: 2023/12/12 - 6:59:02 |                          |                |                                            |        |
| Préstamos                            |       | Código/Cuenta Contrato                     |                             |                          |                | Propietario                                |        |
|                                      |       | 201010336489                               |                             |                          | <b>a</b>       | BRYAN IGNACIO ORTEGA                       |        |
| Inversiones                          | ×     | Por favor validar con el código de la pl   | anilta 🗧                    |                          |                | Encuentra este nombre en la factura del se | rvicio |
| Solicitud de productos               |       | Referencia/Alias                           |                             |                          |                |                                            |        |
| Facturación electrónica              |       |                                            |                             |                          |                |                                            | A Mar  |
| Mi perfil                            | 1     | Eorma de pago                              | para identificanto          | Cuenta/Tarieta           |                | Valor a pagar                              | Val    |
| Token de seguridad                   | 1.5   | Cobros con débito a cuenta                 | ~                           | Cuenta Aborro - 28951332 |                | valoi a pagai                              | vau    |
| e                                    |       | Elige entre cuenta o tarjeta               |                             | De qué coenta o tarjeta  |                | Monto a debitar                            | Man    |
| Certificados bancarios               |       |                                            |                             |                          |                |                                            |        |
| Cash Management                      |       | Programación del pago                      |                             |                          |                |                                            |        |
| Gestión de Comercios                 |       | Fecha de inicio                            |                             | Fecha de vencimiento     |                | Vigencia de programación                   |        |
| Administración                       |       | 2025-02-10                                 | 8                           |                          | 8              | Fecha indefinida                           |        |
|                                      |       | Primer pago                                |                             | Último pago              |                |                                            |        |
| Nómina                               | . Die | Frecuencia                                 |                             |                          |                |                                            |        |
| Cerrar sesión                        |       | Elige una opción                           |                             | 1941                     |                |                                            |        |
|                                      |       | Cada cuánto se realizará este pago         |                             |                          |                |                                            |        |
|                                      |       | Notificación de eventos                    |                             |                          |                |                                            |        |
|                                      |       | 🗹 Pago exitoso 🗹 Pago no                   | exitoso                     |                          |                |                                            |        |
|                                      |       |                                            |                             |                          |                |                                            |        |
|                                      |       |                                            |                             |                          | Regresar       | Guardar                                    |        |
|                                      |       |                                            |                             |                          |                |                                            |        |

•••

#### Programa tus pagos

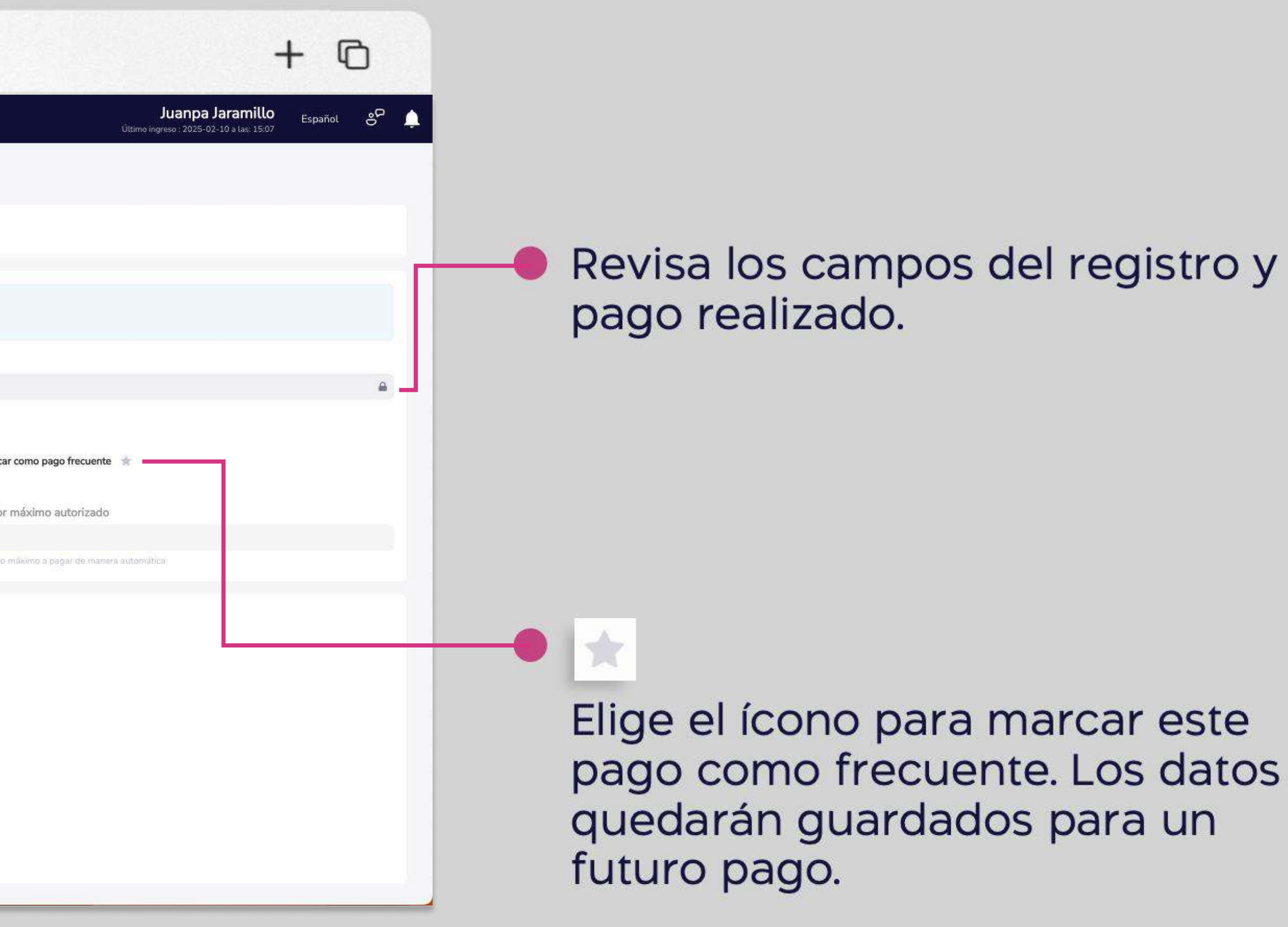

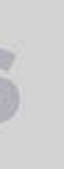

| ) Banco<br>Guayaquil                 |      | В                                               | uscar |                         |                        |               |                                                |      |
|--------------------------------------|------|-------------------------------------------------|-------|-------------------------|------------------------|---------------|------------------------------------------------|------|
|                                      | G    | Programar pagos                                 |       |                         |                        |               |                                                |      |
| Resumen                              |      | Configura y paga tus servicios automaticamente. |       |                         |                        |               |                                                |      |
| Cuentas                              | 2    | Tu empresa:                                     |       | Categoría:              |                        | Compañía:     |                                                |      |
| Tarjetas de Crédito                  | 2    |                                                 |       | LUZ                     |                        | CHEL BOAIAQUE |                                                |      |
| Pago de servicios                    | >    | Creado por: Fecha de creación: 2023/12/12 - 6/5 | 59·02 |                         |                        |               |                                                |      |
| Transferencias y<br>pagos a terceros |      | Bryan Quiroz 3                                  | 5.52  |                         |                        |               |                                                |      |
| Préstamos                            |      | Código/Cuenta Contrato                          |       |                         |                        |               | Propietario                                    |      |
|                                      |      | 201010336489                                    |       |                         |                        | <b>a</b>      | BRYAN IGNACIO ORTEGA                           |      |
| Inversiones                          | 32   | Por favor validar con el código de la planilla  |       |                         |                        |               | Encuentra este nombre en la factura del servic |      |
| Solicitud de productos               |      | Referencia/Alias                                |       |                         |                        |               |                                                |      |
| Facturación electrónica              |      |                                                 |       |                         |                        |               | 4                                              | Ma   |
| Mi perfil                            | 1    | Forma de pago                                   |       | Cuenta/Tarjeta          |                        |               | Valor a pagar                                  | Va   |
| Token de seguridad                   | 32   | Cobros con débito a cuenta                      | 8     | Cuenta Ahorro - 28      | 951332                 | ~             |                                                |      |
| Certificados bancarios               |      | Elige entre cuenta o tarjeta                    |       | De qué cuenta o tarjeta |                        |               | Morito a debitar                               | - Mo |
| Cash Management                      |      | Programación del pago                           |       |                         |                        |               |                                                |      |
| Gestión de Comercios                 |      | Fecha de inicio                                 |       | Fecha de vencimie       | nto                    |               | Vigencia de programación                       |      |
| Administración                       |      | 2025-02-10                                      | ₿     | 2025-02-11              |                        | Ö             | Fecha indefinida                               |      |
|                                      |      | Primer pago                                     |       | Último pago             |                        |               |                                                |      |
| Nómina                               | 20 J | Frecuencia                                      |       |                         | Desde día              |               |                                                | Ha   |
| Cerrar sesión                        |      | Mensual                                         |       | Ŵ                       | Elige una opción       |               | ~                                              | E    |
|                                      |      | Cada cuánto se realizará este pago              |       |                         | Primer intento de pago |               |                                                | Últ  |
|                                      |      | Notificación de eventos                         |       |                         |                        |               |                                                |      |
|                                      |      | 🗹 Pago exitoso 🛛 🗹 Pago no exitoso              |       |                         |                        |               |                                                |      |
|                                      |      |                                                 |       |                         |                        | Pearson       | Carton                                         |      |
|                                      |      |                                                 |       |                         |                        | Regresar      | Guaroan                                        |      |

□ < >

....

#### Programa tus pagos

+ 0 Juanpa Jaramillo Español reso : 2025-02-10 a las: 15:0 Elige la fecha de inicio y fin de la 4 programación. Si deseas marca la casilla de "Fecha indefinida" para mantener activo ese pago programado. ar como pago frecuente or máximo autorizado Configura la "Frecuencia" y las 5 fechas en las que deseas que se realice el pago. sta día ge una opció o intento de pago Si deseas marca la casilla para 6 activar las notificaciones de tu pago programado. Luego escoge "Guardar".

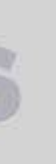

| ••• • • < >                                                                                           | www.bancoguayaquil.com                                                                                                    |
|----------------------------------------------------------------------------------------------------|----------------------------------------------------------------------------------------------------|
| <b>O</b> Banco<br>Guayaquil                                                                           | Buscar                                                                                                    |
| Resumen<br>Cuentas                                                                                    | Programación     Configura y paga tus servicios automáticamente                                                                                |
| Transferencias internas       >         Tarjetas de crédito       >         Pago de servicios       > | Programación exitosa                                                                                                    |
| Consulta de préstamos<br>Consulta de inversiones                                                      | La programación se ha realizado con éxito.                                                                                                    |
| Solicitud de productos<br>Facturación electrónica<br>Mi perfil                                        | Ir a Pagos Acep                                                                                                    |
| Token de seguridad ><br>Certificados bancarios<br>Cerrar Sesión                                       | Forma de pago       Cuenta/Tarjeta       Valor máximo         Débito en Cuenta       Cuenta Ahorros - ****8598 ~       Indique el monto maximo |
|                                                                                                    | La comisión por la transferencia de \$0.30 ha sido incluida en el valor a pagar.                                                               |

#### Programa tus pagos

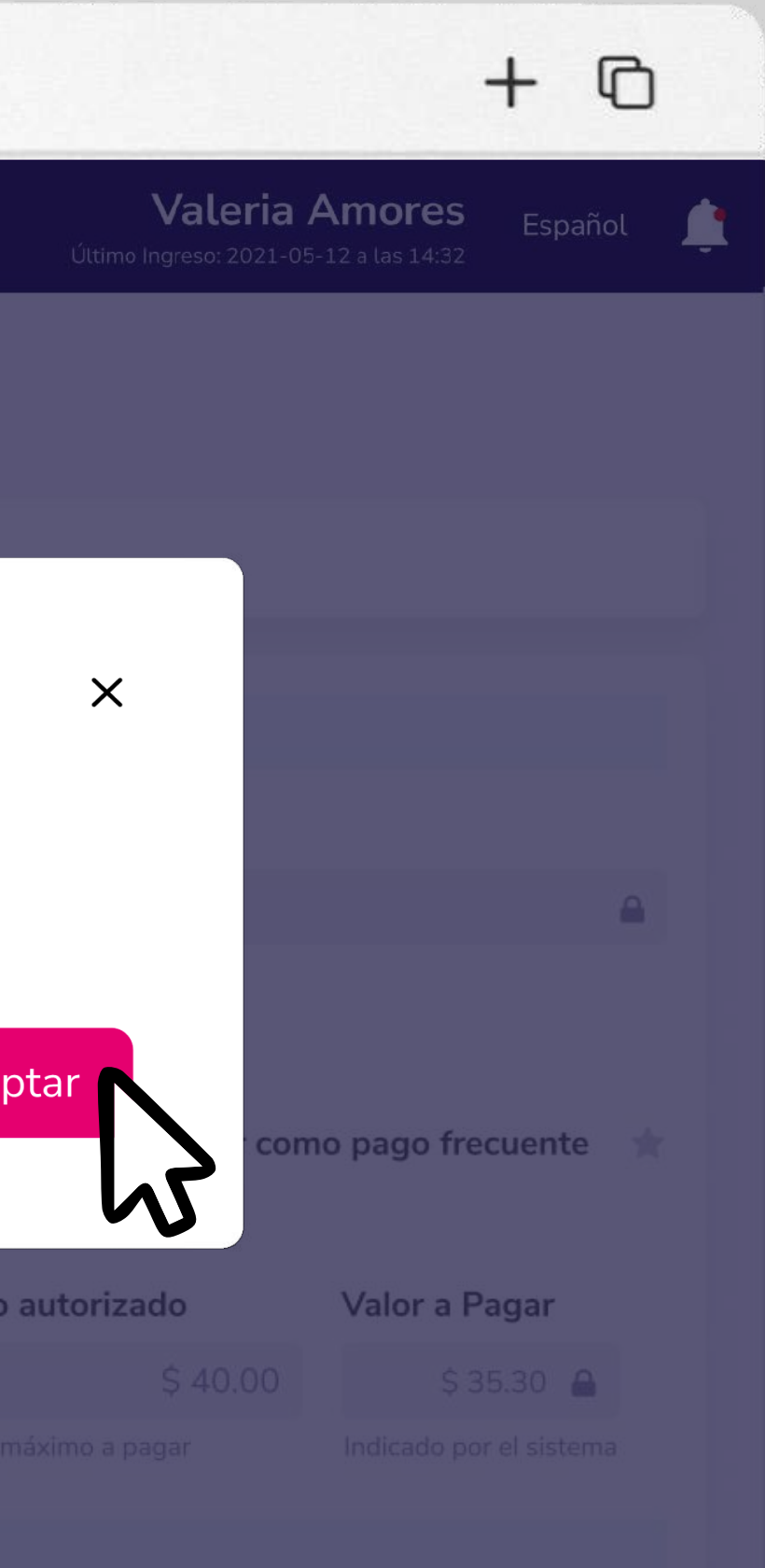

#### 7 Si deseas elige "Ir a Pagos" o "Aceptar" para visualizar o editar tus pagos programados.

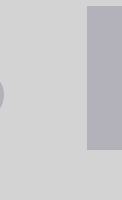

# Banca Empresas

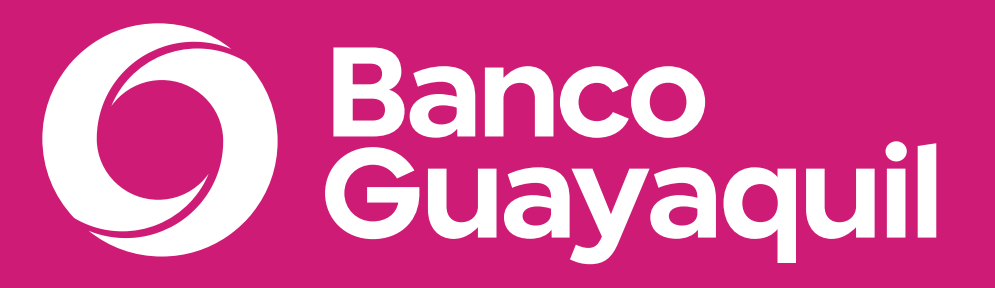

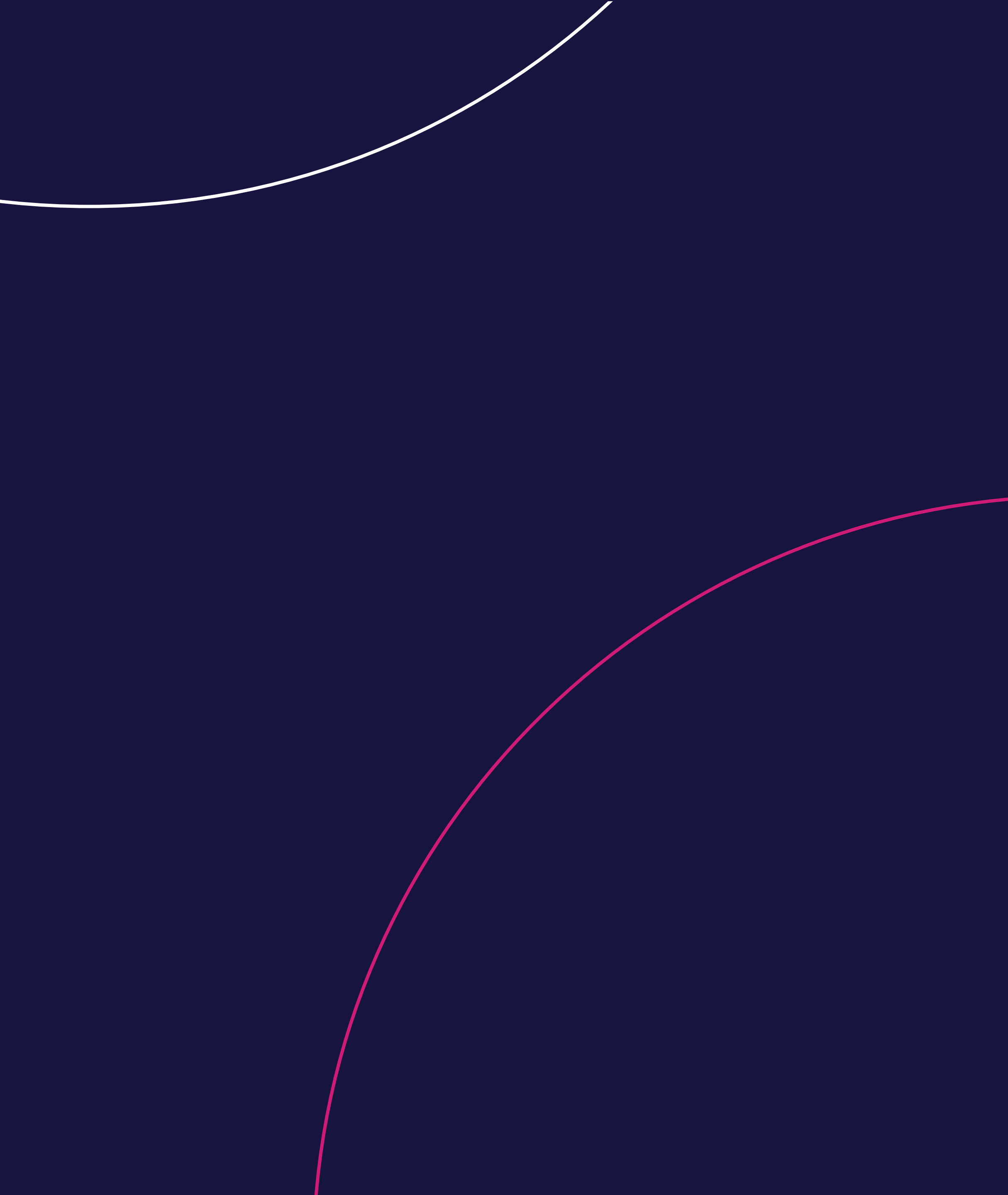